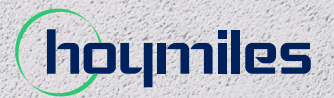

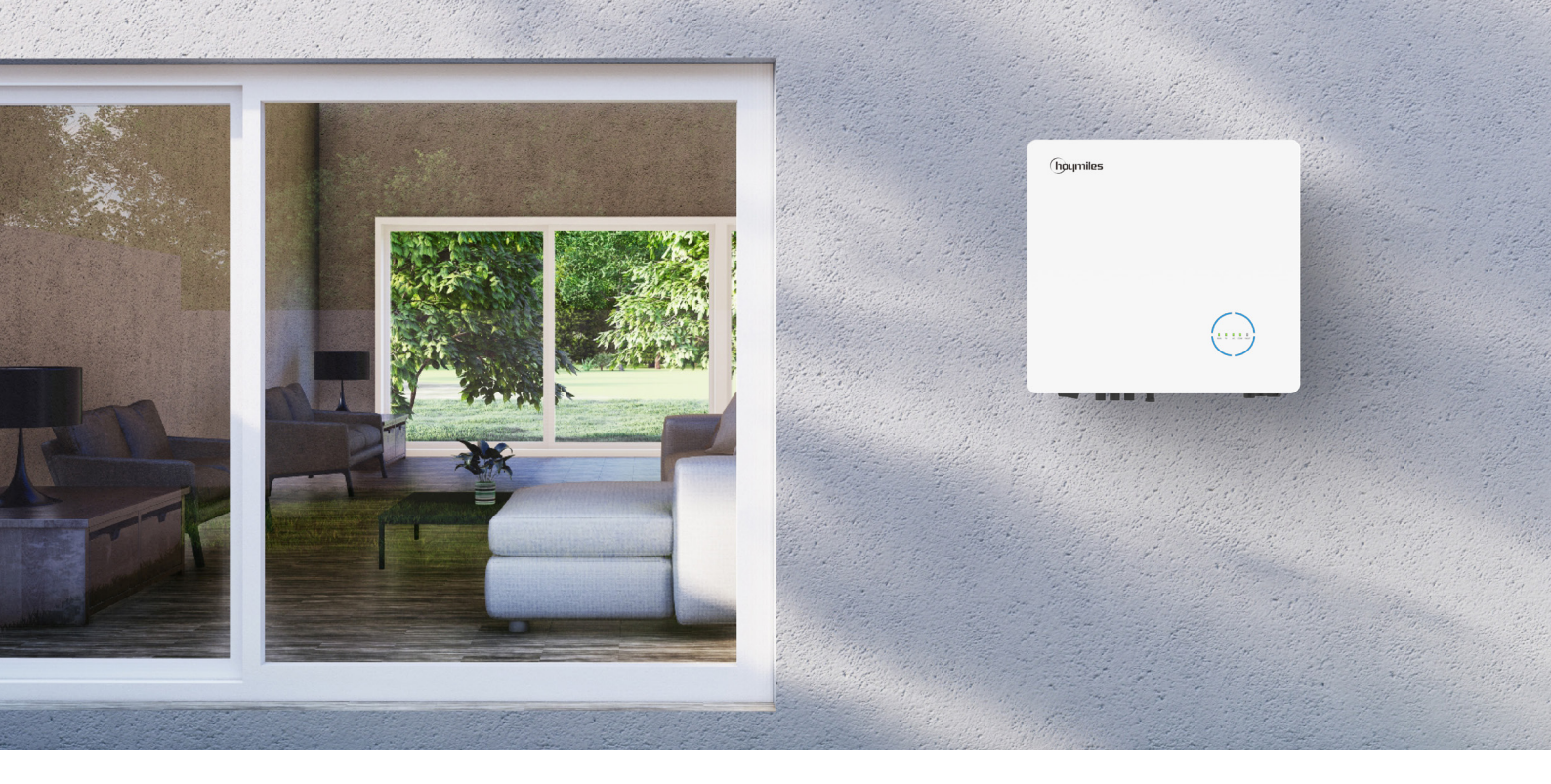

# Hybrid/AC-gekoppelter Wechselrichter BEDIENUNGSANLEITUNG

HYT-5.0HV-EUG1 HYT-6.0HV-EUG1 HYT-8.0HV-EUG1 HYT-10.0HV-EUG1 HYT-12.0HV-EUG1 HAT-5.0HV-EUG1 HAT-6.0HV-EUG1 HAT-8.0HV-EUG1 HAT-10.0HV-EUG1

# INHALT

| 1. | Sicherheitshinweise                                                        | 03 |
|----|----------------------------------------------------------------------------|----|
|    | 1.1 Erklärung der Symbole                                                  | 03 |
|    | 1.2 Sicherheitshinweise                                                    | 04 |
|    | 1.3 EU-Konformitätserklärung                                               | 06 |
| 2. | Über dieses Produkt                                                        | 07 |
|    | 2.1 Produktübersicht                                                       | 07 |
|    | 2.2 Betriebsmodi                                                           | 10 |
|    |                                                                            | 12 |
|    | 2.3.1 HYT-(5.0-12.0)HV-EUG1                                                | 12 |
|    | 2.3.1.1 Grundlegendes Schema                                               | 13 |
|    | 2.3.1.2 Nachrüstungsschema                                                 | 15 |
|    | 2.3.1.3 Nicht zulässiges Schema                                            | 16 |
|    | 2.3.2 HAT-(5.0-10.0)HV-EUG1                                                | 17 |
|    | 2.3.2.1 Grundlegendes Schema                                               | 17 |
|    | 2.3.2.2 Nachrüstungsschema                                                 | 19 |
|    | 2.3.2.3 Nicht zulässiges Schema                                            | 20 |
| 3. | Installationsanleitung                                                     | 21 |
|    | 3.1 Packliste                                                              | 21 |
|    | 3.2 Installationswerkzeuge                                                 | 22 |
|    | 3.3 Montage                                                                | 23 |
|    | 3.3.1 Auswählen des Montageortes                                           | 23 |
|    | 3.3.2 Montieren des Wechselrichters                                        | 24 |
|    | 3.4 Anschluss der elektrischen Verdrahtung                                 | 25 |
|    | 3.4.1 Erdungsanschluss                                                     | 25 |
|    | 3.4.2 Anschluss der AC-Verdrahtung                                         | 25 |
|    | 3.4.2.1 Netzanschluss                                                      | 25 |
|    | 3.4.2.2 GEN-Anschluss                                                      | 26 |
|    | 3.4.2.3 EPS-Anschluss                                                      | 27 |
|    | 3.4.3 Anschluss der PV-Verdrahtung (nur bei Wechselrichtern der HYT-Serie) | 29 |
|    | 3.4.4 Anschluss der Batterieverdrahtung                                    | 30 |
|    | 3.4.5 Anschluss der Kommunikationsverdrahtung                              | 31 |
|    | 3.4.5.1 BMS-Anschluss                                                      | 32 |
|    | 3.4.5.2 Anschluss des intelligenten Stromzählers und des Stromwandlers     | 33 |
|    | 3.4.5.3 DRM-Anschluss                                                      | 34 |
|    | 3.4.5.4 DI-Anschluss                                                       | 36 |
|    | 3.4.5.5 DO-Anschluss                                                       | 36 |
|    | 3.4.6 DTS-Anschluss                                                        | 37 |
|    | 3.4.7 Parallelanschluss                                                    | 38 |
|    |                                                                            |    |

| 3.5 Bedienung                                                             | 40 |
|---------------------------------------------------------------------------|----|
| 3.5.1 Inbetriebnahme                                                      | 40 |
| 3.5.2 Außerbetriebnahme                                                   | 40 |
| 3.5.3 S-Miles Cloud App                                                   | 41 |
| 3.5.3.1 DTS-Online-Einstellung                                            | 41 |
| 3.5.3.2 Systeminbetriebnahme der drahtlosen Zugangspunkts (AP) Verbindung | 43 |
| 3.5.3.3 Einstellung des Einspeisemanagements                              | 53 |
| 3.5.3.4 Firmware-Aktualisierung                                           | 54 |
| 4. Fehlersuche                                                            | 55 |
| 5. Technische Daten                                                       | 58 |
| 5.1 HYT-(5.0-12.0)HV-EUG1                                                 | 58 |
| 5.2 HAT-(5.0-10.0)HV-EUG1                                                 | 59 |
| Anhang A: Netzcode                                                        | 60 |

## 1. Sicherheitshinweise

## 1.1 Erklärung der Symbole

Die folgenden Sicherheitshinweise und allgemeinen Informationssymbole, die in diesem Handbuch verwendet werden, müssen bei Installation, Betrieb und Wartung des Wechselrichters beachtet werden.

| Symbol   | Bedeutung                                                                                                    |  |  |  |
|----------|----------------------------------------------------------------------------------------------------|--|--|--|
| GEFAHR   | Weist auf eine Gefahr mit einem hohen Gefährdungsgrad hin, die, wenn sie<br>nicht vermieden wird, zum Tod oder zu schweren Verletzungen führt.                                                                                                    |  |  |  |
| WARNUNG  | Weist auf eine Gefahr mit einem mittleren Gefährdungsgrad hin, die, wenn sie<br>nicht vermieden wird, zum Tod oder zu schweren Verletzungen führen kann.                                                                                                    |  |  |  |
| VORSICHT | Bedeutung         tauf eine Gefahr mit einem hohen Gefährdungsgrad hin, die, wenn sie vermieden wird, zum Tod oder zu schweren Verletzungen führt.         tauf eine Gefahr mit einem mittleren Gefährdungsgrad hin, die, wenn sie vermieden wird, zum Tod oder zu schweren Verletzungen führen kann.         tauf eine Gefahr mit einem geringen Gefährdungsgrad hin, die, wenn sie vermieden wird, zu leichten oder mittelschweren Verletzungen führen kann.         tauf eine Gefahr mit einem geringen Gefährdungsgrad hin, die, wenn sie vermieden wird, zu leichten oder mittelschweren Verletzungen führen kann.         tauf eine Situation hin, die zu Sachschäden führen kann, wenn sie nicht ieden wird.         WEIS" wird verwendet, um Praktiken anzusprechen, die nicht mit onenschäden verbunden sind.         cht! Die Nichtbeachtung der in diesem Handbuch enthaltenen ihinweise kann zu Verletzungen führen.         nsgefahr durch hohe Spannungen!         qualifiziertes Personal darf den Wechselrichter öffnen und warten.         rennungsgefahr durch heiße Oberflächen, die über 60 °C heiß werden en.         en Sie nach dem Ausschalten des Wechselrichters mindestens 10 Minuten, r Sie den Wechselrichter öffnen oder stromführende Teile berühren.         Produkt darf nicht als Hausmüll entsorgt werden.         ennzeichnung.         ennzeichnung. |  |  |  |
| HINWEIS  | Weist auf eine Situation hin, die zu Sachschäden führen kann, wenn sie nicht<br>vermieden wird.<br>"HINWEIS" wird verwendet, um Praktiken anzusprechen, die nicht mit<br>Personenschäden verbunden sind.                                                                                                    |  |  |  |
| <u>.</u> | Vorsicht! Die Nichtbeachtung der in diesem Handbuch enthaltenen<br>Warnhinweise kann zu Verletzungen führen.                                                                                                    |  |  |  |
| 4        | Lebensgefahr durch hohe Spannungen!<br>Nur qualifiziertes Personal darf den Wechselrichter öffnen und warten.                                                                                                    |  |  |  |
| <u> </u> | Verbrennungsgefahr durch heiße Oberflächen, die über 60 °C heiß werden<br>können.                                                                                                    |  |  |  |
| i        | Beachten Sie die Betriebsanleitung.                                                                                                    |  |  |  |
|          | Warten Sie nach dem Ausschalten des Wechselrichters mindestens 10 Minuten,<br>bevor Sie den Wechselrichter öffnen oder stromführende Teile berühren.                                                                                                    |  |  |  |
|          | Das Produkt darf nicht als Hausmüll entsorgt werden.                                                                                                    |  |  |  |
| CE       | CE-Kennzeichnung.                                                                                                    |  |  |  |
| UK<br>CA | UKCA-Kennzeichnung.                                                                                                    |  |  |  |

|   | Diese Seite oben! Dieses Paket muss immer so transportiert, bewegt und gelagert werden, dass die Pfeile ständig nach oben zeigen. |
|---|----------------------------------------------------------------------------------------------------|
|   | Zerbrechlich - Das Paket/Produkt muss vorsichtig bewegt werden und darf<br>keinesfalls umgekippt oder geworfen werden.            |
| Ţ | Trocken halten! Die Verpackung/das Produkt muss vor übermäßiger Feuchtigkeit<br>geschützt und abgedeckt gelagert werden.          |
| 6 | Es dürfen nicht mehr als sechs (6) identische Pakete übereinander gestapelt<br>werden.                                            |

## 1.2 Sicherheitshinweise

Dieses Kapitel enthält wichtige Sicherheits- und Bedienungshinweise. Bitte lesen Sie diese Anleitung aufmerksam durch und bewahren Sie sie für Nachschlagzwecke auf.

Um Personen- und Sachschäden zu vermeiden und den langfristigen Betrieb des Produkts zu gewährleisten, lesen und befolgen Sie bei Installation, Betrieb und Wartung alle Anleitungen und Sicherheitshinweise auf dem Wechselrichter und in diesem Anwenderhandbuch.

Die Sicherheitshinweise in diesem Handbuch können nicht alle Vorsichtsmaßnahmen abdecken, die ergriffen werden sollten. Bitte berücksichtigen Sie bei der Durchführung von Arbeiten die tatsächlichen Bedingungen vor Ort. Für Schäden, die durch einen Verstoß gegen die Sicherheitsbestimmungen in diesem Handbuch verursacht werden, ist Hoymiles nicht verantwortlich.

| Symbol  | Bedeutung                                                                                                    |  |  |  |
|---------|----------------------------------------------------------------------------------------------------|--|--|--|
| GEFAHR  | <ul> <li>Lebensgefahr durch Stromschlag</li> <li>Trennen Sie vor Arbeiten am Wechselrichter alle Gleich- und<br/>Wechselstromverbindungen am Wechselrichter und warten Sie mindestens<br/>10 Minuten. Gefährliche Spannungen bestehen noch bis zu 10 Minuten nach<br/>dem Trennen vom Stromnetz.</li> <li>Schließen Sie bei laufendem Wechselrichter keinesfalls die AC- oder<br/>DC-Stecker an oder ziehen Sie sie ab.</li> <li>Es dürfen keine spannungsführenden Teile, die mit den Batterieklemmen<br/>verbunden sind, berührt werden, bevor der Wechselrichter für 10 Minuten<br/>vollständig vom Netz getrennt wurde, da auch bei einer Batteriespannung<br/>von weniger als 60 V noch Lebensgefahr besteht.</li> <li>Berühren Sie keine DC-Leiter und keine blanken Kabelenden.</li> <li>Der Montageort muss für Kinder unzugänglich sein.</li> <li>Berühren Sie keinesfalls den Plus- oder Minuspol des PV-Anschlussgeräts.<br/>Es ist strengstens untersagt, beide Pole gleichzeitig zu berühren.</li> </ul> |  |  |  |
| WARNUNG | <ul> <li>Gefahr von Verbrennungen durch heiße Oberflächen</li> <li>Die Oberfläche des Wechselrichters kann über 60 °C heiß werden und deren<br/>Berührung kann zu Verbrennungen führen.</li> <li>Berühren Sie die Oberfläche des Wechselrichters nicht, bevor er abgekühlt ist.</li> </ul>                                                                                                    |  |  |  |

| WARNUNG  | <ul> <li>Nur autorisiertes Servicepersonal darf den Wechselrichter installieren oder<br/>Instandhaltungs- und Wartungsarbeiten durchführen.</li> <li>Vor dem Durchführen von Wartungs- und Reinigungsarbeiten oder Arbeiten<br/>an den am Wechselrichter angeschlossenen Schaltungen, müssen alle<br/>Stromversorgungen, sowohl Wechsel- als auch Gleichspannung, vom<br/>Wechselrichter getrennt werden.</li> <li>Wenn Sie versuchen, den Wechselrichter selbst zu reparieren, besteht<br/>Stromschlag- oder Feuergefahr, und Ihre Garantie erlischt.</li> <li>Halten Sie sich von brennbaren und explosionsgefährlichen Materialien fern,<br/>um Brandkatastrophen zu vermeiden.</li> <li>Der Installationsort darf nicht in der Nähe von feuchten oder korrosiven<br/>Stoffen liegen.</li> <li>Das Gerät enthält Kondensatoren, die auch nach dem Trennen der Netz-,<br/>Batterie- und PV-Versorgung mit lebensgefährlicher Spannung geladen bleiben.</li> <li>Wenn Sie auf den internen Schaltkreis des Wechselrichters zugreifen, warten<br/>Sie damit mindestens 10 Minuten, nachdem Sie den Strom abgeschaltet haben.</li> </ul>                                                                                                    |
|----------|----------------------------------------------------------------------------------------------------|
| VORSICHT | <ul> <li>Der Wechselrichter ist PV-seitig transformatorlos aufgebaut. Weder die Plusnoch die Minuspole der PV-Module dürfen geerdet werden.</li> <li>Die Rahmen der PV-Module müssen aus Sicherheitsgründen geerdet werden.</li> <li>Vergewissern Sie sich, dass die vorhandene Verkabelung in gutem Zustand ist und kein Kabel unterdimensioniert ist.</li> <li>Demontieren Sie keine Teile des Wechselrichters, die nicht in der Installation erwähnt sind.</li> <li>Autorisiertes Wartungspersonal muss bei der Installation oder bei Arbeiten an diesem Gerät isolierte Werkzeuge verwenden.</li> <li>Die PV-Module müssen IEC 61730 Klasse A entsprechen.</li> </ul>                                                                                                    |
| HINWEIS  | <ul> <li>Die minimale Nenntemperatur des verwendeten Drahtes beträgt 90 °C (194 °F).</li> <li>Alle elektrischen Anschlüsse müssen den lokalen und nationalen Normen<br/>entsprechen.</li> <li>Der Wechselrichter darf nur mit Genehmigung des örtlichen Netzbetreibers<br/>am Stromnetz angeschlossen werden.</li> <li>Öffnen Sie das Gehäuse des Wechselrichters nicht und nehmen Sie keine<br/>Änderungen an den Komponenten ohne Genehmigung vor, da sonst die<br/>Garantie für den Wechselrichter erlischt.</li> <li>Zum Schutz des Wechselrichters vor elektrostatischer Entladung müssen<br/>geeignete Maßnahmen ergriffen werden. Für Schäden, die durch<br/>elektrostatische Entladung verursacht werden, übernimmt der Hersteller<br/>keine Garantie.</li> <li>Bitte lesen Sie diesen Abschnitt vor dem Einsatz aufmerksam durch, um<br/>den korrekten und sicheren Einsatz zu gewährleisten. Bewahren Sie das<br/>Benutzerhandbuch ordnungsgemäß auf.</li> <li>Das Anwenderhandbuch enthält keine Anweisungen für vom<br/>Benutzer zu wartende Teile. Informationen zur Inanspruchnahme von<br/>Kundendienstleistungen finden Sie unter Gen Abschnitt Garantie.</li> <li>Wenn ein Fehler auftritt, schlagen Sie unter Fehlersuche nach oder wenden Sie<br/>sich an Ihren örtlichen Vertriebshändler oder einen qualifizierten Elektriker.</li> </ul> |

## 1.3 EU-Konformitätserklärung

Hoymiles Power Electronics Inc. erklärt hiermit, dass der in diesem Dokument beschriebene Wechselrichter mit den grundlegenden Anforderungen und anderen relevanten Bestimmungen der folgenden Richtlinien übereinstimmt.

- Richtlinie über die elektromagnetische Verträglichkeit 2014/30/ EU (EMC)
- Niederspannungsrichtlinie 2014/35/ EU(LVD)
- Beschränkung der Verwendung bestimmter gefährlicher Stoffe Richtlinie 2011/65/EU und ihre Änderungsrichtlinien (EU) 2015/863 (RoHS)
- Richtlinie über Elektro- und Elektronik-Altgeräte 2012/19/EU (WEEE)

Nähere Informationen hierzu unter https://www.hoymiles.com.

## 2. Über dieses Produkt

## 2.1 Produktübersicht

Die HYT-HV-Serie ist ein leistungsstarker dreiphasiger Hybrid-Wechselrichter mit ausgezeichneter Zuverlässigkeit. Die HAT-HV-Serie ist für die Nachrüstung von PV-Anlagen konzipiert. Die intelligente EMS-Funktion unterstützt Eigenverbrauchs-, Spar- und Backup-Modi für Anwendungen mit mehreren Szenarien. Mit dem Überwachungsmanagement können Sie über die S-Miles Cloud die Leistung des Systems aus der Ferne diagnostizieren und über einen längeren Zeitraum verfolgen, um eine herausragende Solarstromproduktion zu erzielen.

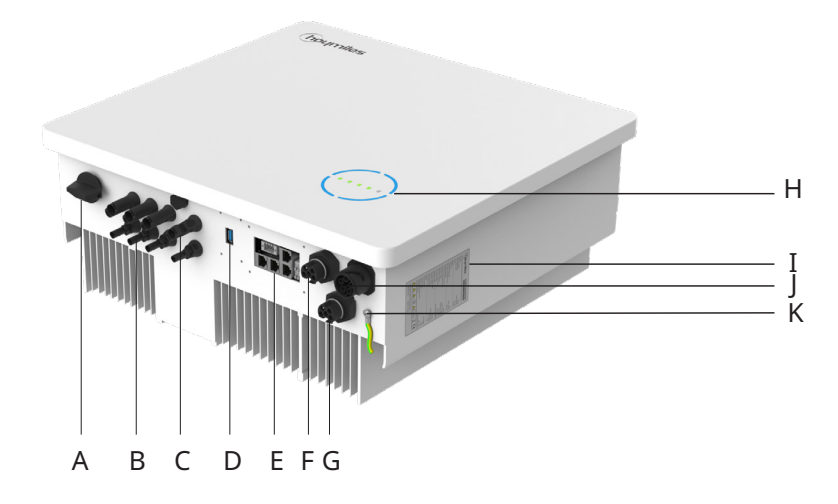

\* Die Abbildung dient nur als Referenz. Das gelieferte Produkt kann abweichen.

| Element | Beschreibung                                    |  |  |
|---------|-------------------------------------------------|--|--|
| A       | DC-Schalter <sup>(1)</sup>                      |  |  |
| В       | PV-Anschlüsse <sup>(2)</sup>                    |  |  |
| С       | Batterieanschlüsse                              |  |  |
| D       | Anschluss für den Datenübertragungs-Stick (DTS) |  |  |
| E       | Kommunikationsanschluss                         |  |  |
| F       | NET-Anschluss                                   |  |  |
| G       | Generator-Anschluss (GEN)                       |  |  |
| Н       | LED-Anzeigen                                    |  |  |
| I       | Bezeichnung                                     |  |  |
| J       | Anschluss zur Notstromversorgung (EPS)          |  |  |
| К       | Schutzleiteranschluss                           |  |  |

(1) Nur bei Wechselrichtern der HYT-Serie.

(2) Nur bei Wechselrichtern der HYT-Serie.

## LED-Anzeigen

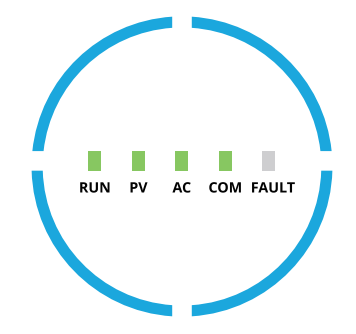

| Anzeige     | Status Erklärung                                                                          |                                                                                                    |  |
|-------------|-------------------------------------------------------------------------------------------|----------------------------------------------------------------------------------------------------|--|
|             | RUN PV AC COM FAULT                                                                       | Vollkreis-LEDs leuchten – SOC ist 75 - 100 %;<br>Batterie wird entladen oder ist im Standby-Modus<br>Vollkreis-LEDs blinken – SOC ist 75 - 100 %;<br>Batterie wird geladen |  |
|             | RUN PV AC COM FAULT<br>3/4-Kreis-LED:<br>Batterie wird<br>3/4-Kreis-LED:<br>Batterie wird | 3/4-Kreis-LEDs leuchten – SOC ist 50 - 75 %;<br>Batterie wird entladen oder ist im Standby-Modus<br>3/4-Kreis-LEDs blinken – SOC ist 50 - 75 %;<br>Batterie wird geladen   |  |
| Ladezustand | RUN PV AC COM FAULT                                                                       | 2/4-Kreis-LEDs leuchten – SOC ist 25 - 50 %;<br>Batterie wird entladen oder ist im Standby-Modus<br>2/4-Kreis-LEDs blinken – SOC ist 25 - 50 %;<br>Batterie wird geladen   |  |
|             | RUN PV AC COM FAULT                                                                       | 1/4-Kreis-LED leuchtet – SOC ist 0 - 25 %;<br>Batterie wird entladen oder ist im Standby-Modus<br>1/4-Kreis-LED blinkt – SOC ist 0 - 25 %; Batterie wird geladen           |  |
|             | RUN PV AC COM FAULT                                                                       | Vollkreis-LEDs aus – Keine BMS-Kommunikation                                                                                                    |  |

## LED-Anzeigen

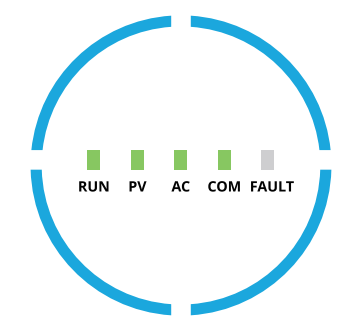

| Anzeige Status      |  | Erklärung                                                                                                    |  |  |  |
|---------------------|--|----------------------------------------------------------------------------------------------------|--|--|--|
| RUN                 |  | Erloschen - Wechselrichter ist abgeschaltet<br>Blinkt 1 - Wechselrichter wird hochgefahren<br>Blinkt 2 - Wechselrichter befindet sich im Bypass-Modus<br>Leuchtet - Wechselrichter ist eingeschaltet                                             |  |  |  |
| PV<br>(Nur für HYT) |  | Erloschen - PV-Spannung ist niedrig<br>Blinkt 1 - PV-Strom ist niedrig<br>Leuchtet - PV erzeugt Strom                                                                                                    |  |  |  |
| AC                  |  | Aus – Netz ist getrennt und die EPS ist ausgeschaltet,<br>oder es liegt eine Netzstörung vor<br>Blinkt 1 – Netz ist getrennt, aber die EPS ist eingeschaltet<br>Leuchtet - Netz ist verbunden                                                    |  |  |  |
| СОМ                 |  | Erloschen - Kommunikationsfehler von Zähler und BMS<br>Blinkt 1 - Kommunikation mit Zähler fehlgeschlagen<br>Blinkt 2 - Kommunikation mit BMS fehlgeschlagen<br>Leuchtet – Sowohl die Stromzähler- als auch die<br>BMS-Kommunikation sind normal |  |  |  |
| STÖRUNG             |  | Erloschen - Keine Störung<br>Leuchtet – Eine Störung liegt vor<br>Blinkt 1 - EPS-Anschluss überlastet<br>Blinkt 2 – ISO/Fehlerstromschutzschalter Störung<br>Blinkt 3 - Störlichtbogen                                                           |  |  |  |

## 2.2 Betriebsmodi

#### Wichtigste Betriebsmodi

Die folgenden Betriebsarten gelten für den Wechselrichter der HYT-Serie und ebenfalls für den Wechselrichter der HAT-Serie, der an den PV-Wechselrichter angeschlossen ist.

|                                                        | Tagsüber unterstützt die<br>Solarenergie zunächst die<br>Verbraucher und überschüssige<br>Energie wird in der Batterie<br>gespeichert. Wenn die Batterie<br>vollständig geladen ist oder die<br>maximale Ladeleistung erreicht,                                                                                                    |                                                                     |
|--------------------------------------------------------|----------------------------------------------------------------------------------------------------|---------------------------------------------------------------------|
| Eigenverbrauchsmodus                                   | wird die restliche Energie ins Netz<br>eingespeist (oder ggf. begrenzt).                                                                                                    |                                                                     |
|                                                        | In der Nacht entlädt sich<br>die Batterie zunächst für die<br>Verbraucher und das Netz<br>versorgt die Verbraucher,<br>wenn die Batterieleistung nicht<br>ausreicht. In diesem Modus kann<br>die Batterie nachts nicht vom<br>Netz aufgeladen werden.                                                                                       |                                                                     |
| 20                                                     | -ŎÒ-                                                                                                    | -ŏ- O D                                                             |
| Verbrauch aus dem<br>Lasten<br>00:00<br>Entladen Stand | Verkauf von<br>PV-Überschussstrom<br>Batterie aufladen<br>Eigenverbrauch (PV-Stromer                                                                                                    | PV-Leistung<br>Entladen der<br>Batterie nachts<br>zeugung)<br>24:00 |
|                                                        | Stromfluss im Eigenverbrau                                                                                                    | ichsmodus                                                           |
| Wirtschaftlichkeitsmodus                               | In diesem Modus muss die Zeit<br>für das Laden und Entladen der<br>Batterie eingestellt werden.<br>Gleichzeitig kann die Batterie<br>gezwungen werden, während<br>der voreingestellten Ladezeit<br>aus dem Netz zu laden. So kann<br>die Batterie z. B. in Abhängigkeit<br>vom Tal- oder Spitzenstrompreis<br>geladen oder entladen werden. |                                                                     |

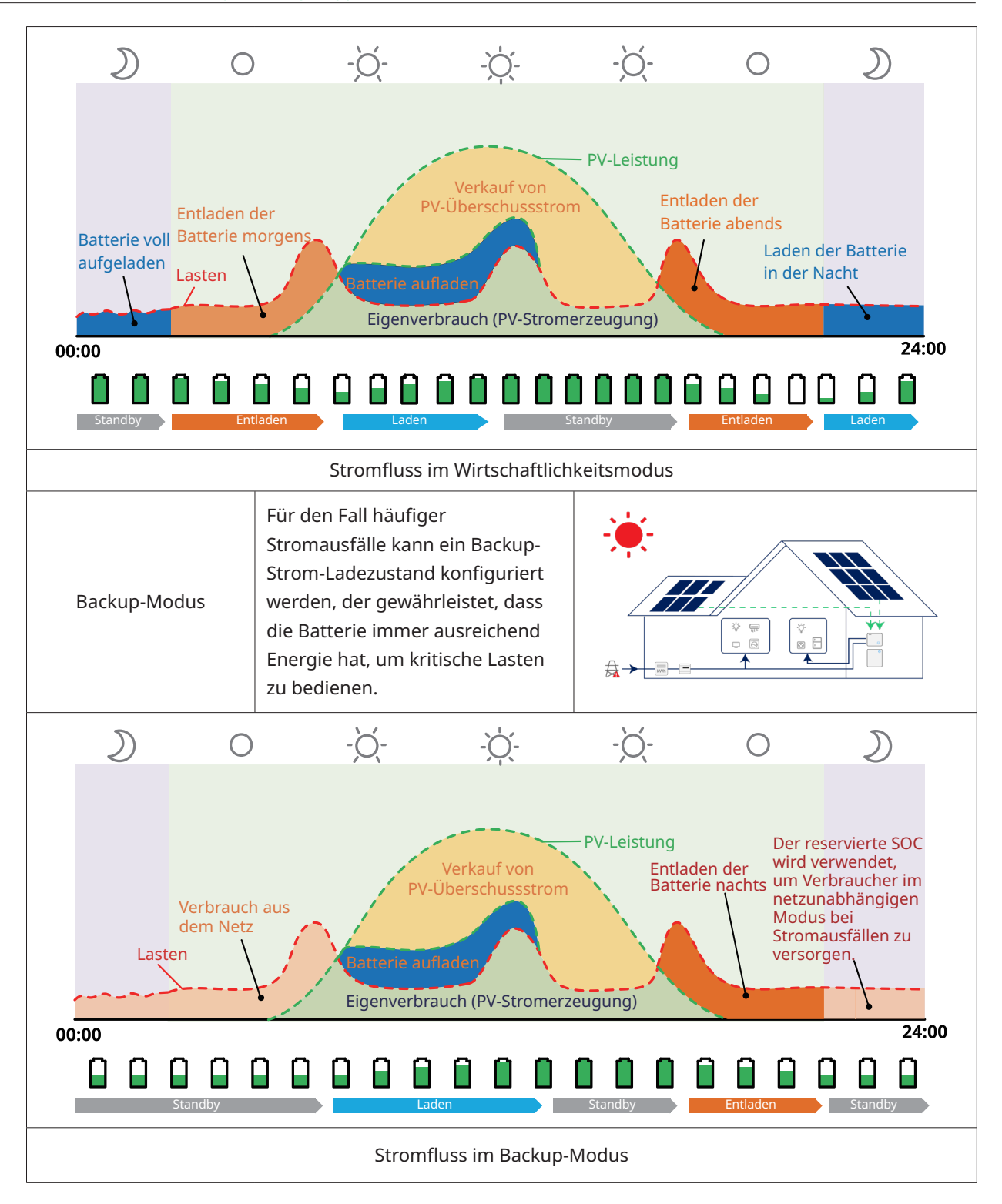

#### 2.3 Systemdiagramm

| HINWEIS | <ul> <li>Bei diesem Schema handelt es sich um eine vereinfachte Systemskizze,<br/>die lediglich dazu dient, die Systemarchitektur zu erläutern.</li> <li>Die Liste kompatibler Batterien finden Sie unter<br/><u>https://www.hoymiles.com</u>. Bevor Sie eine Batterie installieren, die nicht<br/>in der offiziellen Liste aufgeführt ist, sollten Sie sich mit Hoymiles in<br/>Verbindung setzen und eine offizielle Bestätigung einholen.</li> </ul> |
|---------|----------------------------------------------------------------------------------------------------|
|---------|----------------------------------------------------------------------------------------------------|

#### 2.3.1 HYT-(5.0-12.0)HV-EUG1

Der Hybridwechselrichter der Serie HYT-HV kann mit einer Batterie und PV-Modulen zu einem PV-Energiespeichersystem (ESS) verbunden werden. Im Falle eines Netzausfalls kann es durch den Eigenverbrauch von Solarenergie als Notstromversorgung (EPS) genutzt werden. Es kann ein Hybridsystem für eine Neuanlage oder ein AC-gekoppeltes System zum Nachrüsten bestehender Anlagen bilden.

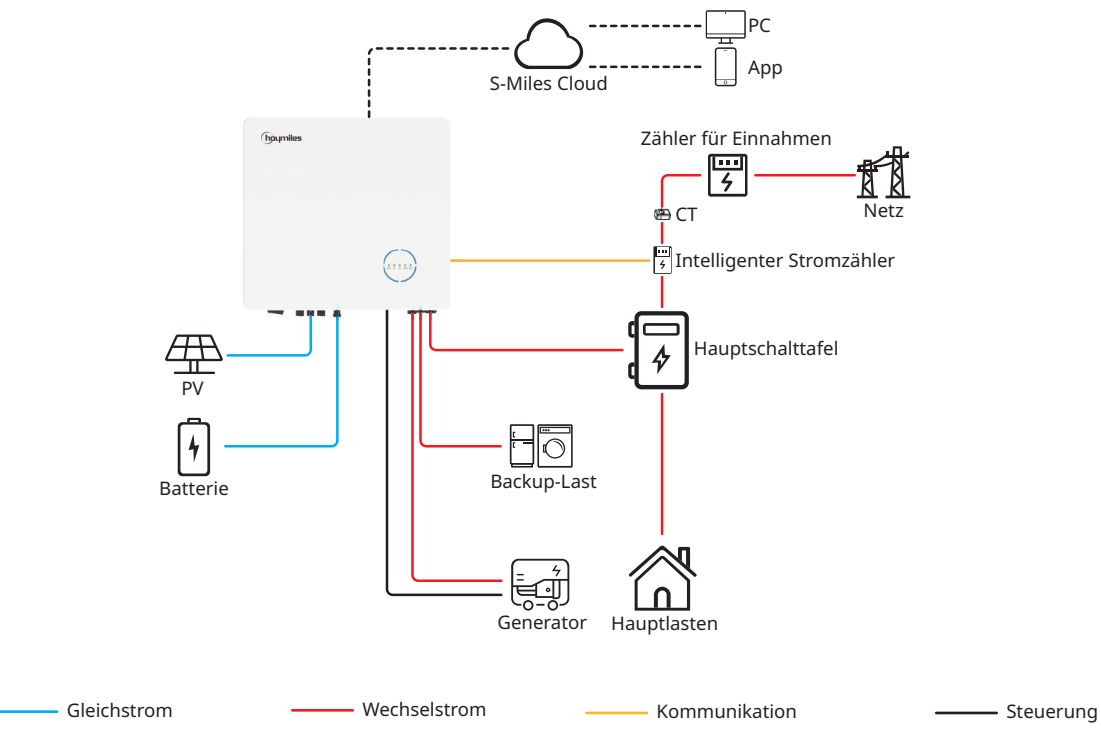

#### 2.3.1.1 Grundlegendes Schema

A. Schema für Australien, Neuseeland, Südafrika usw.

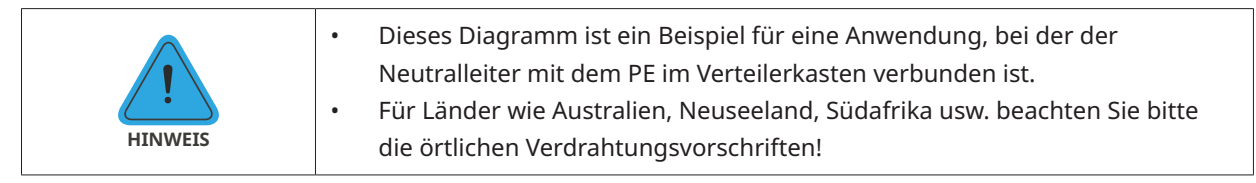

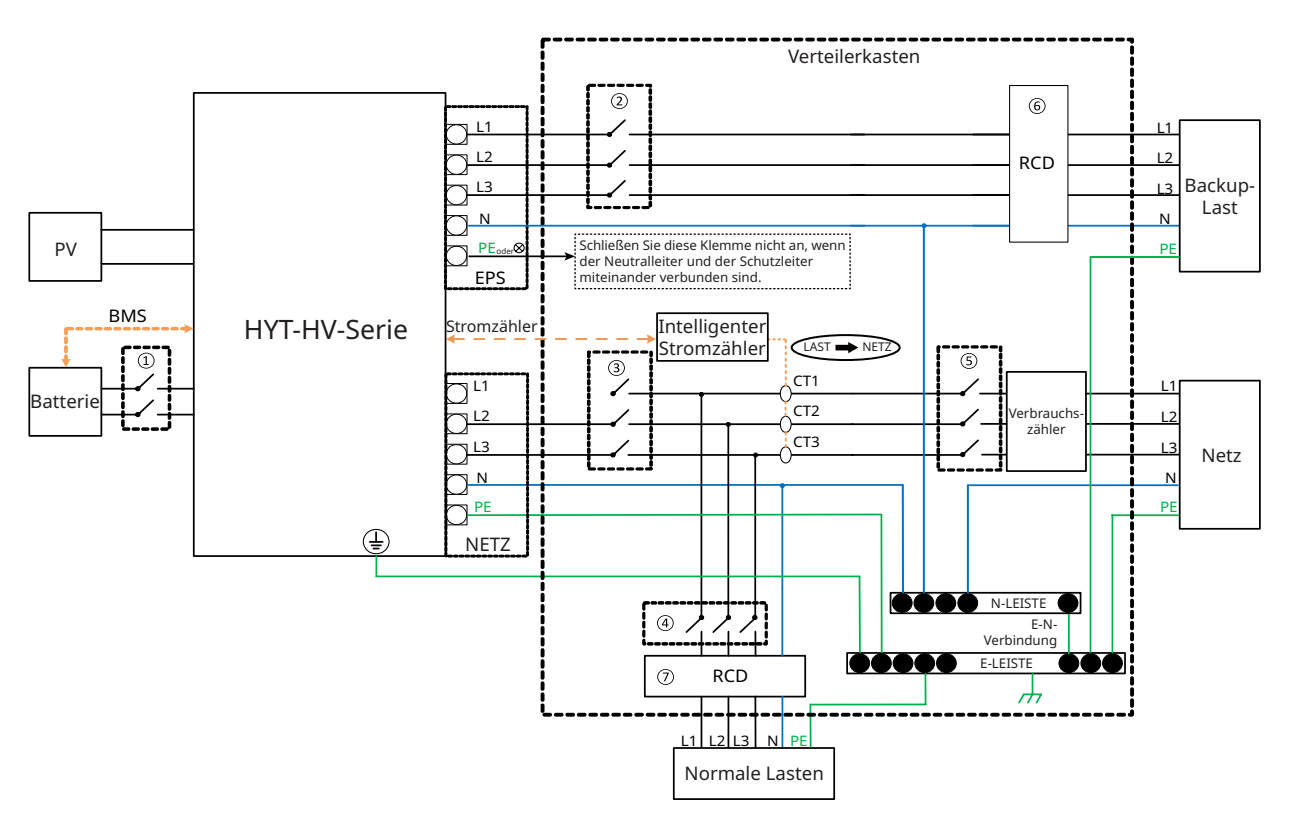

| Modell          | 1                                            | 2                                            | 3                                            | 4                      | 5                      | 67                                      |
|-----------------|----------------------------------------------|----------------------------------------------|----------------------------------------------|------------------------|------------------------|-----------------------------------------|
| HYT-5.0HV-EUG1  | 25 A/600 V<br>DC-Leitungs-<br>schutzschalter | 16 A/400 V<br>AC-Leitungs-<br>schutzschalter | 20 A/400 V<br>AC-Leitungs-<br>schutzschalter |                        |                        |                                         |
| HYT-6.0HV-EUG1  | 25 A/600 V<br>DC-Leitungs-<br>schutzschalter | 16 A/400 V<br>AC-Leitungs-<br>schutzschalter | 25 A/400 V<br>AC-Leitungs-<br>schutzschalter |                        |                        |                                         |
| HYT-8.0HV-EUG1  | 40 A/600 V<br>DC-Leitungs-<br>schutzschalter | 20 A/400 V<br>AC-Leitungs-<br>schutzschalter | 32 A/400 V<br>AC-Leitungs-<br>schutzschalter | Abhängig von<br>Lasten | Haupt-<br>unterbrecher | 30 mA<br>Fehlerstrom-<br>schutzschalter |
| HYT-10.0HV-EUG1 | 40 A/600 V<br>DC-Leitungs-<br>schutzschalter | 25 A/400 V<br>AC-Leitungs-<br>schutzschalter | 32 A/400 V<br>AC-Leitungs-<br>schutzschalter |                        |                        |                                         |
| HYT-12.0HV-EUG1 | 40 A/600 V<br>DC-Leitungs-<br>schutzschalter | 25 A/400 V<br>AC-Leitungs-<br>schutzschalter | 32 A/400 V<br>AC-Leitungs-<br>schutzschalter |                        |                        |                                         |

#### Hinweis:

- Wenn die Batterie einen leicht zugänglichen internen DC-Leitungsschutzschalter enthält, ist kein zusätzlicher ① DC-Leitungsschutzschalter erforderlich.
- 67 Ein 30 mA Fehlerstromschutzschalter wird empfohlen, ist aber nicht vorgeschrieben; bitte beachten Sie die örtlichen Vorschriften.

#### B. Schema für andere Länder

|         | • | Dieses Schema ist ein Beispiel für eine Anwendung, bei der der Neutralleiter                                                                    |
|---------|---|----------------------------------------------------------------------------------------------------|
|         | • | Für Länder wie China, Deutschland, Italien usw. beachten Sie bitte die<br>örtlichen Verdrahtungsvorschriften!                                   |
| HINWEIS | • | Der Backup-Schutzleiter und die Erdungsschiene müssen ordnungsgemäß<br>und effektiv geerdet sein. Anderenfalls kann es bei einem Netzausfall zu |
|         |   | einer Störung der Backup-Funktion kommen.                                                                                                    |

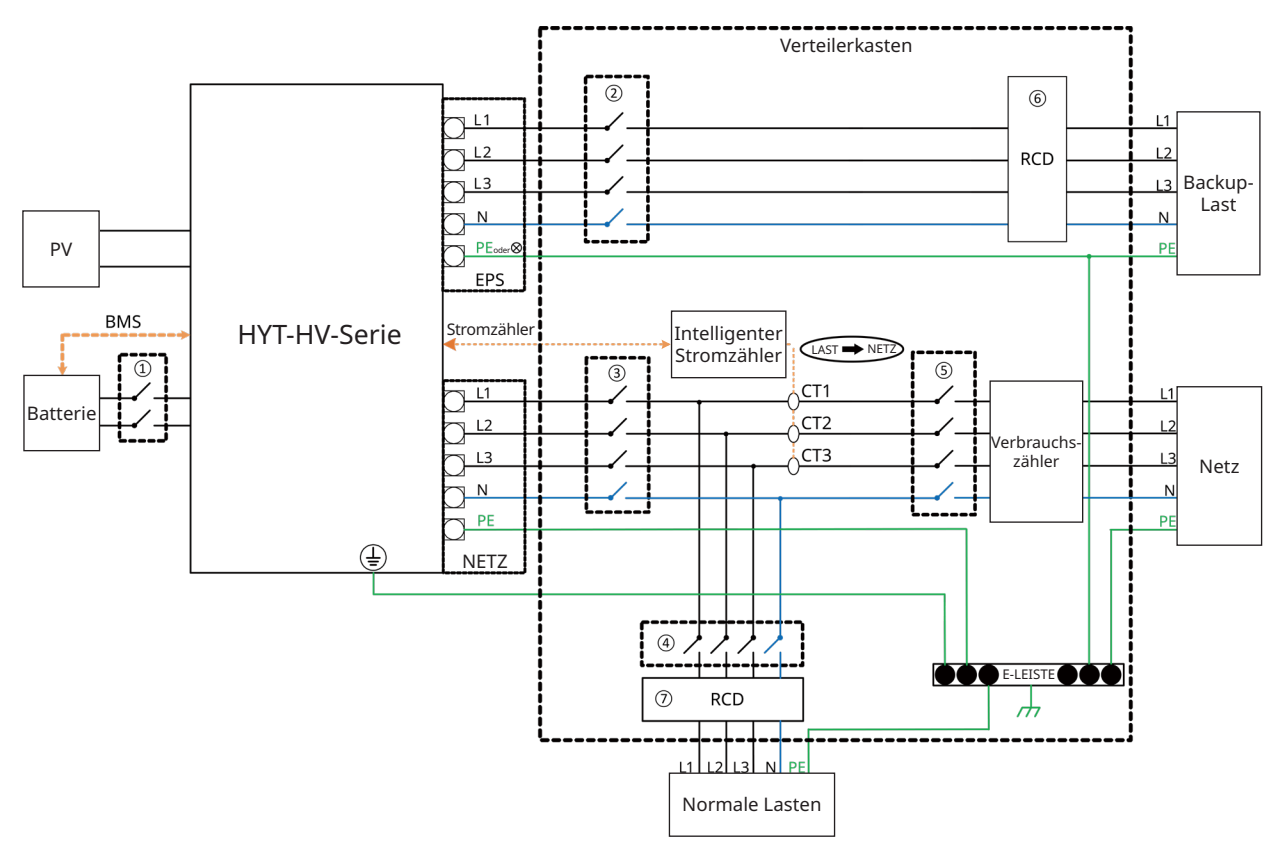

| Modell          | 1                                            | 2                                            | 3                                            | 4                      | 5                      | 67                                      |
|-----------------|----------------------------------------------|----------------------------------------------|----------------------------------------------|------------------------|------------------------|-----------------------------------------|
| HYT-5.0HV-EUG1  | 25 A/600 V<br>DC-Leitungs-<br>schutzschalter | 16 A/400 V<br>AC-Leitungs-<br>schutzschalter | 20 A/400 V<br>AC-Leitungs-<br>schutzschalter |                        |                        |                                         |
| HYT-6.0HV-EUG1  | 25 A/600 V<br>DC-Leitungs-<br>schutzschalter | 16 A/400 V<br>AC-Leitungs-<br>schutzschalter | 25 A/400 V<br>AC-Leitungs-<br>schutzschalter |                        |                        |                                         |
| HYT-8.0HV-EUG1  | 40 A/600 V<br>DC-Leitungs-<br>schutzschalter | 20 A/400 V<br>AC-Leitungs-<br>schutzschalter | 32 A/400 V<br>AC-Leitungs-<br>schutzschalter | Abhängig von<br>Lasten | Haupt-<br>unterbrecher | 30 mA<br>Fehlerstrom-<br>schutzschalter |
| HYT-10.0HV-EUG1 | 40 A/600 V<br>DC-Leitungs-<br>schutzschalter | 25 A/400 V<br>AC-Leitungs-<br>schutzschalter | 32 A/400 V<br>AC-Leitungs-<br>schutzschalter |                        |                        |                                         |
| HYT-12.0HV-EUG1 | 40 A/600 V<br>DC-Leitungs-<br>schutzschalter | 25 A/400 V<br>AC-Leitungs-<br>schutzschalter | 32 A/400 V<br>AC-Leitungs-<br>schutzschalter |                        |                        |                                         |

#### Hinweis:

- Wenn die Batterie einen leicht zugänglichen internen DC-Leitungsschutzschalter enthält, ist kein zusätzlicher ① DC-Leitungsschutzschalter erforderlich.
- 67 Ein 30 mA Fehlerstromschutzschalter wird empfohlen, ist aber nicht vorgeschrieben; bitte beachten Sie die örtlichen Vorschriften.

#### 2.3.1.2 Nachrüstungsschema

Die Wechselrichter der HYT-HV-Serie sind mit allen netzgekoppelten PV-Wechselrichtern kompatibel. Mit dem Hinzufügen des Hoymiles-Hybrid-Wechselrichters kann die bestehende PV-Anlage zu einem PV-Energiespeichersystem (ESS) nachgerüstet werden, das für mehr Eigenverbrauchsenergie und mehr Backup-Energie sorgt.

Lassen Sie sich von Ihrem Systemintegrator für eine detaillierte Verkabelung entsprechend Ihren Anforderungen beraten.

#### Schema 1

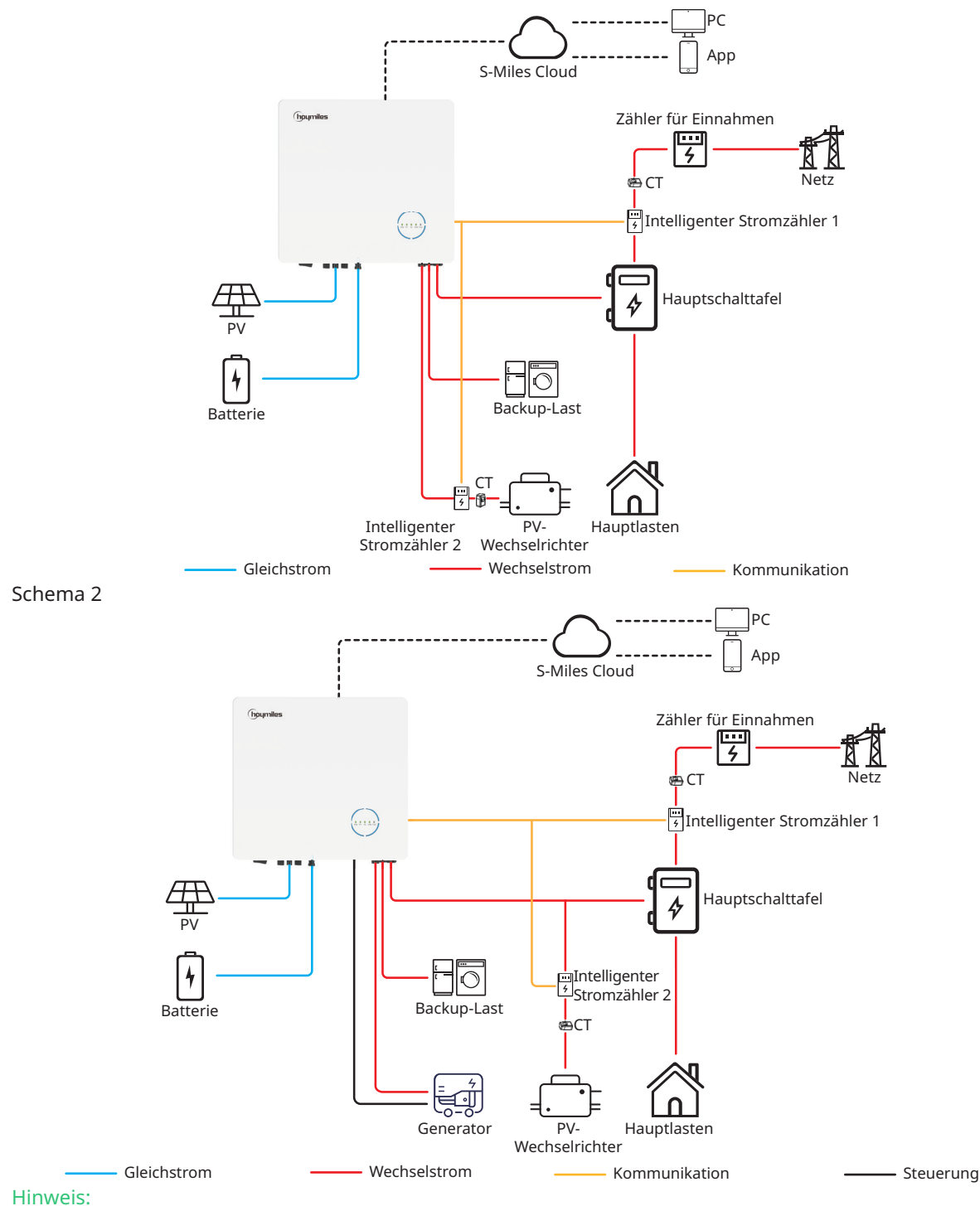

- Wenn Sie dieses System tatsächlich im netzunabhängigen Modus verwenden möchten, wird empfohlen, den PV-Wechselrichter an den GEN-Anschluss anzuschließen (Schema 1); wenn nicht, wird empfohlen, den PV-Wechselrichter an den Netzanschluss anzuschließen (Schema 2).
- Wenn der PV-Wechselrichter an den GEN-Anschluss angeschlossen ist, muss die Leistung des PV-Wechselrichters unter der Nennausgangsleistung des Hoymiles-Hybrid-Wechselrichters liegen.

• Wenn ein Leistungs-Einspeisemanagement erforderlich ist, muss die Leistung des PV-Wechselrichters geringer sein als die Batterieladeleistung. Die Null-Export-Funktion wird deaktiviert, wenn die Batterie vollständig geladen ist.

#### 2.3.1.3 Nicht zulässiges Schema

Vermeiden Sie die folgenden Installationsarten, um Schäden an Anlage oder Hybrid-Wechselrichter zu vermeiden.

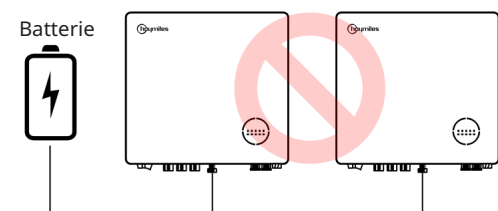

Eine Batterie kann nicht an mehrere Wechselrichter angeschlossen werden.

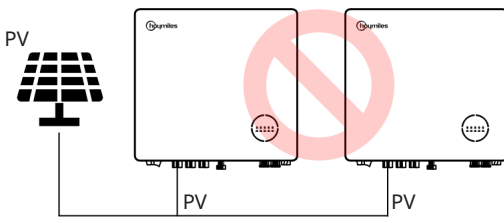

Eine einzelne PV-Anlage kann nicht an mehrere Wechselrichter angeschlossen werden.

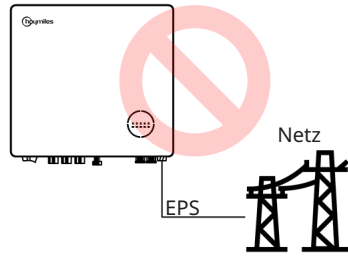

Der EPS-Anschluss kann nicht direkt am Netz angeschlossen werden.

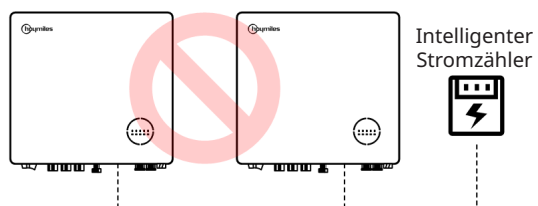

Ein Zähler kann nicht an mehrere Wechselrichter angeschlossen werden und verschiedene KAs können nicht am gleichen Netzkabel angeschlossen werden.

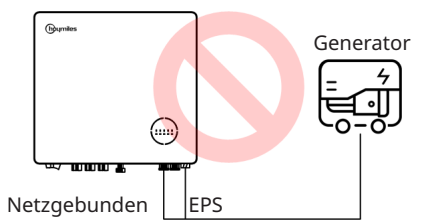

Weder der EPS- noch der netzgebundene Anschluss können direkt am Generator angeschlossen werden.

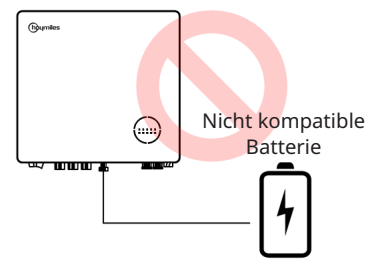

Eine nicht kompatible Batterie kann nicht am Batterieanschluss angeschlossen werden.

#### Hinweis:

Das folgende Schema ist zulässig, wenn die Wechselrichter parallel geschaltet sind.

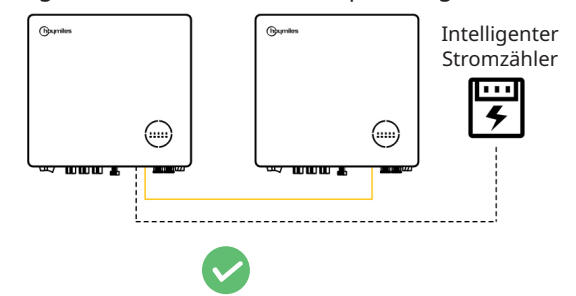

#### 2.3.2 HAT-(5.0-10.0)HV-EUG1

#### 2.3.2.1 Grundlegendes Schema

A. Schema für Australien, Neuseeland, Südafrika usw.

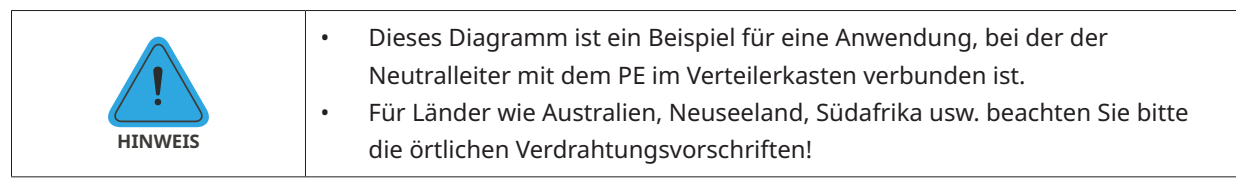

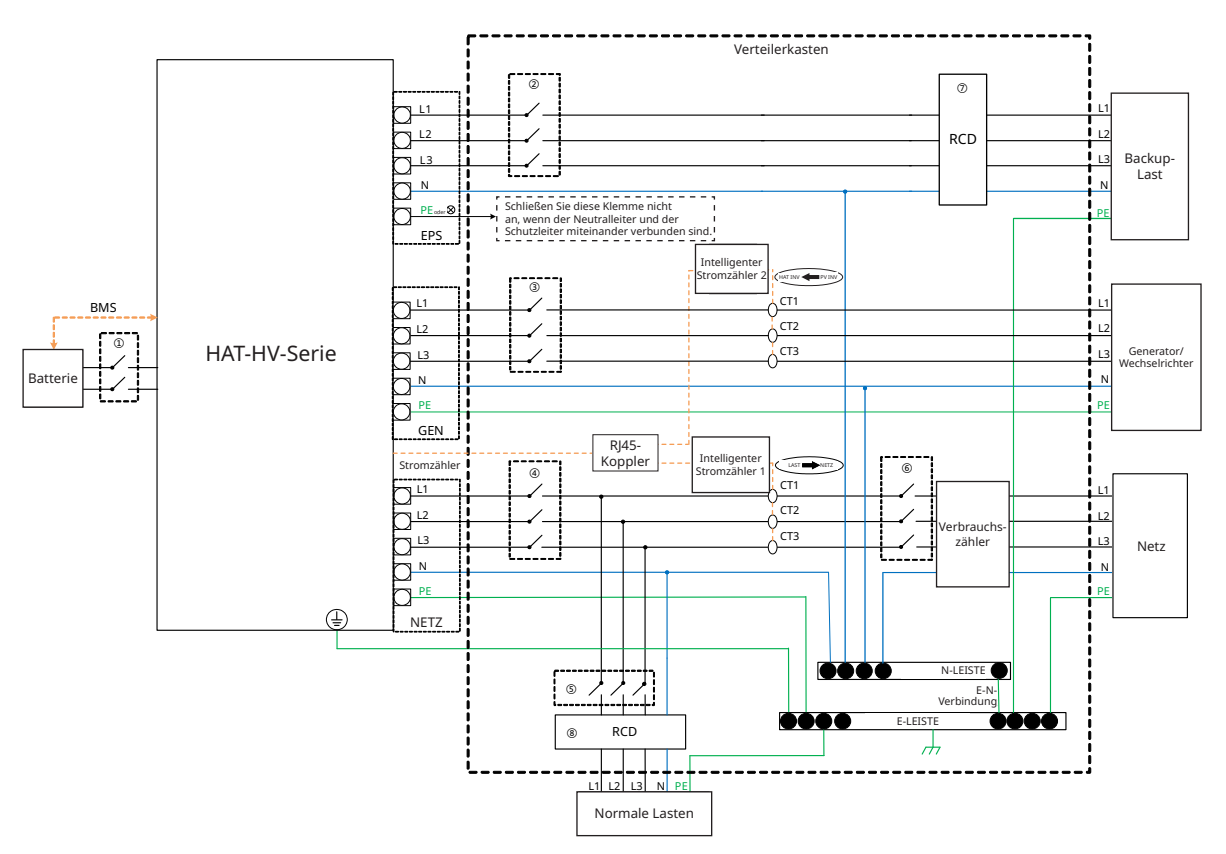

| Modell          | 1                                            | 2                                            | 3                                            | 4                                            | 5        | 6            | 78             |
|-----------------|----------------------------------------------|----------------------------------------------|----------------------------------------------|----------------------------------------------|----------|--------------|----------------|
| HAT-5.0HV-EUG1  | 25 A/600 V<br>DC-Leitungs-<br>schutzschalter | 16 A/400 V<br>AC-Leitungs-<br>schutzschalter | 16 A/400 V<br>AC-Leitungs-<br>schutzschalter | 20 A/400 V<br>AC-Leitungs-<br>schutzschalter |          |              |                |
| HAT-6.0HV-EUG1  | 25 A/600 V<br>DC-Leitungs-<br>schutzschalter | 16 A/400 V<br>AC-Leitungs-<br>schutzschalter | 16 A/400 V<br>AC-Leitungs-<br>schutzschalter | 25 A/400 V<br>AC-Leitungs-<br>schutzschalter | Abhängig | Haupt-       | 30 mA          |
| HAT-8.0HV-EUG1  | 40 A/600 V<br>DC-Leitungs-<br>schutzschalter | 20 A/400 V<br>AC-Leitungs-<br>schutzschalter | 20 A/400 V<br>AC-Leitungs-<br>schutzschalter | 32 A/400 V<br>AC-Leitungs-<br>schutzschalter | Lasten   | unterbrecher | schutzschalter |
| HAT-10.0HV-EUG1 | 40 A/600 V<br>DC-Leitungs-<br>schutzschalter | 25 A/400 V<br>AC-Leitungs-<br>schutzschalter | 25 A/400 V<br>AC-Leitungs-<br>schutzschalter | 32 A/400 V<br>AC-Leitungs-<br>schutzschalter |          |              |                |

Hinweis:

- Wenn die Batterie einen leicht zugänglichen internen DC-Leitungsschutzschalter enthält, ist kein zusätzlicher ① DC-Leitungsschutzschalter erforderlich.
- ⑦⑧ Ein 30 mA Fehlerstromschutzschalter wird empfohlen, ist aber nicht vorgeschrieben. Bitte beachten Sie die örtlichen Vorschriften.

#### B. Schema für andere Länder

|         | Dieses Schema ist ein Beispiel für eine Anwendung, bei der der Neutralleiter<br>im Verteilerkasten vom Schutzleiter getrennt ist.                                                                                  |
|---------|----------------------------------------------------------------------------------------------------|
|         | • Für Länder wie China, Deutschland, Italien usw. beachten Sie bitte die örtlichen Verdrahtungsvorschriften!                                                                                                    |
| HINWEIS | <ul> <li>Der Backup-Schutzleiter und die Erdungsschiene müssen ordnungsgemäß<br/>und effektiv geerdet sein. Anderenfalls kann es bei einem Netzausfall zu<br/>einer Störung der Backup-Funktion kommen.</li> </ul> |

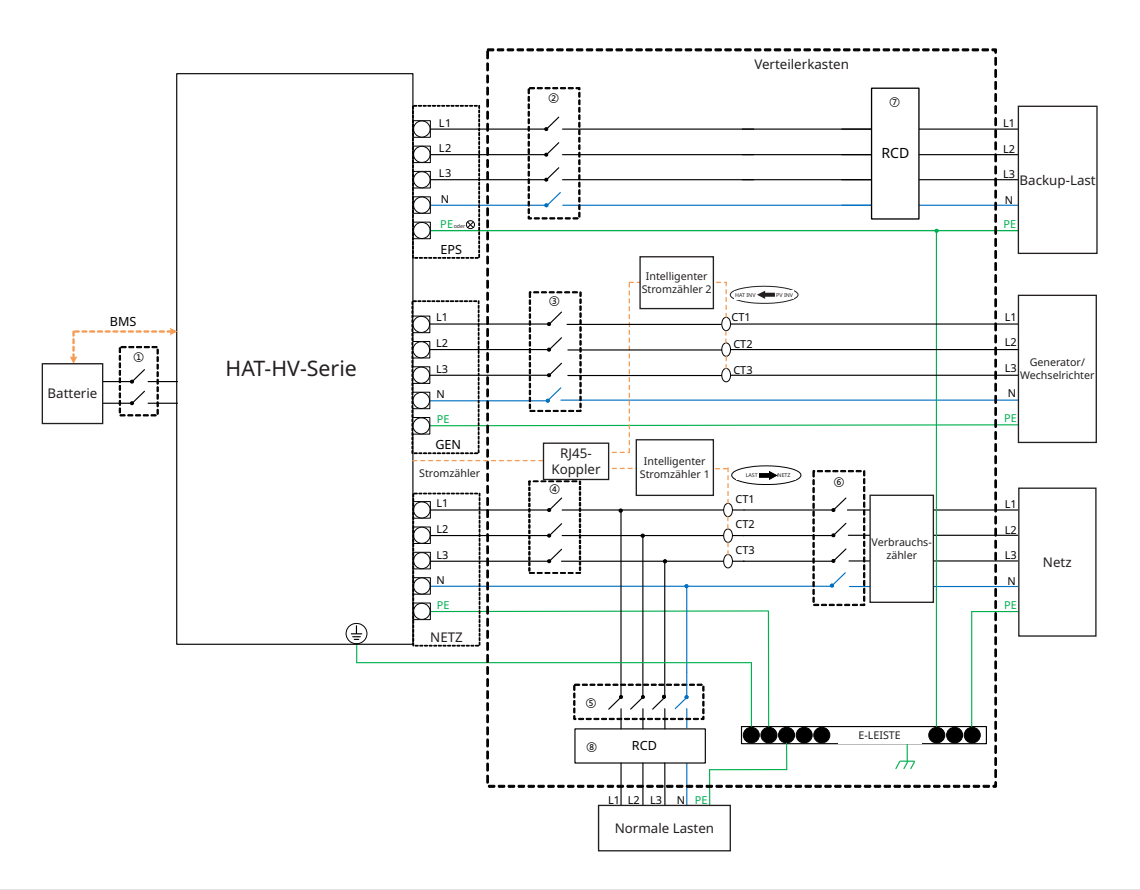

| Modell          | 1                                            | 2                                            | 3                                            | 4                                            | 5          | 6            | 78             |
|-----------------|----------------------------------------------|----------------------------------------------|----------------------------------------------|----------------------------------------------|------------|--------------|----------------|
| HAT-5.0HV-EUG1  | 25 A/600 V<br>DC-Leitungs-<br>schutzschalter | 16 A/400 V<br>AC-Leitungs-<br>schutzschalter | 16 A/400 V<br>AC-Leitungs-<br>schutzschalter | 20 A/400 V<br>AC-Leitungs-<br>schutzschalter |            |              |                |
| HAT-6.0HV-EUG1  | 25 A/600 V<br>DC-Leitungs-<br>schutzschalter | 16 A/400 V<br>AC-Leitungs-<br>schutzschalter | 16 A/400 V<br>AC-Leitungs-<br>schutzschalter | 25 A/400 V<br>AC-Leitungs-<br>schutzschalter | Abhängig   | Haupt-       | 30 mA          |
| HAT-8.0HV-EUG1  | 40 A/600 V<br>DC-Leitungs-<br>schutzschalter | 20 A/400 V<br>AC-Leitungs-<br>schutzschalter | 20 A/400 V<br>AC-Leitungs-<br>schutzschalter | 32 A/400 V<br>AC-Leitungs-<br>schutzschalter | von Lasten | unterbrecher | schutzschalter |
| HAT-10.0HV-EUG1 | 40 A/600 V<br>DC-Leitungs-<br>schutzschalter | 25 A/400 V<br>AC-Leitungs-<br>schutzschalter | 25 A/400 V<br>AC-Leitungs-<br>schutzschalter | 32 A/400 V<br>AC-Leitungs-<br>schutzschalter |            |              |                |

Hinweis:

- Wenn die Batterie einen leicht zugänglichen internen DC-Leitungsschutzschalter enthält, ist kein zusätzlicher ① DC-Leitungsschutzschalter erforderlich.
- ⑦⑧ Ein 30 mA Fehlerstromschutzschalter wird empfohlen, ist aber nicht vorgeschrieben. Bitte beachten Sie die örtlichen Vorschriften.

#### 2.3.2.2 Nachrüstungsschema

Die Wechselrichter der HAT-HV-Serie sind mit allen netzgekoppelten PV-Wechselrichtern kompatibel. Mit dem Hinzufügen des AC-gekoppelten-Wechselrichters von Hoymiles kann die bestehende PV-Anlage zu einem PV-Energiespeichersystem (ESS) nachgerüstet werden, das für mehr Eigenverbrauchsenergie und mehr Backup-Energie sorgt.

Lassen Sie sich von Ihrem Systemintegrator für eine detaillierte Verkabelung entsprechend Ihren Anforderungen beraten.

Schema 1

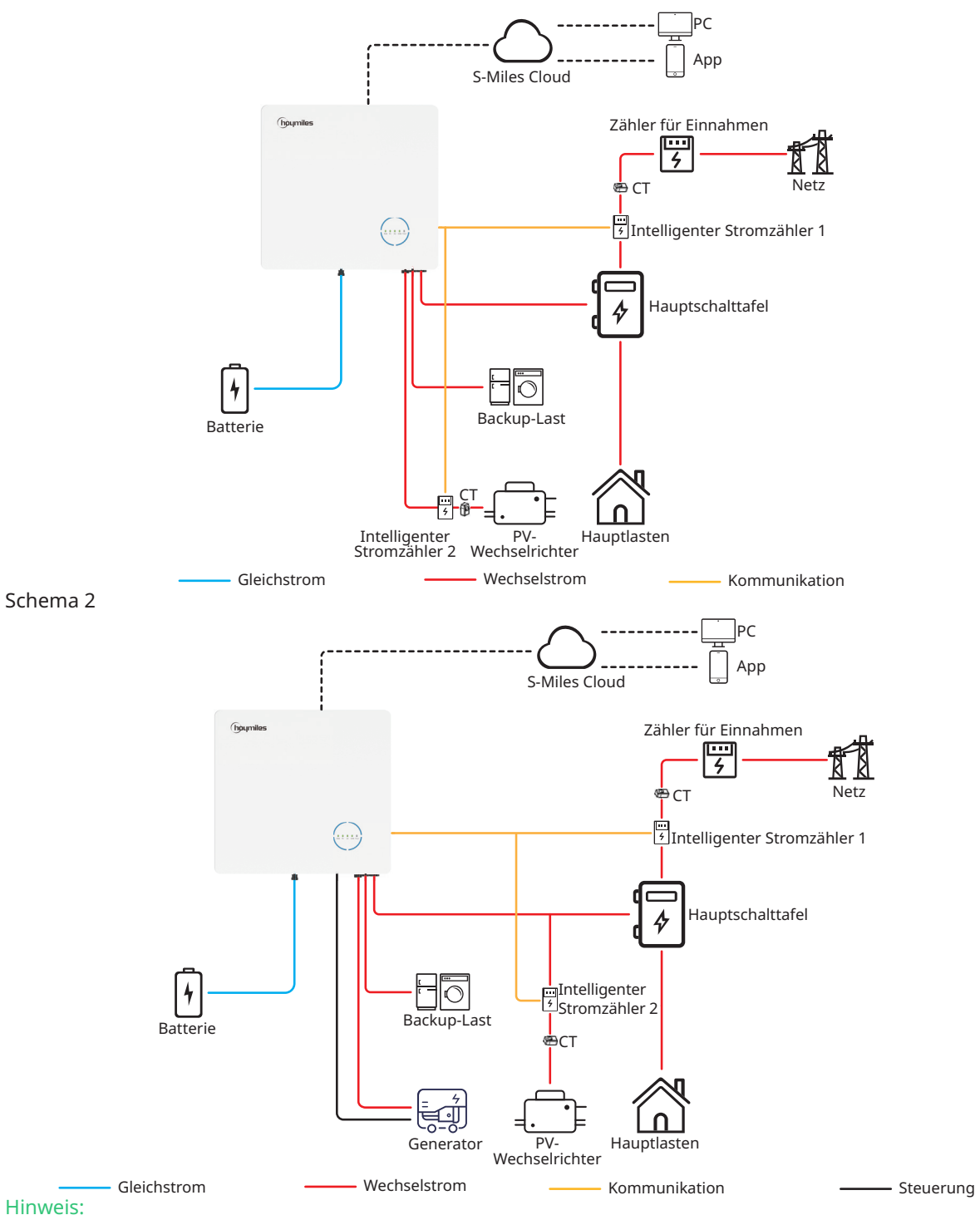

- Wenn Sie dieses System tatsächlich im netzunabhängigen Modus verwenden möchten, wird empfohlen, den PV-Wechselrichter an den GEN-Anschluss anzuschließen (Schema 1); wenn nicht, wird empfohlen, den PV-Wechselrichter an den Netzanschluss anzuschließen (Schema 2).
- Wenn der PV-Wechselrichter an den GEN-Anschluss angeschlossen ist, muss die Leistung des PV-Wechselrichters unter der Nennausgangsleistung des AC-gekoppelten-Wechselrichters von Hoymiles liegen.

Wenn ein Leistungs-Einspeisemanagement erforderlich ist, muss die Leistung des PV-Wechselrichters geringer sein als die Batterieladeleistung. Die Null-Export-Funktion wird deaktiviert, wenn die Batterie vollständig geladen ist.

#### 2.3.2.3 Nicht zulässiges Schema

Vermeiden Sie die folgenden Installationsarten, um Schäden an Anlage oder AC-gekoppeltem-Wechselrichter zu vermeiden.

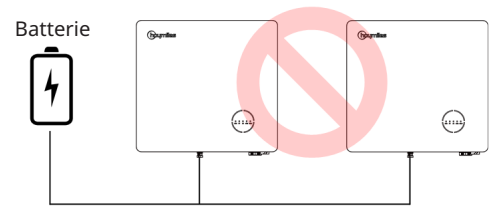

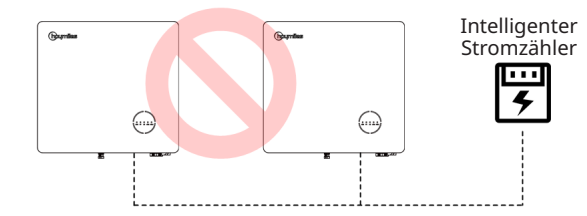

Eine Batterie kann nicht an mehrere Wechselrichter angeschlossen werden.

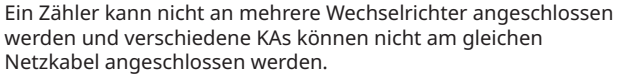

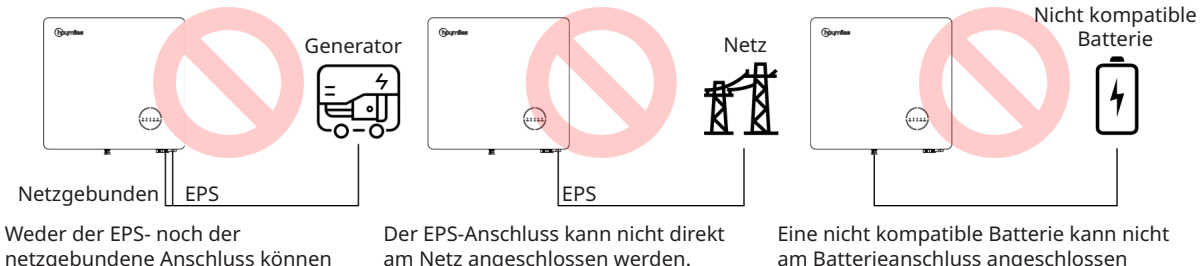

netzgebundene Anschluss können direkt am Generator angeschlossen werden.

am Netz angeschlossen werden.

am Batterieanschluss angeschlossen werden.

#### Hinweis:

Das folgende Schema ist zulässig, wenn die Wechselrichter parallel geschaltet sind.

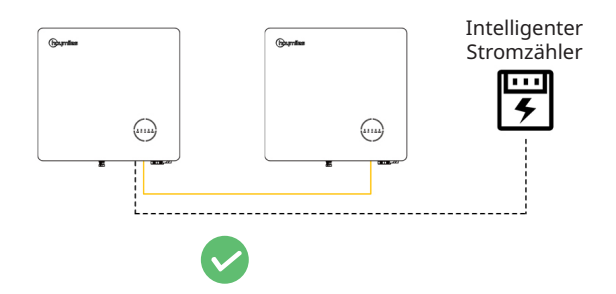

## 3. Installationsanleitung

## 3.1 Packliste

Bitte stellen Sie sicher, dass bei Erhalt des Hybrid-Wechselrichters oder AC-gekoppelten Wechselrichters keines der unten aufgeführten Bauteile fehlen oder beschädigt sind. **HYT-(5.0-12.0)HV-EUG1** 

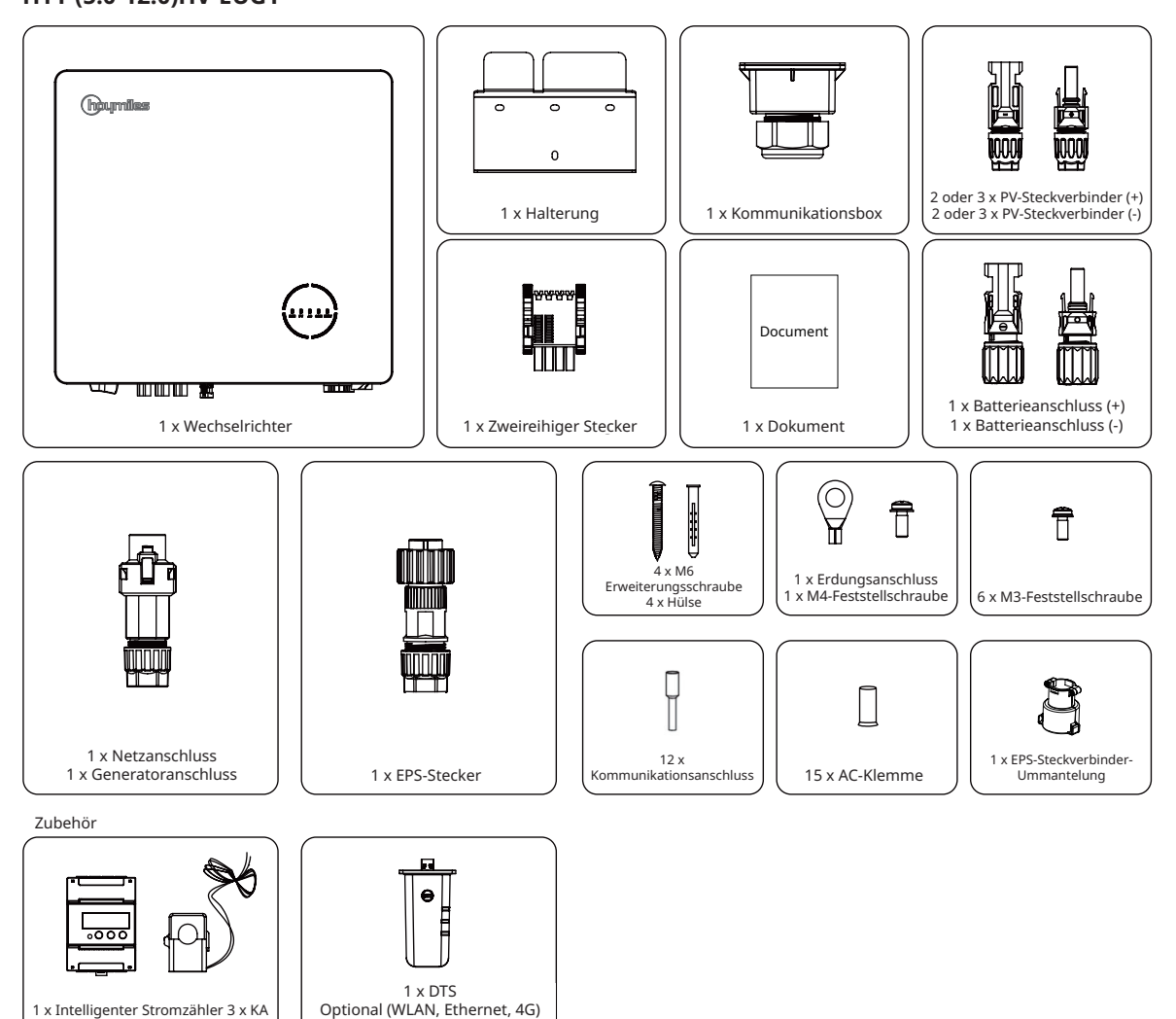

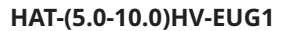

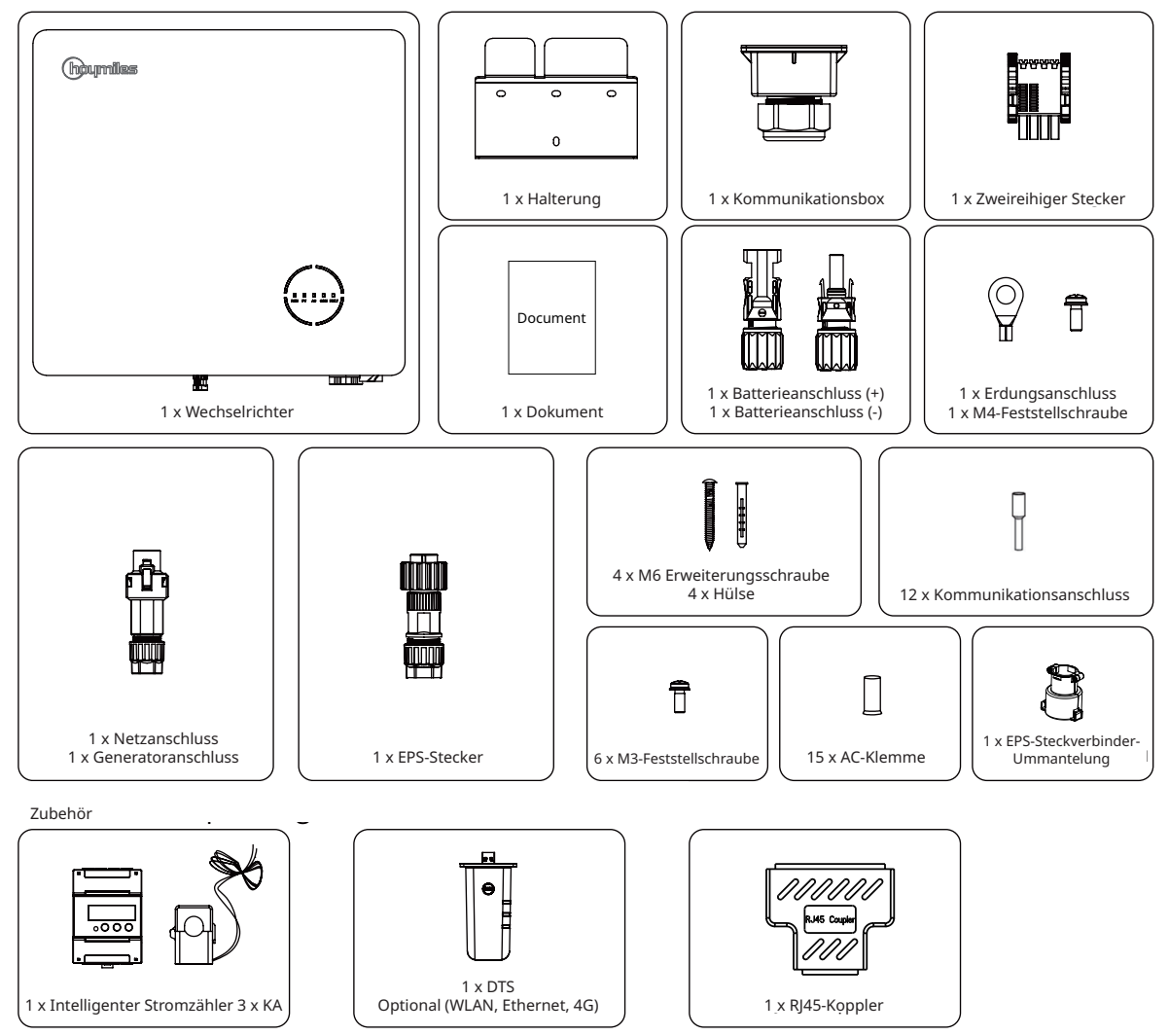

#### 3.2 Installationswerkzeuge

Die folgenden Werkzeuge werden für die Installation empfohlen. Andere Hilfswerkzeuge können bei Bedarf auch vor Ort verwendet werden.

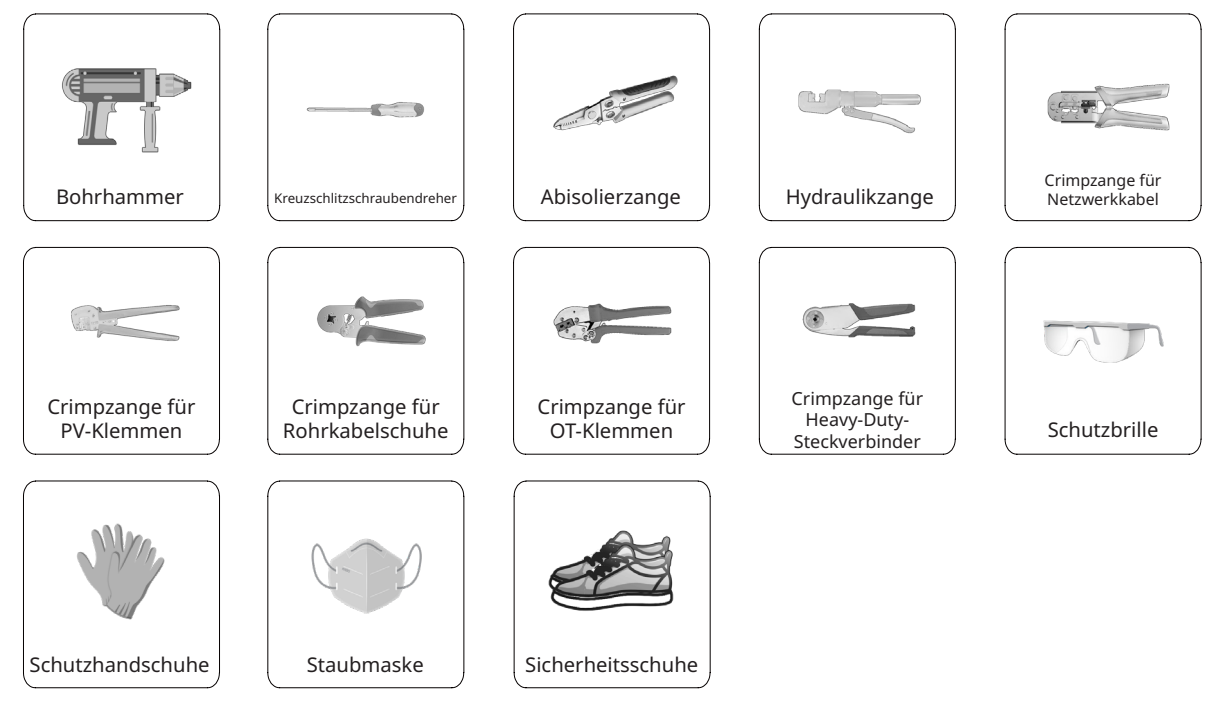

## 3.3 Montage

## 3.3.1 Auswählen des Montageortes

| WARNUNG | <ul> <li>Vergewissern Sie sich vor der Installation, dass es keine elektrischen<br/>Anschlüsse gibt.</li> <li>Um Stromschlag oder andere Verletzungen zu vermeiden, vergewissern<br/>Sie sich, dass keine Löcher über elektrischen Teilen oder Sanitäranlagen<br/>gebohrt werden.</li> </ul> |
|---------|----------------------------------------------------------------------------------------------------|
| HINWEIS | • Achten Sie darauf, dass der Wechselrichter gemäß der folgenden Liste korrekt installiert wird. Eine fehlerhafte Installation erfordert eine Risikobewertung.                                                                                                    |

#### Checkliste

- 1. Die Installation des Wechselrichters sollte vor direkter Sonneneinstrahlung oder schlechten Wetterbedingungen wie Schnee, Regen oder Blitzschlag geschützt werden.
- 2. Der Wechselrichter muss auf einem festen Untergrund installiert werden, der für die Abmessungen und das Gewicht des Wechselrichters geeignet ist.
- 3. Der Wechselrichter muss senkrecht oder mit einer maximalen Neigung von 15° nach hinten installiert werden. Lassen Sie ausreichend Platz um den Wechselrichter herum, wie in der nachstehenden Abbildung dargestellt.

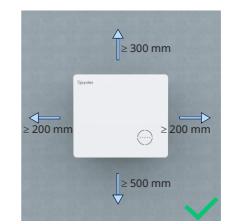

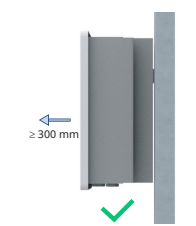

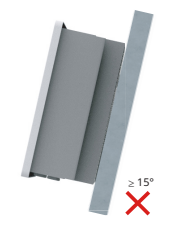

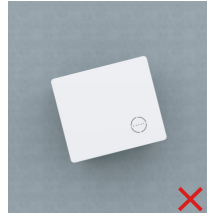

- 4. Der Wechselrichter muss in einer Umgebung mit guter Belüftung und Wärmeableitung installiert werden.
- 5. Die Umgebungstemperatur muss zwischen -25 °C und +45 °C liegen. Hohe Umgebungstemperaturen führen zu einer Leistungsminderung des Wechselrichters.
- 6. Die relative Luftfeuchtigkeit muss weniger als 95 % betragen, ohne dass es zu Kondensation kommt.
- 7. Der Wechselrichter sollte zur bequemen Wartung in Augenhöhe installiert werden.
- 8. Das Typenschild auf dem Wechselrichter muss nach der Installation gut sichtbar sein.
- 9. Der Wechselrichter muss weit entfernt von brennbaren Materialien installiert werden.

#### 3.3.2 Montieren des Wechselrichters

Montieren Sie den Wechselrichter mit der mitgelieferten Wandhalterung und den Dübeln an der Wand.

|           | Verfahren                                                                                                    |                                                                                              |  |  |  |
|-----------|----------------------------------------------------------------------------------------------------|----------------------------------------------------------------------------------------------|--|--|--|
| Schritt 1 | Positionieren Sie die Halterung<br>an der Wand und markieren Sie<br>die 4 Bohrlöcher.                                                                                    | 2<br>1<br>75 mm, 75 mm<br>2<br>1<br>1<br>1<br>1<br>1<br>1<br>1<br>1<br>1<br>1<br>1<br>1<br>1 |  |  |  |
| Schritt 2 | Bohren Sie die Löcher mit einer<br>Bohrmaschine und achten Sie<br>darauf, dass die Löcher tief genug<br>sind (mindestens 60 mm).                                         | 65 mm                                                                                        |  |  |  |
| Schritt 3 | Setzen Sie Hülsen in die Löcher<br>und ziehen Sie sie dann fest.                                                                                                    |                                                                                              |  |  |  |
| Schritt 4 | Montieren Sie dann die<br>Wandhalterung und ziehen Sie<br>die Schrauben an. Vergewissern<br>Sie sich, dass die Halterung<br>fest mit der Montagefläche<br>verbunden ist. |                                                                                              |  |  |  |
| Schritt 5 | Montieren Sie den Wechselrichter<br>auf der Halterung.                                                                                                    |                                                                                              |  |  |  |

## 3.4 Anschluss der elektrischen Verdrahtung

| WARNUNG       | • Beachten Sie vor jedem elektrischen Anschluss, dass der Wechselrichter<br>über zwei Stromversorgungen verfügt. Das Fachpersonal muss während der<br>elektrischen Arbeiten persönliche Schutzausrüstung (PSA) tragen. |
|---------------|----------------------------------------------------------------------------------------------------|
| I.<br>HINWEIS | • Ein Installationsvideo finden Sie unter <u>www.youtube.com/@Hoymiles/videos</u> .                                                                                                    |

## 3.4.1 Erdungsanschluss

Alle nicht stromführenden Metallteile und Gerätegehäuse in der PV-Anlage müssen geerdet werden. An der rechten unteren Seite des Wechselrichters befindet sich ein zusätzlicher Erdungsanschluss, der an einem nahe gelegenen Erdungspunkt angeschlossen wird.

|           | Verfahren                                                                                           |                                                     |                      |  |  |
|-----------|----------------------------------------------------------------------------------------------------|-----------------------------------------------------|----------------------|--|--|
| Schritt 1 | Bereiten Sie das Kabel und den<br>Ringkabelschuh vor.                                               |                                                     | 2                    |  |  |
| Schritt 2 | Verwenden Sie die beiliegende<br>Schraube aus dem Zubehör.<br>Schrauben Sie dann das Kabel<br>fest. | $L = H + (2 - 3) \text{ mm}$ $S \ge 4 \text{ mm}^2$ | - 60 M4<br>C 1.2 N·m |  |  |

## 3.4.2 Anschluss der AC-Verdrahtung

## 3.4.2.1 Netzanschluss

| WARNUNG | <ul> <li>Bevor Sie das Netz anschließen, stellen Sie bitte sicher, dass alle unten<br/>aufgeführten Anforderungen erfüllt sind.</li> <li>Verwenden Sie den beiliegenden Netzstecker. Schäden am Gerät, die auf die<br/>Verwendung eines inkompatiblen Steckers zurückzuführen sind, fallen nicht<br/>unter die Garantie.</li> <li>Auf der Ausgangsseite des Wechselrichters muss ein unabhängiger<br/>drei- oder vierpoliger Trennschalter installiert werden, um eine sichere<br/>Trennung vom Netz zu gewährleisten.</li> <li>Mehrere Wechselrichter dürfen sich nicht einen Schutzschalter teilen.</li> <li>Schließen Sie keinesfalls eine Last zwischen Wechselrichter und<br/>Trennschalter an.</li> <li>Schließen Sie den AC-Trennschalter erst an, wenn alle elektrischen<br/>Anschlüsse des Wechselrichters abgeschlossen sind.</li> </ul> |
|---------|----------------------------------------------------------------------------------------------------|

|           | Verfahren                                                                                                    |                                      |
|-----------|----------------------------------------------------------------------------------------------------|--------------------------------------|
| Schritt 1 | <ul> <li>Entfernen Sie die Kabelummantelung<br/>20 - 25 mm und isolieren Sie die Adern<br/>7 - 8 mm ab.</li> <li>Querschnittsfläche des Leiters: 4 mm<sup>2</sup>.</li> </ul> | 13 mm≤Φ≤18 mm<br>5=4 mm <sup>2</sup> |

| Schritt 2 | <ul> <li>Schrauben Sie den Netzstecker gegen<br/>den Uhrzeigersinn ab.</li> <li>Demontieren Sie die Teile der Reihe<br/>nach.</li> </ul>                                                                                                    |             |
|-----------|----------------------------------------------------------------------------------------------------|-------------|
| Schritt 3 | <ul> <li>Stecken Sie die Adern des Kabels<br/>in die Klemmen und drücken Sie<br/>sie fest. Achten Sie darauf, dass die<br/>Kabelummantelung nicht im Stecker<br/>eingeklemmt wird.</li> <li>Führen Sie das AC-Kabel mit der<br/>entsprechenden Länge durch den<br/>wasserdichten Anschluss.</li> </ul>                                                                                                    |             |
| Schritt 4 | <ul> <li>Befestigen Sie alle Kabel an den<br/>entsprechenden Klemmen mit einem<br/>Anzugsmoment von 1,2 Nm mit<br/>dem Schraubendreher gemäß den<br/>Markierungen auf dem Stecker. Stellen<br/>Sie sicher, dass die L1/L2/L3/N/PE-Kabel<br/>korrekt montiert sind.</li> <li>Montieren Sie die Teile der Reihe nach.</li> <li>Ziehen Sie den wasserdichten Anschluss<br/>im Uhrzeigersinn fest.</li> </ul> | A C 1.2 N·m |
| Schritt 5 | <ul> <li>Schließen Sie den Netzanschlussstecker<br/>an den Wechselrichter an. Wenn der<br/>Steckerverbinder ordnungsgemäß<br/>angeschlossen wurde, rastet er hörbar<br/>ein.</li> </ul>                                                                                                    | 5<br>Klick  |

#### 3.4.2.2 GEN-Anschluss

Der GEN-Anschluss kann mit dem PV-Wechselrichter oder dem Generator verbunden werden und die Verdrahtungsmethode des GEN-Anschlusses ist dieselbe wie die unter <u>"3.4.2.1 Netzanschluss</u>". Die Grenzwerte des GEN-Anschlusses für den Anschluss des PV-Wechselrichters und des Generators werden im folgenden Text beschrieben:

| Wechselrichtermodell                            | HYT/HAT-5.0HV-<br>EUG1 | HYT/HAT-6.0HV-<br>EUG1 | HYT/HAT-8.0HV-<br>EUG1 | HYT/HAT-10.0HV-<br>EUG1 | HYT-12.0HV-<br>EUG1 |
|-------------------------------------------------|------------------------|------------------------|------------------------|-------------------------|---------------------|
| Nenneingangsspannung des<br>GEN-Anschlusses (V) | 400/380, 3L/N/PE       | 400/380, 3L/N/PE       | 400/380, 3L/N/PE       | 400/380, 3L/N/PE        | 400/380, 3L/N/PE    |
| Max. Eingangsstrom des<br>GEN-Anschlusses (A)   | 8,3                    | 10                     | 13,3                   | 16,7                    | 16,7                |
| Empfohlener AC-<br>Leitungsschutzschalter       | 16 A/400 V             | 16 A/400 V             | 20 A/400 V             | 25 A/400 V              | 25 A/400 V          |
| Empfohlenes Kabel (mm <sup>2</sup> )            | 4                      | 4                      | 4                      | 4                       | 4                   |

#### Hinweis:

- Wählen Sie den geeigneten AC-Leitungsschutzschalter gemäß den örtlichen Gesetzen und Vorschriften.
- Der angeschlossene netzgekoppelte PV-Wechselrichter muss über eine Überfrequenzschutzfunktion verfügen.
- Der Einphasen-Mikro-Wechselrichter kann an den Wechselrichter der HAT-Serie angeschlossen werden.

#### 3.4.2.3 EPS-Anschluss

Die HYT/HAT-HV-Serie hat netzgebundene und netzunabhängige Funktionen. Der Wechselrichter überträgt Strom über den GRID-Anschluss, wenn das Netz eingeschaltet ist. Er überträgt Strom über den EPS-Anschluss, wenn das Netz ausgeschaltet ist.

Bei einer Standard-PV-Installation wird der Wechselrichter in der Regel sowohl an den Modulen als auch an den Batterien angeschlossen. Wenn das System nicht an den Batterien angeschlossen ist, rät der Hersteller dringend davon ab, die Backup-Funktion zu nutzen. Der Hersteller übernimmt keine Standardgarantie und haftet nicht für Folgen, die sich aus der Nichtbeachtung dieser Anleitung ergeben.

| WARNUNG | <ul> <li>Bevor Sie die EPS anschließen, stellen Sie bitte sicher, dass alle unten<br/>aufgeführten Anforderungen erfüllt sind.</li> <li>Verwenden Sie den beiliegenden EPS-Stecker. Schäden am Gerät, die auf die<br/>Verwendung eines inkompatiblen Steckers zurückzuführen sind, fallen nicht<br/>unter die Garantie.</li> <li>Auf der Ausgangsseite des Wechselrichters muss ein unabhängiger<br/>drei- oder vierpoliger Trennschalter installiert werden, um eine sichere<br/>Trennung vom Netz zu gewährleisten.</li> <li>Mehrere Wechselrichter dürfen sich nicht einen Schutzschalter teilen.</li> <li>Schließen Sie keinesfalls eine Last zwischen Wechselrichter und<br/>Trennschalter an.</li> <li>Achten Sie darauf, dass die EPS-Nutzleictung inperhalb der</li> </ul> |
|---------|----------------------------------------------------------------------------------------------------|
|---------|----------------------------------------------------------------------------------------------------|

| Verfahren |                                                                                                    |                             |  |
|-----------|----------------------------------------------------------------------------------------------------|-----------------------------|--|
| Schritt 1 | <ul> <li>Entfernen Sie die Kabelummantelung<br/>20 - 25 mm und isolieren Sie die Adern<br/>7 - 8 mm ab.</li> <li>Querschnittfläche des Leiters: 4 - 6 mm<sup>2</sup>.</li> </ul>                                                                                                    | 13 mm≤Φ≤18 mm 4 mm²≤S≤6 mm² |  |
| Schritt 2 | <ul> <li>Schrauben Sie den EPS-Steckverbinder<br/>gegen den Uhrzeigersinn ab.</li> <li>Demontieren Sie die Teile der Reihe<br/>nach.</li> </ul>                                                                                                    |                             |  |
| Schritt 3 | <ul> <li>Stecken Sie die Adern des Kabels<br/>in die Klemmen und drücken Sie<br/>sie fest. Achten Sie darauf, dass die<br/>Kabelummantelung nicht im Stecker<br/>eingeklemmt wird.</li> <li>Führen Sie das AC-Kabel mit der<br/>entsprechenden Länge durch den<br/>wasserdichten Anschluss.</li> </ul> |                             |  |

| Schritt 4          | <ul> <li>Befestigen Sie alle Kabel an den<br/>entsprechenden Klemmen mit einem<br/>Anzugsmoment von 1,2 Nm mit<br/>dem Schraubendreher gemäß den<br/>Markierungen auf dem Stecker. Stellen<br/>Sie sicher, dass die L1/L2/L3/N/PE-Kabel<br/>korrekt montiert sind. (Die Entsprechung<br/>zwischen den Klemmen und Kabeln ist<br/>2-L1, L-L2 und 1-L3).</li> <li>Montieren Sie die Teile der Reihe nach.</li> <li>Ziehen Sie den wasserdichten Anschluss<br/>im Uhrzeigersinn fest.</li> </ul> | C 1.2 Nm<br>Pt 22 |
|--------------------|----------------------------------------------------------------------------------------------------|-------------------|
| Schritt 5          | • Verbinden Sie den EPS-Steckverbinder<br>mit dem Wechselrichter und ziehen Sie<br>ihn fest.                                                                                                    |                   |
| Schritt 6<br>und 7 | <ul> <li>Installieren Sie die EPS-Steckverbinder-<br/>Ummantelung, um sicherzustellen,</li> </ul>                                                                                                    |                   |
|                    | dass der EPS-Steckverbinder nicht ohne<br>Werkzeug demontiert werden kann.                                                                                                    | C 0.7-0.9 N/m     |

## 3.4.3 Anschluss der PV-Verdrahtung (nur bei Wechselrichtern der HYT-Serie)

| WARNUNG | <ul> <li>Bevor Sie die PV anschließen, stellen Sie bitte sicher, dass alle unten<br/>aufgeführten Anforderungen erfüllt sind.</li> <li>Die Spannungs-, Strom- und Leistungswerte der anzuschließenden Module<br/>liegen innerhalb des zulässigen Bereichs des Wechselrichters. Vergewissern<br/>Sie sich, dass die Polarität korrekt ist. Die Spannungs- und Stromgrenzen<br/>sind den technischen Daten in Kapitel 5 zu entnehmen.</li> <li>Da es sich bei dem Wechselrichter um eine transformatorlose Struktur<br/>handelt, führen Sie bitte keine Erdung der Ausgänge der PV-Module durch.</li> <li>Wenn der Wechselrichter mit einem PV-Schalter ausgestattet ist,<br/>vergewissern Sie sich bitte, dass er auf "AUS" steht. Andernfalls verwenden<br/>Sie einen externen PV-Schalter, um die Verbindung mit den PV-Modulen<br/>während der Verdrahtung und bei Bedarf zu unterbrechen.</li> </ul> |
|---------|----------------------------------------------------------------------------------------------------|
| HINWEIS | <ul> <li>Verwenden Sie für den Anschluss der PV-Module die beiliegenden<br/>PV-Steckverbinder. Schäden am Gerät, die auf die Verwendung eines<br/>nicht kompatiblen Anschlusses zurückzuführen sind, fallen nicht unter die<br/>Garantie.</li> <li>Bitte achten Sie darauf, dass es sich um die richtigen Steckverbinder<br/>handelt, nicht um die Batterie-Steckverbinder, da diese ähnlich aussehen.</li> </ul>                                                                                                    |

| Verfahren |                                                                                                    |                                                                                                    |  |
|-----------|----------------------------------------------------------------------------------------------------|----------------------------------------------------------------------------------------------------|--|
| Schritt 1 | <ul> <li>Schrauben Sie den PV-Steckverbinder gegen den<br/>Uhrzeigersinn ab.</li> <li>Entfernen Sie den Isolator.</li> <li>Entfernen Sie die innere Kabelverschraubung.</li> </ul>                                                                                                    | <ul> <li>▲</li> <li>▲</li></ul> |  |
| Schritt 2 | <ul> <li>Entfernen Sie 7 - 8 mm der Isolierung von jedem<br/>DC-Kabel.</li> <li>Querschnittsfläche des Leiters: 2,5 - 4 mm<sup>2</sup>.</li> <li>Verbinden Sie mit einer Crimpzange für PV-<br/>Klemmen die Kabelenden mit den Crimpkontakten.</li> </ul>                                                                                                    | 2<br>4<br>7.8 mm<br>4<br>2.5 mm <sup>2</sup> ss4 mm <sup>2</sup><br>1<br>1<br>1<br>1<br>1<br>1<br>1<br>1<br>1<br>1<br>1<br>1<br>1                                                                                                    |  |
| Schritt 3 | <ul> <li>Führen Sie das Kabel durch die Kabelverschraubung.</li> <li>Führen Sie den Crimpkontakt in den Isolator ein,<br/>bis er einrastet.</li> <li>Ziehen Sie das Kabel vorsichtig nach hinten, um<br/>eine feste Verbindung zu gewährleisten.</li> <li>Ziehen Sie die Kabelverschraubung und den Isolator<br/>fest.</li> </ul>                                                                  | PV+       PV-                                                                                                    |  |
| Schritt 4 | <ul> <li>Überprüfen Sie den Kabelanschluss des<br/>PV-Strings auf korrekte Polarität. Achten Sie darauf,<br/>dass die Leerlaufspannung in keinem Fall die<br/>Eingangsgrenze des Wechselrichters von<br/>1.000 V überschreitet.</li> <li>Schließen Sie die PV-Steckverbinder am<br/>Wechselrichter an. Wenn die Steckverbinder korrekt<br/>angeschlossen wurden, rasten sie hörbar ein.</li> </ul> | 4<br>Klick                                                                                                    |  |

#### 3.4.4 Anschluss der Batterieverdrahtung

In diesem Abschnitt werden hauptsächlich die Kabelanschlüsse auf der Seite des Wechselrichters beschrieben. Für die Anschlüsse auf der Batterieseite beachten Sie bitte die Anleitungen des Batterieherstellers. Bei Batterien ohne integrierten DC-Leitungsschutzschalter müssen Sie einen externen DC-Leitungsschutzschalter anschließen.

Wenn Sie diesen Hybrid-Wechselrichter oder AC-gekoppelten Wechselrichter als netzgekoppelten Wechselrichter verwenden möchten, wenden Sie sich bitte an Hoymiles, um Hilfe zu erhalten.

| WARNUNG             | <ul> <li>Ein zweipoliger DC-Leitungsschutzschalter mit Überstromschutzfunktion<br/>(OCP) muss zwischen Wechselrichter und Batterie installiert werden.<br/>Dieser Schalter ist möglicherweise auch in die Batterie eingebaut. Ist dies<br/>nicht der Fall, muss ein externer Gleichstromschalter mit den richtigen<br/>Leistungswerten verwendet werden.</li> <li>Vergewissern Sie sich, dass der oben erwähnte Leitungsschutzschalter auf<br/>"AUS" steht.</li> </ul> |
|---------------------|----------------------------------------------------------------------------------------------------|
| <b>I</b><br>HINWEIS | • Verwenden Sie für den Anschluss der Batterie die beiliegenden Batteriestecker.                                                                                                    |

|           | Verfahren                                                                                                    |                         |  |  |
|-----------|----------------------------------------------------------------------------------------------------|-------------------------|--|--|
| Schritt 1 | <ul> <li>Schrauben Sie den Batterieanschluss<br/>gegen den Uhrzeigersinn ab.</li> <li>Entfernen Sie den Isolator.</li> <li>Entfernen Sie die innere<br/>Kabelverschraubung.</li> </ul>                                                  | BAT+                    |  |  |
| Schritt 2 | <ul> <li>Entfernen Sie 7 - 8 mm der Isolierung<br/>von jedem DC-Kabel.</li> <li>Querschnittsfläche des Leiters: 6 mm<sup>2</sup>.</li> <li>Verbinden Sie mit einer Hydraulikzange<br/>die Kabelenden mit den Crimpkontakten.</li> </ul> | 2<br>                   |  |  |
| Schritt 3 | <ul> <li>Überprüfen Sie den Kabelanschluss der<br/>Batterie auf korrekte Polarität. Achten<br/>Sie darauf, dass die Leerlaufspannung<br/>auf keinen Fall den Eingangsgrenzwert<br/>von 600 V überschreitet.</li> </ul>                  |                         |  |  |
| Schritt 4 | <ul> <li>Schließen Sie die Batteriestecker an<br/>den Wechselrichter an. Wenn die<br/>Steckverbinder korrekt angeschlossen<br/>wurden, rasten sie hörbar ein.</li> </ul>                                                                | 4<br>Martine<br>Klick - |  |  |

#### 3.4.5 Anschluss der Kommunikationsverdrahtung

Die detaillierten Pin-Funktionen der einzelnen Anschlüsse an der Kommunikationsschnittstelle sind wie folgt:

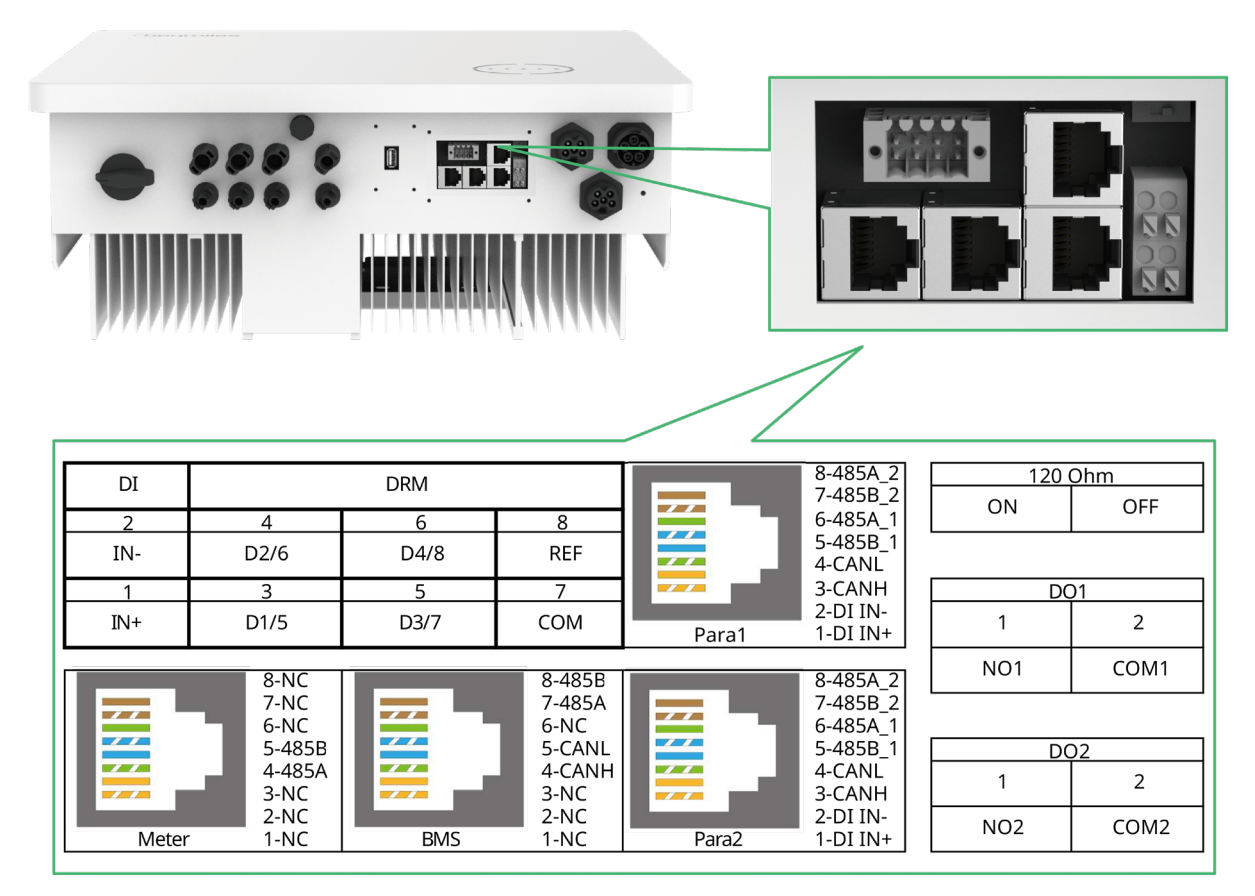

| Bezeichnung                                                           | Beschreibung                                                                                                    |
|-----------------------------------------------------------------------|----------------------------------------------------------------------------------------------------|
| Stromzähler (485A, 485B)                                              | Für den intelligenten Stromzähler.                                                                                                    |
| BMS (CANH, CANL, 485A, 485B)                                          | Bei Lithium-Ionen-Batterien erfolgt die Kommunikation<br>über CAN.                                                                                           |
| DRM (D1/5, D2/6, D3/7, D4/8, COM, REF)                                | Für ein externes Gerät zur Aktivierung der<br>Bedarfssteuerung.                                                                                              |
| DI (IN+, IN-)                                                         | Trockenkontakteingang des externen Bypass-Schützes.                                                                                                    |
| Parallel (DI IN+, DI IN-, CANH, CANL, 485B_1, 485A_1, 485B_2, 485A_2) | Für Parallelbetrieb.                                                                                                    |
| 120 Ohm (EIN, AUS)                                                    | 120-Ohm-Abschlusswiderstand für Parallelbetrieb.                                                                                                    |
| DO1 (NO1, COM1)                                                       | Trockenkontaktausgang. Der DO1 kann auf eine der<br>folgenden Funktionen eingestellt werden: Erdschlussalarm,<br>Laststeuerung und Steuerung des Generators. |
| DO2 (NO2, COM2)                                                       | Trockenkontaktausgang. Der DO2 steuert das Bypass-<br>Schütz unter bestimmten logischen Bedingungen.                                                         |

#### 3.4.5.1 BMS-Anschluss

| !       | • | Der Anschluss der Kommunikationsbox ist obligatorisch, egal ob sie<br>verkabelt ist oder nicht. |
|---------|---|-------------------------------------------------------------------------------------------------|
| HINWEIS | • | Das Kommunikationskabel sollte ein Standard-CAT-5-Ethernet-Kabel sein.                          |

| Verfahren          |                                                                                                    |   |
|--------------------|----------------------------------------------------------------------------------------------------|---|
| Schritt 1          | • Ziehen Sie die Aufkleber vom<br>Kommunikationsanschluss ab.                                                                                                    |   |
| Schritt 2          | <ul> <li>Schrauben Sie die Kommunikationsbox<br/>gegen den Uhrzeigersinn ab.</li> <li>Demontieren Sie die Teile der Reihe<br/>nach.</li> </ul>                                                                                                    |   |
| Schritt 3          | <ul> <li>Entfernen Sie die Isolierschicht des<br/>Kommunikationskabels mit einer<br/>Abisolierzange und führen Sie<br/>die entsprechenden Signalkabel<br/>heraus. Stecken Sie das abisolierte<br/>Kommunikationskabel in der richtigen<br/>Reihenfolge in den RJ45-Stecker und<br/>vercrimpen Sie es mit einer Crimpzange<br/>für Netzwerkkabel.</li> <li>Die Pin-Definitionen des BMS<br/>finden Sie in "<u>3.4.5 Anschluss der<br/>Kommunikationsverdrahtung</u>".</li> </ul> | 3 |
| Schritt 4          | <ul> <li>Führen Sie das Kabel in der<br/>erforderlichen Länge durch die<br/>Kommunikationsbox.</li> <li>Klemmen Sie das Ethernet-Kabel in den<br/>Gummiring.</li> </ul>                                                                                                    |   |
| Schritt 5<br>und 6 | <ul> <li>Stecken Sie den RJ45-Stecker in den<br/>BMS-Anschluss, bis er einrastet.</li> <li>Ziehen Sie die Kabelverschraubung fest.</li> <li>Installieren Sie die Kommunikationsbox<br/>mit Schrauben.</li> <li>Schließen Sie das andere Ende des<br/>BMS-Kabels an der Batterie<br/>an und befolgen Sie dabei die<br/>Bedienungsanleitung der Batterie.</li> </ul>                                                                                                    | 5 |

#### 3.4.5.2 Anschluss des intelligenten Stromzählers und des Stromwandlers

Der intelligente Stromzähler und der Stromwandler in der Zubehörbox sind für die Systeminstallation erforderlich und dienen dazu, den Betriebszustand des Wechselrichters über die RS485-Kommunikation bereitzustellen.

| WARNUNG                                                                                                    | Stellen Sie vor dem Anschluss von intelligentem Stromzähler und Stromwandler sicher, dass das AC-Kabel vollständig von der AC-Stromquelle isoliert ist.                                                                                                    |  |  |
|----------------------------------------------------------------------------------------------------|----------------------------------------------------------------------------------------------------|--|--|
| HINWEIS                                                                                                    | <ul> <li>Es darf immer nur ein intelligenter Stromzähler in Verbindung mit einem<br/>Wechselrichter in Betrieb sein.</li> <li>Für einen intelligenten Zähler müssen drei KAs verwendet werden,<br/>die auf derselben Phase wie das Stromkabel des intelligenten Zählers<br/>angeschlossen werden müssen.</li> <li>Ein Symbol (Pfeil) oder Aufkleber auf der Oberfläche des Stromwandlers<br/>zeigt die korrekte mechanische Ausrichtung des Stromwandlers auf dem zu<br/>messenden Leiter an. Bitte identifizieren Sie den Pfeil oder das Etikett, bevor<br/>Sie den KA installieren.</li> <li>Das Kommunikationskabel sollte ein Standard-CAT-5-Ethernet-Kabel sein.</li> <li>Für die Installation eines AC-gekoppelten Systems sind zwei intelligente<br/>Stromzähler erforderlich. Ein intelligenter Stromzähler befindet sich in<br/>unserem Verpackungskarton, der andere muss bei Hoymiles erworben<br/>werden. Die Stromzähleradresse wird automatisch eingestellt. Wenn es<br/>Probleme mit der Stromzählerkommunikation gibt, überprüfen Sie bitte,<br/>ob die Adresse des PV-seitigen Stromzählers auf 1 und die Adresse des<br/>netzseitigen Stromzählers auf 2 eingestellt ist.</li> </ul>                                                                                                    |  |  |
|                                                                                                    | Vorgehensweise (nur bei Wechselrichtern der HYT-Serie)                                                                                                    |  |  |
| <ul> <li>Platzieren Sie den intelligenten Stromzähler im oder nahe dem Netzverteilerkasten direkt hinter dem Verbrauchszähler.</li> <li>Verbinden Sie das Netz L1/L2/L3/N mit den Klemmen 3/6/9/10 des Zählers.</li> <li>Klemmen Sie drei Stromwandler an L1/L2/L3/N und schließen Sie die Drähte an 13/14, 16/17 bzw. 19/21 an. Der Pfeil auf der Oberfläche des Stromwandlers sollte auf das Netz zeigen.</li> </ul> |                                                                                                    |  |  |
| RS 485                                                                                                    | Image: Construction of the second second |  |  |
| Schritt 2                                                                                                    | erbinden Sie den Wechselrichter und den intelligenten Stromzähler mit dem<br>ommunikationskabel.                                                                                                    |  |  |
|                                                                                                    |                                                                                                    |  |  |

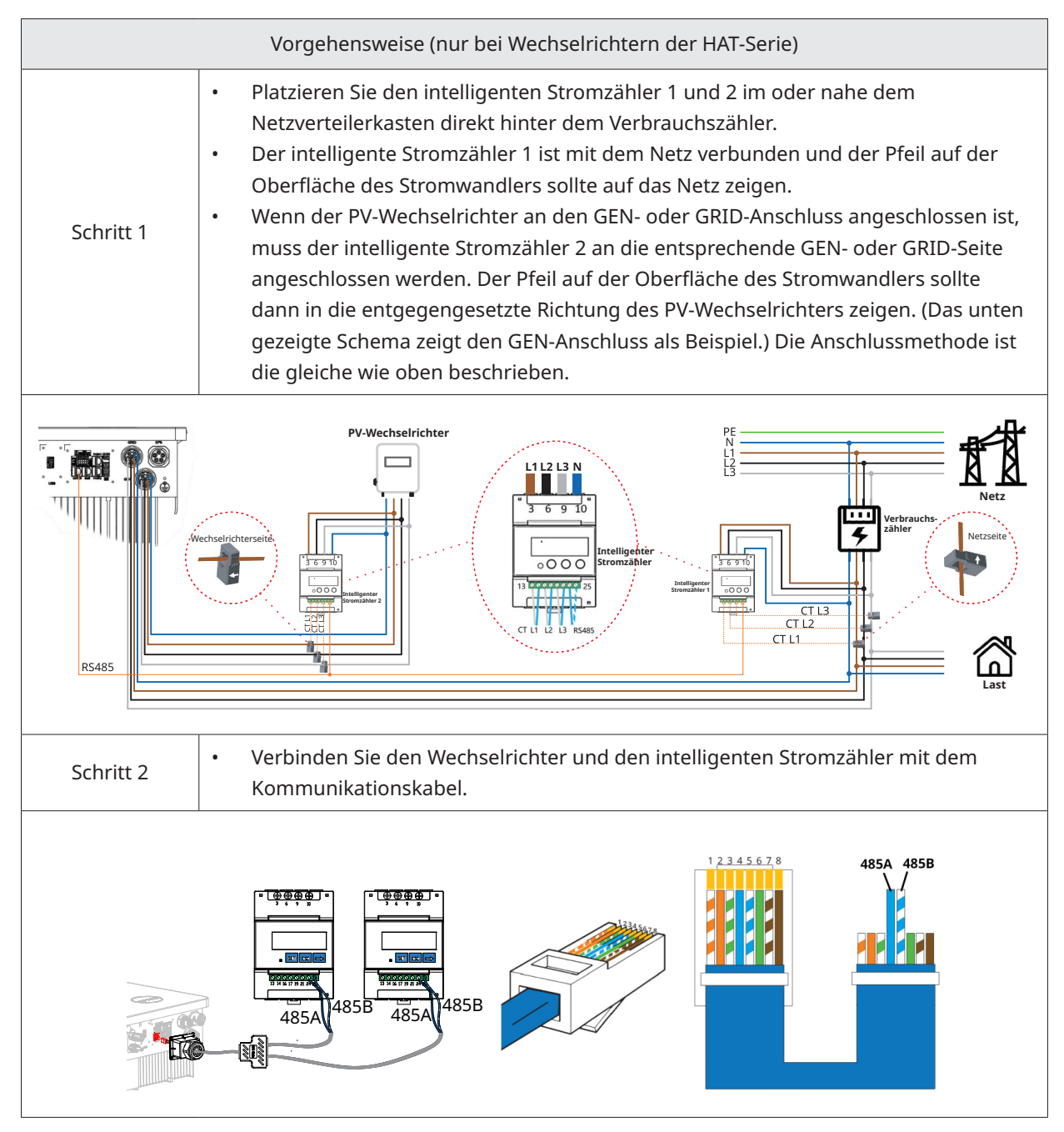

#### 3.4.5.3 DRM-Anschluss

DRM ist so konzipiert, dass verschiedene Modi der Nachfragesteuerung durch bestimmte Steuersignale unterstützt werden, die für Australien und Neuseeland verwendet werden. Der detaillierte DRM-Anschluss ist nachstehend dargestellt.

|           | Verfahren                                                     |  |  |  |  |  |
|-----------|---------------------------------------------------------------|--|--|--|--|--|
| Schritt 1 | • Ziehen Sie die Aufkleber vom<br>Kommunikationsanschluss ab. |  |  |  |  |  |

| Schritt 2 | <ul> <li>Schrauben Sie die Kommunikationsbox<br/>gegen den Uhrzeigersinn ab.</li> <li>Demontieren Sie die Teile der Reihe<br/>nach.</li> </ul>                                                                                                    |                                                                                                    |
|-----------|----------------------------------------------------------------------------------------------------|----------------------------------------------------------------------------------------------------|
| Schritt 3 | <ul> <li>Entfernen Sie die Isolierschicht des<br/>Kommunikationskabels und führen Sie<br/>die entsprechenden Signalkabel heraus.<br/>Drücken Sie auf den Anschluss.</li> </ul>                                                                                                  | 3<br>A : 35 - 45 mm B: 7 - 8 mm<br>C: 0,2 - 0,35 mm <sup>2</sup>                                                                                                    |
| Schritt 4 | <ul> <li>Führen Sie das Kabel in der<br/>erforderlichen Länge durch die<br/>Kommunikationsbox.</li> <li>Klemmen Sie das Kabel in den<br/>Gummiring.</li> </ul>                                                                                                    |                                                                                                    |
| Schritt 5 | <ul> <li>Schließen Sie die Drähte gemäß<br/>den folgenden Tabellen fest an der<br/>Klemmleiste an.</li> </ul>                                                                                                    |                                                                                                    |
| Schritt 5 | <ul> <li>Verdrahten Sie für DRED von den<br/>Anschlüssen 3 bis 8. Die Funktion der<br/>einzelnen Anschlusspositionen ist<br/>nachstehend dargestellt.</li> <li>Nr. 4 6 8<br/>Funktion DRM2/6 DRM4/8 REFGEN<br/>Nr. 3 5 7<br/>Funktion DRM1/5 DRM3/7 COM/DRM0</li> </ul>         | <ul> <li>Verdrahten Sie für die Fernabschaltung<br/>die Anschlüsse 7 und 8. Die Funktion<br/>der einzelnen Anschlusspositionen ist<br/>nachstehend dargestellt.</li> <li>Nr. 8<br/>Funktion REFGEN<br/>Nr. 7<br/>Funktion COM/DRM0</li> </ul> |
| Schritt 6 | <ul> <li>Ziehen Sie die Drähte vorsichtig nach<br/>außen, um zu prüfen, ob sie vollständig<br/>angeschlossen sind und nicht leicht<br/>herausgezogen werden können.</li> <li>Schließen Sie den Anschlussblock<br/>am Steckverbinder an, bis er hörbar<br/>einrastet.</li> </ul> |                                                                                                    |
| Schritt 7 | • Ziehen Sie die Kabelverschraubung fest.                                                                                                    | → M3 → 40 mm<br>C 0.6-0.8 N·m ● 6-7 N·m                                                                                                    |

#### 3.4.5.4 DI-Anschluss

Es gibt einen integrierten DI (IN+, IN-) als Trockenkontakteingang für das Bypass-Schütz des Wechselrichters. Die Anschlussmethode ist die gleiche wie in <u>"3.4.5.3 DRM-Anschluss</u>" beschrieben. Die Verdrahtung der Anschlüsse 1 und 2, falls verwendet, und die Funktion der Anschlusspositionen wird nachstehend gezeigt.

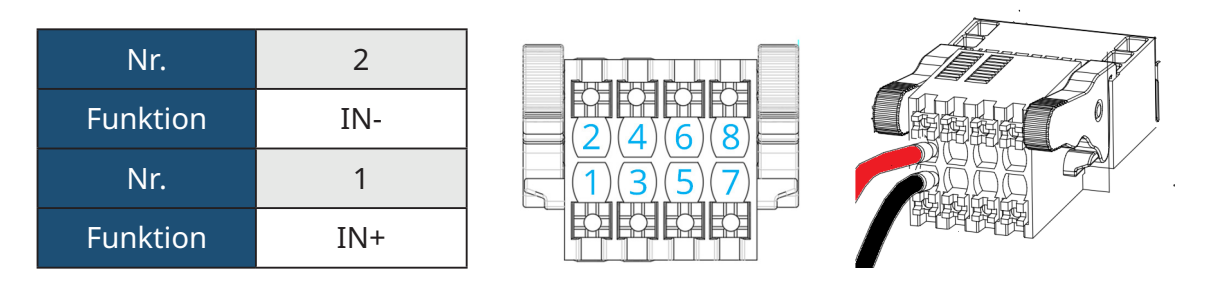

#### 3.4.5.5 DO-Anschluss

Im Wechselrichter ist ein Trockenkontakt mit mehreren Funktionen (DO1 und DO2) integriert. Der DO1 kann auf eine der folgenden Funktionen eingestellt werden: Erdschlussalarm, Laststeuerung und Steuerung des Generators. DO2 kann das externe Bypass-Schütz steuern, wenn es verwendet wird. Für weitere Informationen wenden Sie sich bitte an den technischen Support von Hoymiles. Die Anschlussmethode ist die gleiche wie in "<u>3.4.5.3 DRM-Anschluss</u>" beschrieben. Die Funktion der einzelnen Anschlusspositionen ist nachstehend dargestellt.

| Nr.      | DO1 - 1 | DO1 - 2 | DO1 |
|----------|---------|---------|-----|
| Funktion | NO1     | COM1    |     |
| Nr.      | DO2 - 1 | DO2 - 2 |     |
| Funktion | NO2     | COM2    | DO2 |

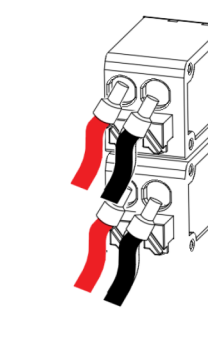

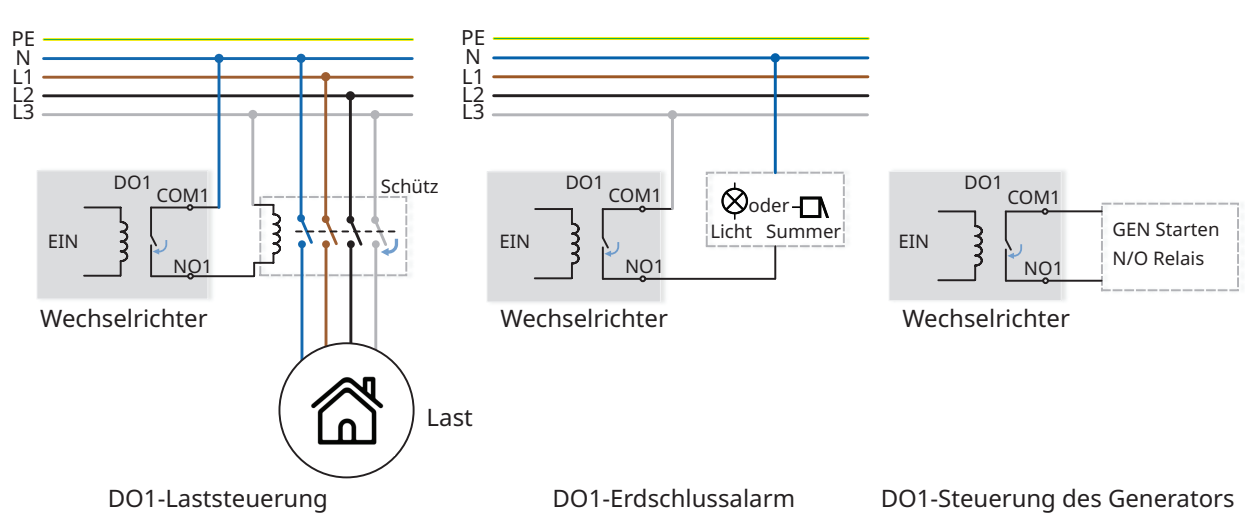

## 3.4.6 DTS-Anschluss

|                    | Vorgehensweise bei DTS-WLAN-G1                                                                                                    |                                                        |  |  |  |
|--------------------|----------------------------------------------------------------------------------------------------|--------------------------------------------------------|--|--|--|
| Schritt 1<br>und 2 | • Entfernen Sie die Abdeckplatte des DTS-Anschlusses.                                                                                                    |                                                        |  |  |  |
| Schritt 3<br>und 4 | <ul> <li>Schließen Sie DTS am USB-<br/>Anschluss an.</li> <li>Ziehen Sie die Schrauben fest.</li> </ul>                                                                                                    | З         Полоничиство           С 0.6-0.8 N-m         |  |  |  |
|                    | Vorgehensweise bei                                                                                                    | DTS-Ethernet-G1                                        |  |  |  |
| Schritt 1<br>und 2 | • Entfernen Sie die Abdeckplatte des<br>DTS-Anschlusses.                                                                                                    |                                                        |  |  |  |
| Schritt 3<br>und 4 | <ul> <li>Schließen Sie das DTS-Ethernet am<br/>USB-Anschluss an und ziehen Sie<br/>die Schrauben fest.</li> <li>Schrauben Sie die Überwurfmutter<br/>vom Anschluss ab.</li> </ul>                                                                                                    |                                                        |  |  |  |
| Schritt 5          | <ul> <li>Schließen Sie den RJ45-Stecker<br/>(Pin-Belegung wird in der rechten<br/>Abbildung gezeigt) am Anschluss<br/>an, bis er hörbar einrastet.</li> <li>Führen Sie das Kabel in<br/>angemessener Länge durch den<br/>Steckverbinder.</li> <li>Ziehen Sie die<br/>Kabelverschraubung fest.</li> </ul> | 5<br>5<br>6<br>6<br>1 © 0.8-1.5 N·m<br>2 © 0.5-0.8 N·m |  |  |  |

Hinweis: Der RJ45-Stecker mit Kabelummantelung kann nicht eingesteckt werden.

| Anzeige | Status | Beschreibung                                                                  |
|---------|--------|-------------------------------------------------------------------------------|
| EIN     |        | DTS ist eingeschaltet.                                                        |
| KUN     | AUS    | Das DTS ist nicht eingeschaltet.                                              |
| COM     | EIN    | Korrekte Kommunikation mit dem Wechselrichter.                                |
| COM     | AUS    | Fehlerhafte Kommunikation mit dem Wechselrichter.                             |
|         | EIN    | Korrekte Kommunikation mit der S-Miles Cloud.                                 |
| NET     | AUS    | Fehlerhafte Kommunikation mit der S-Miles Cloud.                              |
|         | BLINKT | Fehlerhafte Kommunikation mit S-Miles Cloud, aber das Netzwerk ist verbunden. |

© 2024 Hoymiles Power Electronics Inc. Alle Rechte vorbehalten.

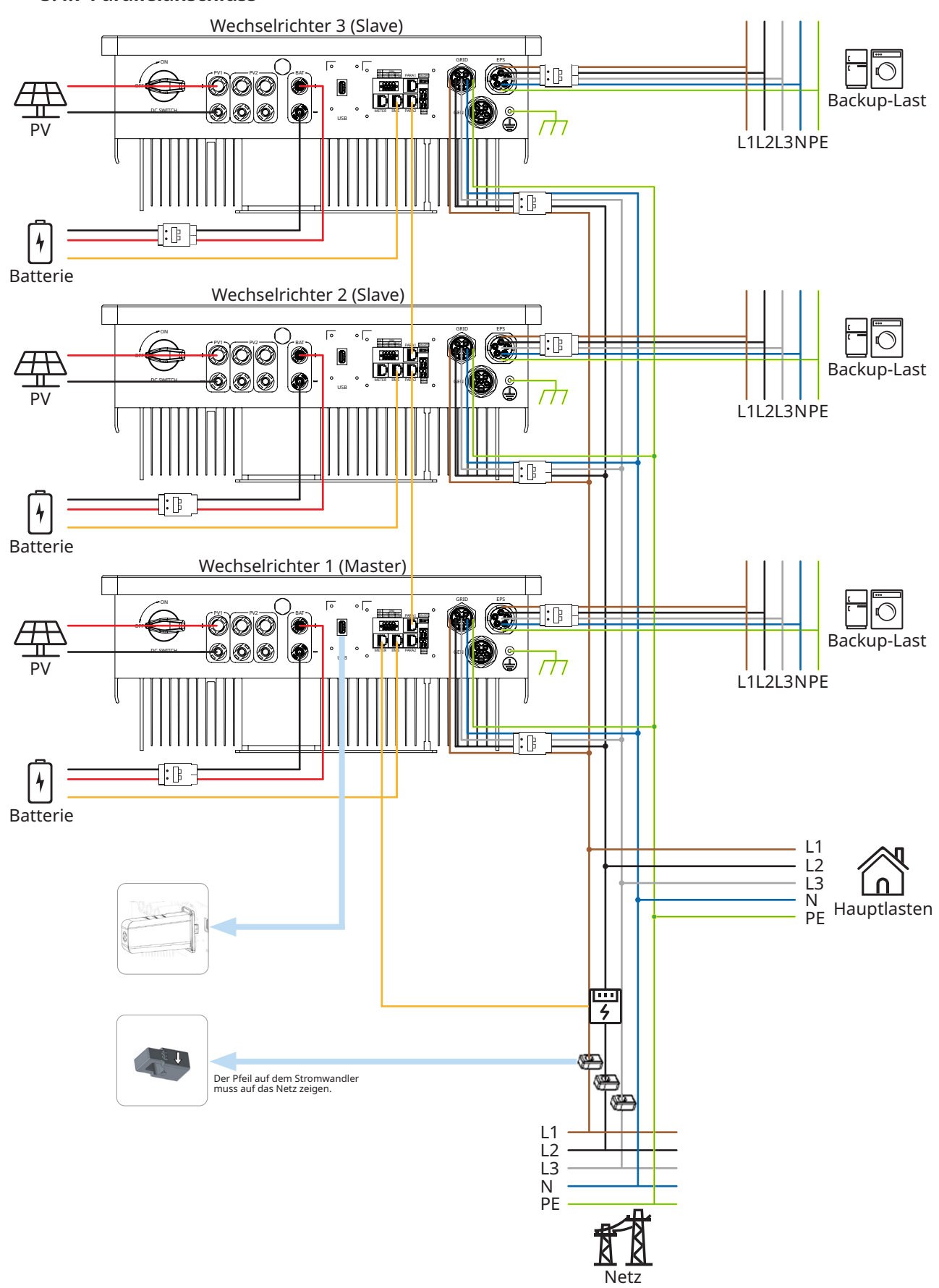

#### 3.4.7 Parallelanschluss

#### Hinweis:

• Wie in der Abbildung gezeigt, wird der Parallelbetrieb über die Schnittstelle PARA1/PARA2 durchgeführt. Bei Parallelbetrieb der Wechselrichter sind der erste und der letzte Wechselrichter in Betrieb "EIN", die übrigen Wechselrichter sind ausgeschaltet "AUS".

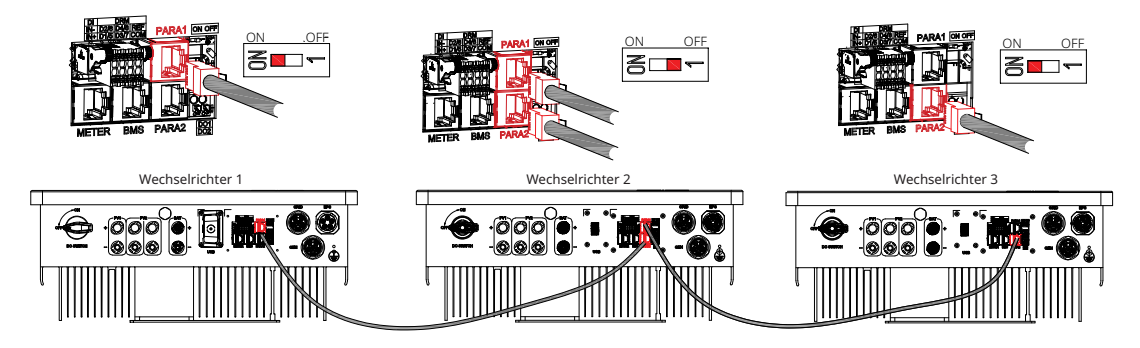

- Es können bis zu 10 Wechselrichter parallel verwendet werden.
- DTS muss an den Master angeschlossen werden.
- Diese Serie von Wechselrichtern funktioniert mit oder ohne Batterie.
- Eine Batterie kann nicht gleichzeitig an mehrere Wechselrichter angeschlossen werden.
- Diese Serie von Wechselrichtern mit unterschiedlichen Leistungen kann parallel angeschlossen werden.
- PV ist nur für HYT-(5.0-12.0)HV-EUG1-Wechselrichter.
- Wenn der netzseitige Strom 100 A übersteigt, können der intelligente Zähler und der Stromwandler (3 × 100 A) von Hoymiles die Stromanforderungen nicht erfüllen. Wenn Sie andere Modelle mit höheren Stromwerten benötigen, wenden Sie sich bitte an den Vertrieb von Hoymiles.
- Der PV-Wechselrichter kann netzseitig angeschlossen werden. Wenn ein Leistungs-Einspeisemanagement erforderlich ist, muss die Leistung des PV-Wechselrichters geringer sein als die Batterieladeleistung. Die Null-Export-Funktion wird deaktiviert, wenn die Batterie vollständig geladen ist.

## 3.5 Bedienung

## 3.5.1 Inbetriebnahme

|         | <ul> <li>Bevor Sie den Wechselrichter in Betrieb nehmen, achten Sie auf die folgenden<br/>Punkte:</li> <li>Der DC-Schalter des Wechselrichters und der externe Trennschalter sind<br/>ausgeschaltet;</li> <li>Überprüfen Sie die Verdrahtung gemäß <u>"3.4 Anschluss der elektrischen</u><br/><u>Verdrahtung</u>";</li> </ul>                                                                                                    |
|---------|----------------------------------------------------------------------------------------------------|
| HINWEIS | <ul> <li>Prüfen Sie mit einem Multimeter, ob die Netzspannung innerhalb des zulässigen Bereichs liegt, bevor Sie den AC-Schalter einschalten;</li> <li>Nicht verwendete Klemmen müssen mit den entsprechenden Verschlussstopfen verschlossen werden;</li> <li>Auf dem Wechselrichter und der Batterie befinden sich keine Gegenstände;</li> <li>Die Kabel sind an einem sicheren Ort verlegt oder gegen mechanische Beschädigung geschützt;</li> <li>Warnschilder und Aufkleber sind intakt.</li> </ul> |

|           | Vorgehensweise beim Einschalten des Systems                                                                                                    |
|-----------|----------------------------------------------------------------------------------------------------|
| Schritt 1 | Wenn der Wechselrichter an die Batterie angeschlossen ist, schalten Sie den Batterieschalter und den DC-Unterbrecher ein.                      |
| Schritt 2 | Schalten Sie den AC-Unterbrecher zwischen dem Wechselrichter und dem Netz ein.                                                                 |
| Schritt 3 | (Nur bei Wechselrichtern der HYT-Serie:) Drehen Sie den DC-Schalter auf "EIN", wenn der<br>Wechselrichter an die PV-Strings angeschlossen ist. |
| Schritt 4 | Überprüfen Sie anhand der Wechselrichter-Statusanzeigen, ob der Wechselrichter ordnungsgemäß funktioniert.                                     |

#### 3.5.2 Außerbetriebnahme

| HINWEIS | <ul> <li>Führen Sie nach dem Ausschalten des Wechselrichters bei Bedarf die<br/>nachstehenden Schritte aus:</li> <li>Warten Sie mindestens 10 Minuten, nachdem die LED-Anzeigen erloschen<br/>sind, um die interne Energie zu entladen;</li> <li>Trennen Sie alle Kabel;</li> <li>Entfernen Sie DTS und Stromzähler;</li> <li>Nehmen Sie den Wechselrichter von der Wand ab, entfernen Sie<br/>gegebenenfalls die Halterung und verpacken Sie ihn schließlich zusammen<br/>mit dem Zubehör.</li> <li>Bitte halten Sie sich strikt an die nachstehende Vorgehensweise. Anderenfalls<br/>kann es zu tödlichen Spannungen oder nicht behebbaren Schäden am<br/>Wechselrichter kommen.</li> </ul> |
|---------|----------------------------------------------------------------------------------------------------|

|           | Vorgehensweise beim Ausschalten des Systems                                                                                                    |  |  |  |  |
|-----------|----------------------------------------------------------------------------------------------------|--|--|--|--|
| Schritt 1 | Beenden Sie den Betrieb des Wechselrichters über die Hoymiles App.                                                                             |  |  |  |  |
| Schritt 2 | Trennen Sie den AC-Unterbrecher zwischen dem Wechselrichter und dem Netz.                                                                      |  |  |  |  |
| Schritt 3 | (Nur bei Wechselrichtern der HYT-Serie:) Drehen Sie den DC-Schalter auf "AUS", wenn der<br>Wechselrichter an die PV-Strings angeschlossen ist. |  |  |  |  |
| Schritt 4 | Schalten Sie den DC-Unterbrecher zwischen dem Wechselrichter und der Batterie aus.                                                             |  |  |  |  |
| Schritt 5 | Überprüfen Sie, ob die Anzeigen des Wechselrichters ausgeschaltet sind.                                                                        |  |  |  |  |

#### 3.5.3 S-Miles Cloud App

Die S-Miles Cloud-App wurde für Hoymiles-Wechselrichter entwickelt und bietet die folgenden Funktionen:

- a. Netzwerkkonfiguration;
- b. Lokaler Installationsassistent;
- c. Systemüberwachung.

Laden Sie die S-Miles Cloud-App aus dem Google Play Store oder dem Apple App Store herunter. Der unten stehende QR-Code kann auch gescannt werden, um die App herunterzuladen. Bitte lesen Sie die Bedienungsanleitung der S-Miles Cloud www.hoymiles.com/resources/download/ für weitere Details.

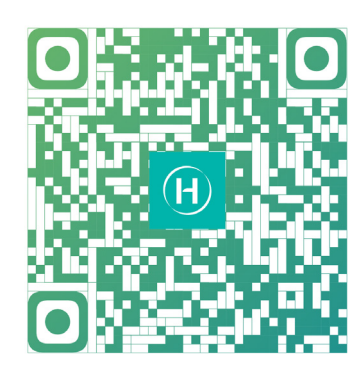

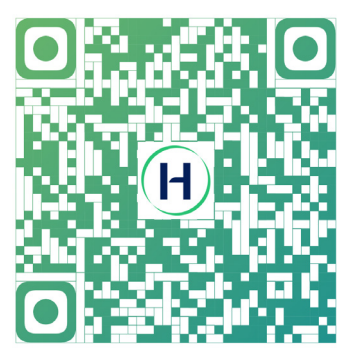

S-Miles Installer

S-Miles-Endbenutzer

#### 3.5.3.1 DTS-Online-Einstellung

1. Suchen Sie im App Store (iOS) oder im Play Store (Android) nach "Hoymiles" oder scannen Sie den QR-Code, um die Hoymiles-Installateur-App herunterzuladen.

2. Öffnen Sie die App und melden Sie sich mit Ihrem Installateurkonto und Ihrem Passwort an. Wenn Sie ein neuer Hoymiles-Installateur sind, beantragen Sie bitte vorab ein Installateurkonto bei Ihrem Händler.

3. Stellen Sie über die App eine Verbindung zum DTS her.

(a) Öffnen Sie die Installations-App auf Ihrem Smartphone/Tablet und melden Sie sich an. Tippen Sie unten auf der Seite auf "O&M" und dann auf "Netzwerkkonfiguration".

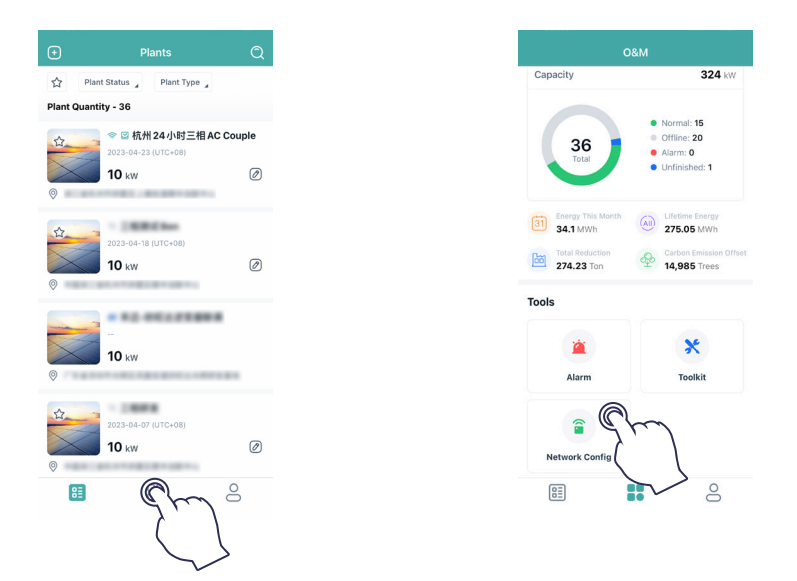

(b) Wählen Sie das drahtlose Netzwerk des DTS und tippen Sie auf "Verbinden". (Der Netzwerkname besteht aus dem DTS und den letzten 8 Ziffern der Produktseriennummer und das Standardpasswort lautet ESS12345.)

| O&M                                                 | $\leftarrow$ wlan                                                 | 0                            | $\leftarrow$ wlan                           | 0      | $\leftarrow$ wlan                           | 0          |
|-----------------------------------------------------|-------------------------------------------------------------------|------------------------------|---------------------------------------------|--------|---------------------------------------------|------------|
| Capacity 324 kW                                     | WLAN                                                              | Q                            | 10,41                                       | •      | WLAN                                        | •          |
| • Normal: 15                                        | More settings                                                     | 7.                           | Hore settings                               |        | How settings                                | .2         |
| 36<br>Total                                         | To improve location accuracy, ap<br>can detect WLAN networks even | os and services<br>when WLAN | AVAILABLE                                   |        | AN1.40.1                                    |            |
|                                                     | is disabled. You can change this i<br>settings.                   | n Advanced                   | HMU, NDC, SG<br>Tot in range                |        | HMU, MOLE, MO                               | - 12       |
| Energy This Month (A) Lifetime Energy<br>279 09 MWh |                                                                   |                              | HM,RDC,246<br>Sent annumer locations        |        | thurseng .                                  | - 12       |
| Note en Offset<br>Phone not connected to DTU Wi-Fi. |                                                                   |                              | DTS-0000000<br>Security in Internet access? | -      | charang-55<br>Savet, encoded to allocate    | - 12       |
| Tools Cancel Confir                                 |                                                                   |                              | DTS-00000005<br>Saved (no Internet access)  |        | HM, RDC, 2.45<br>Second encounter locations | - 12       |
|                                                     | \                                                                 |                              | 2 C                                         |        | CTS-ADDRESS<br>Taxable Transmission         | - 71       |
| Alarm Toolkit                                       | 2                                                                 |                              | Lances, ADAT<br>Transport                   | $\sim$ | DTS-0000005                                 |            |
|                                                     |                                                                   |                              | DRECT-47-HP HEET Laurelet<br>Descripted     | -      | Signal strength                             | Excellent  |
| Network Config                                      |                                                                   |                              | Chinadhan-artisel<br>Trongenet              |        | Encryption type                             | None       |
|                                                     |                                                                   |                              | MP-Print-DA-Color Lauentet Pro<br>Designed  |        | CANCEL FORGET                               | °C         |
|                                                     |                                                                   |                              |                                             |        |                                             | <u>'</u> ' |

4. Netzwerkkonfiguration.

(a) Tippen Sie nach erfolgreicher Verbindung erneut auf "Netzwerkkonfiguration" und rufen Sie die Seite Netzwerkkonfiguration auf.

- (b) Wählen Sie das WLAN des Routers und geben Sie das Passwort ein.
- (c) Tippen Sie auf "An DTU senden".

|                                                                   | D&M                                                                                          |
|-------------------------------------------------------------------|----------------------------------------------------------------------------------------------|
| Capacity                                                          | 324 kW                                                                                       |
| 36<br>Total                                                       | <ul> <li>Normal: 15</li> <li>Offline: 20</li> <li>Alarm: 0</li> <li>Unfinished: 1</li> </ul> |
| 31 Energy This Month<br>34.1 MWh<br>Total Reduction<br>274.23 Ton | Lifetime Energy     275.05 MWh     Carbon Emission Offset     14,985 Trees                   |
| Tools                                                             |                                                                                              |
| <b>`</b>                                                          | ×                                                                                            |
| Alarm                                                             | Toolkit                                                                                      |

5. Prüfen Sie, ob die DTS-Anzeige durchgehend blau leuchtet. Dies zeigt eine erfolgreiche Verbindung an. Die Netzwerkkonfiguration dauert etwa 1 Minute. Bitte haben Sie etwas Geduld. Wenn keine Netzwerkverbindung hergestellt wird, überprüfen Sie bitte das Internet wie angegeben.

| <    |                               |        |  | <                                                                                                    |                                                                                              |                                  |
|------|-------------------------------|--------|--|----------------------------------------------------------------------------------------------------|----------------------------------------------------------------------------------------------|----------------------------------|
|      |                               |        |  | DTU AP Password                                                                                         | Setting                                                                                      | >                                |
|      |                               |        |  | •                                                                                                    | onnection Succeedec                                                                          |                                  |
| F.   | WI-Fi<br>Connecting to router |        |  | <u> </u>                                                                                                |                                                                                              |                                  |
| Plea | 68s                           | rd.    |  | DTU                                                                                                    | Router                                                                                       | Server                           |
|      | TU Rover                      | Server |  | Networking Stat<br>Networking Moo<br>Network Quality<br>Are you connect<br>Succeeded<br>Time to connect | us: Connection Succet<br>e: WI-FI<br>100%<br>ed to the server?: Co1<br>to the server: 2023-# | rded<br>nection<br>2-09 16:24:36 |
|      |                               |        |  | Reconfig                                                                                                | же 🗧                                                                                         |                                  |

#### 3.5.3.2 Systeminbetriebnahme der drahtlosen Zugangspunkts (AP) Verbindung

 Verbinden Sie das drahtlose Netzwerk der DTU. Öffnen Sie die App, tippen Sie auf "Toolkit → Wechselrichterverwaltung → Akkueinstellung", um Batterietyp, BMS-Protokoll und Batteriekapazität einzustellen, und tippen Sie auf "Speichern". (Die Standardeinstellung ist "Kein Akku")

| O&M                                                                                                    | < Overview                                            | < Inverter                    | < Battery Setting                                    |
|----------------------------------------------------------------------------------------------------|-------------------------------------------------------|-------------------------------|------------------------------------------------------|
| Capacity 324 kW                                                                                                    | Last Connection Time: 2024-04-17 14:27:24             | Inverter SN Battery Setting   | Battery Config Li-ion Battery 🗸                      |
| Normal: 15     Offline: 20     Alarr: 0     Unfinished: 1                                                                                                    | Inverter Management                                   | ) 214322190022 Li-lon Battery | BMS Protocol Select ∨<br>Battery Capacity 10 6(1-100 |
| Image: Third Month     Image: Third Month       Image: Third Reduction     Image: Third Reduction       Image: Third Reduction     Image: Third Reduction       Image: Thiro Reduction | Settings<br>Auto Test                                 |                               | -                                                    |
| Tools                                                                                                    | Grid Profile Config >                                 |                               |                                                      |
| Alarm Toolkit                                                                                                    | Meter Location ><br>Generator Setting >               |                               |                                                      |
| Retwork Config                                                                                                    | Network Config > Networking > Battery Smart Control > |                               |                                                      |
|                                                                                                    | Dry Contact Configuration                             |                               | Save C                                               |

2. Tippen Sie auf "Netzprofilkonfiguration → Erweiterte Konfiguration für das ESS", um die relevanten Parameter des Systems, der Batterie, der Notstromversorgung (EPS) und des Generators zu konfigurieren und tippen Sie auf "Speichern".

| C Overview                            |      |
|---------------------------------------|------|
| Last Connection Time: 2024-04-17 14:2 | 7:24 |
| nverter Management                    | >    |
| Inverter Status: Fault Mode           |      |
| Battery Work Status: Standby          |      |
| Update Time: 2024-04-17 14:27:49      |      |
| Settings                              |      |
| Auto Test                             | >    |
| Grid Profile Config                   | >    |
| Meter Location                        | >    |
| Generator Setting                     | >    |
| Network Config                        | >    |
| Networking                            | >    |
| Battery Smart Control                 | >    |
| Dry Contact Configuration             | >    |
|                                       |      |

#### ★ System

| Parameter                    | Beschreibung                                                                                                    | Standardwert |
|------------------------------|----------------------------------------------------------------------------------------------------|--------------|
| Zählermodell                 | Bei einphasigen Wechselrichtern wählen Sie<br>bitte "Einphasenzähler" oder "Dreiphasen-<br>Stromzähler";<br>Bei dreiphasigen Wechselrichtern wählen Sie<br>bitte "Dreiphasen-Stromzähler";<br>Für in Nordamerika verwendete<br>Wechselrichter wählen Sie bitte<br>"Zweiphasenmessgerät". | Kein Meter   |
| Display-Helligkeit           | Die Helligkeit der Anzeigeleuchte des Geräts.                                                                                                    | 10           |
| Generatoranschluss-<br>Modus | Nachdem der Generatoranschluss mit dem<br>PV-Wechselrichter oder Generator verbunden<br>ist, wählen Sie die entsprechende Option.                                                                                                    | Deaktivieren |

| BMS485_CO                                     | М_Тур                     | Der Kommunikationstyp umfasst BMS485<br>und DTU Com. Wenn der RS485-Anschluss<br>mit der Batterie verbunden ist, wählen Sie<br>bitte BMS485; wenn der RS485-Port mit dem<br>Mikro-Wechselrichter DTU verbunden ist,<br>wählen Sie bitte DTU.COM. | BMS                                                            |
|-----------------------------------------------|---------------------------|----------------------------------------------------------------------------------------------------|----------------------------------------------------------------|
| Grenzwer<br>Netzeinspeise                     | : der<br>leistung         | Begrenzen Sie die Ladeleistung des Netzes für<br>die Batterie. Die Leistungsaufnahmegrenze<br>darf die Wechselrichterleistung nicht<br>überschreiten.                                                                                            | Der Standardwert ist je nach<br>Wechselrichtertyp eingestellt. |
| Aktivieren<br>Dreiphas<br>Unsymmetr<br>System | der<br>en-<br>ie des<br>s | Wenn die Lasten des Dreiphasen-<br>Wechselrichters nicht ausgeglichen sind,<br>aktivieren Sie die Funktion zur Dreiphasen-<br>Unsymmetrie des Systems. Sie kann jede Last<br>kompensieren.                                                       | Deaktivieren                                                   |

#### \star Batterie

| Parameter                                                | Beschreibung                                                                                                    | Standardwert |
|----------------------------------------------------------|----------------------------------------------------------------------------------------------------|--------------|
| Maximale<br>Entladeleistung der<br>Batterie              | Stellen Sie die maximale Entladeleistung ein.                                                                                                    | 100 %        |
| Maximale Ladeleistung<br>der Batterie                    | Stellen Sie die maximale Ladeleistung ein.                                                                                                    | 100 %        |
| Maximum-SOC der<br>Batterie                              | Stellen Sie die maximale Batteriekapazität<br>gemäß den Empfehlungen des<br>Batterieherstellers ein.                                                                                          | 90 %         |
| Minimum-SOC der<br>Batterie                              | Stellen Sie die Mindest-Batteriekapazität<br>gemäß den Empfehlungen des<br>Batterieherstellers ein.                                                                                           | 10 %         |
| Batterie-Zusatzleistung                                  | Wenn die Batterie-Notladung aktiviert<br>ist oder die Batteriekapazität unter den<br>Minimum-SOC-Wert der Batterie fällt, wird<br>die Batterieladung ausgelöst.                               | 200 W        |
| Reservierte SOC-<br>Zusatzleistung                       | Stellen Sie den Prozentsatz der reservierten<br>SOC-Zusatzleistung ein. (Wenn der SOC der<br>Batterie unter den reservierten SOC fällt, wird<br>die Batterie mit diesem Prozentsatz geladen). | 10 %         |
| Batterie-<br>Netzeinspeiseleistung in<br>der Spitzenzeit | Stellen Sie den Prozentsatz der<br>Batterieeinspeiseleistung in der Spitzenzeit<br>ein.                                                                                                    | 100 %        |
| Batterie-Entladeleistung<br>in der Teilspitzenzeit       | Stellen Sie den Prozentsatz der<br>Batterieentladeleistung in der Teilspitzenzeit<br>ein.                                                                                                    | 100 %        |
| Aktivieren des globalen<br>MPPT-Scans                    | Aktivieren Sie diese Funktion, wenn die PV-<br>Module verschattet sind.                                                                                                    | Deaktivieren |

## ★ Notstromversorgung (EPS)

| Parameter                                      | Beschreibung                                                                                                    | Standardwert |
|------------------------------------------------|----------------------------------------------------------------------------------------------------|--------------|
|                                                | Wenn der EPS-Anschluss angeschlossen ist,<br>können Sie "EPS" oder "UPS" wählen. Sie können<br>"UPS" wählen, wenn die Last eingeschaltet bleibt,<br>dann gehen der netzgekoppelte Modus und<br>der netzunabhängige Modus im UPS-Modus<br>automatisch ineinander über.                                                                                                    |              |
| EPS-Modus                                      | Die EPS ist durch die kontinuierliche<br>Stromversorgung charakterisiert. Das<br>bedeutet, dass die Verbraucher bei normaler<br>Stromversorgung über einen Bypass versorgt<br>werden und der DC-Strom umgekehrt wird, um<br>die Verbraucher während eines Stromausfalls zu<br>versorgen, wodurch die Energienutzung maximiert<br>wird.                                                                                                    | EPS          |
|                                                | UPS ist eine Art der unterbrechungsfreien<br>Stromversorgung. Es verfügt über eine stabile<br>Spannung und Frequenz sowie extrem hohe<br>Anforderung an die Schaltzeit. UPS funktioniert<br>nicht nur während eines Stromausfalls. Es kann<br>auch eine qualitativ hochwertige Stromversorgung<br>liefern, um den normalen Betrieb elektrischer<br>Geräte zu gewährleisten, wenn abnormale<br>Situationen bei der Stromversorgung wie<br>beispielsweise Überspannung, Unterspannung<br>und Überspannung auftreten. |              |
|                                                | Wenn der Wechselrichter als PV-Wechselrichter verwendet wird, wählen Sie "Deaktivieren".                                                                                                    |              |
| Externer Bypass-Schalter                       | Wenn der externe Bypass-Schalter bei<br>Wechselrichtern mit einer externen ATS-Box (EPS)<br>aktiviert ist, funktioniert der EPS-Anschluss des<br>Wechselrichters im netzunabhängigen Modus und<br>nicht im netzgebundenen Modus.                                                                                                    | Deaktivieren |
| Aktivieren des<br>netzunabhängigen<br>PV-Modus | Im netzunabhängigen Modus kann die PV-Anlage<br>auch ohne Batterie funktionieren. (In diesem<br>Modus ist das System instabil, also wird diese<br>Funktion nicht empfohlen).                                                                                                    | Deaktivieren |

## ★ Generatoreinstellung

| Parameter                           | Bereich         | Standardwert |
|-------------------------------------|-----------------|--------------|
| Generatorposition                   | Keine/Gen-Seite | Keiner       |
| Generator-Signaltyp                 | Manuell/DI/DO   | Manuell      |
| Mindestlaufzeit des Generators      | 5 - 60 Min.     | 10 Min.      |
| Maximallaufzeit des Generators      | 6 - 10 Std.     | 8 Std.       |
| Schutzintervall des Generators      | 5 - 60 Min.     | 10 Min.      |
| Synchronisationszeit des Generators | 1 - 20 Min.     | 5 Min.       |

| Abschaltverzögerung des Generators                | 1 - 20 Min. | 5 Min.  |
|---------------------------------------------------|-------------|---------|
| Intervall für den Ausführungsmodus des Generators | 1 - 65 Tage | 30 Tage |
| Maximale Nennleistung des Generators              | 0 - 20000 W | /       |
| Grenzwert für hohe Spannung des Generators        | 0 - 280 V   | /       |
| Grenzwert für Niederspannung des Generators       | 0 - 180 V   | /       |
| Grenzwert für hohe Frequenz des Generators        | 0 - 70 Hz   | /       |
| Grenzwert für Niederfrequenz des Generators       | 0 - 59 Hz   | /       |

3. Tippen Sie auf "Zählerstandort", um den netzseitigen Zähler zu konfigurieren. Die Seriennummer (SN) kann manuell eingegeben oder durch Scannen des Barcodes erkannt werden. Wenn der GEN-Anschluss mit dem PV-Wechselrichter verbunden ist, muss auch der PV-seitige Stromzähler konfiguriert werden.

| < Overview                                |                 |
|-------------------------------------------|-----------------|
| Last Connection Time: 2024-04-17 14:27:20 | 1               |
| Inverter Management                       | >               |
| Inverter Status: Fault Mode               |                 |
| Battery Work Status: Standby              |                 |
| Update Time: 2024-04-17 14:27:49          |                 |
| Settings                                  |                 |
| Auto Test                                 | $\left.\right>$ |
| Grid Profile Config                       | >               |
| Meter Location                            | >               |
| Generator Setting                         | >               |
| Network Config                            | >               |
| Networking                                | >               |
| Battery Smart Control                     | >               |
| Dry Contact Configuration                 | >               |
|                                           |                 |

#### Hinweis:

Überprüfen Sie, ob die Richtung des Stromwandlers korrekt ist. Wenn der Stromwandler in umgekehrter Richtung angeschlossen ist, wählen Sie die Anlage, tippen Sie auf "Netzprofilkonfiguration  $\rightarrow$  Netzzähler des Stromwandler in umgekehrter Richtung  $\rightarrow$  Aktivieren" oder "PV-Meter des Stromwandlers in umgekehrter Richtung  $\rightarrow$  Aktivieren", um den korrekten Abtaststrom zu erhalten und tippen Sie auf "Speichern".

| < Grid Prot                            | ile Config       |              |
|----------------------------------------|------------------|--------------|
| ESS Advanced Config ES                 | SS Safety Config |              |
| System                                 |                  |              |
| Meter Model                            | Single-phase     | Meter $\lor$ |
| Grid Meter CT reverse                  | Disable          | $\sim$       |
| PV Meter CT reverse                    | Disable          | $\sim$       |
| Display Brightness                     | 10               | (1~10)       |
| Generator Port Mode                    | Disable          | $\sim$       |
| BMS485_COM_Type                        | BMS              | $\sim$       |
| Grid Import Power Limit                | 0                | W(0~20000    |
| System Three Phase<br>Unbalance Enable |                  |              |
| Battery                                |                  |              |
| Battery Maximum Discharge<br>Power     | 100              | %(0~100)     |
| Si                                     | ave              |              |

4. Tippen Sie auf "Generatoreinstellung", wählen Sie die entsprechende Option, je nachdem, ob das an den GEN-Anschluss angeschlossene Gerät "Wechselrichter" oder "Generator" ist, und tippen Sie auf "Speichern". (Die Standardeinstellung ist "Keiner".)

| < 0v                     | erview              |
|--------------------------|---------------------|
| Last Connection Time:    | 2024-04-17 14:27:24 |
| Inverter Manageme        | nt >                |
| Inverter Status: Fault N | lode                |
| Battery Work Status: S   | tandby              |
| Update Time: 2024-04     | -17 14:27:49        |
| Settings                 |                     |
| tuto Tool                |                     |
| Auto Test                | >                   |
| Grid Profile Config      | >                   |
| Meter Location           | >                   |
| Generator Setting        | $\cap \rightarrow$  |
| Network Config           |                     |
| Networking               |                     |
| Pattory Smart Control    |                     |
| Battery Smart Control    |                     |
| Dry Contact Configurat   | tion >              |

(a) Wenn der GEN-Anschluss mit dem Generator verbunden ist, tippen Sie auf "Netzprofilkonfiguration  $\rightarrow$  Erweiterte Konfiguration für das ESS", schieben Sie Ihren Finger nach oben, um die Generatorparameter einzustellen, und tippen Sie auf "Speichern". Detaillierte Informationen zu den Parametern finden Sie unter NR.2 Generatoreinstellung.

| < Overview                               |    |
|------------------------------------------|----|
| Last Connection Time: 2024-04-17 14:27:2 | 24 |
| Inverter Management                      | >  |
| Inverter Status: Fault Mode              |    |
| Battery Work Status: Standby             |    |
| Update Time: 2024-04-17 14:27:49         |    |
| Settings                                 |    |
| Auto Test                                | >  |
| Grid Profile Config                      | >  |
| Meter Location                           | >  |
| Generator Setting                        | >  |
| Network Config                           | >  |
| Networking                               | >  |
| Battery Smart Control                    | >  |
| Dry Contact Configuration                | >  |
|                                          |    |

| Generator Setting                    |        |               |
|--------------------------------------|--------|---------------|
| Generator Position                   | None   | $\sim$        |
| Generator Signal Type                | Manual | V             |
| Generator Minimun Run Time           | 10     | min(5~60)     |
| Generator Maximun Run Time           | 8      | hour(6~10)    |
| Generator Protection Interval        | 10     | min(5~60)     |
| Generator Synchronize Time           | 5      | min(1~20)     |
| Generator Shutdown Delay             | 5      | min(1-20)     |
| Generator Exercise Mode<br>Invterval | 30     | day(1~65)     |
| Generator Rated Max Power            | 5000   | W(0~2000<br>) |
| Generator High Voltage Limit         | 250    | V(0~280)      |
| Save                                 |        | ~             |

Nach dem Einstellen Generatorparameter, tippen Sie auf "Konfiguration des Trockenkontakts  $\rightarrow$  Steuerung des Generators", um den Modus und die entsprechenden Parameter einzustellen, und tippen Sie auf "Speichern".

| <                | Overview                |               |
|------------------|-------------------------|---------------|
| Last Connection  | n Time: 2024-04-17 14:2 | 7:24          |
| Inverter Mana    | agement                 | >             |
| Inverter Status: | : Fault Mode            |               |
| Battery Work S   | tatus: Standby          |               |
| Update Time: 2   | 024-04-17 14:27:49      |               |
| Settings         |                         |               |
| Auto Test        |                         | $\rightarrow$ |
| Grid Profile Cor | nfig                    | >             |
| Meter Location   |                         | >             |
| Generator Setti  | ing                     | >             |
| Network Config   | 9                       | >             |
| Networking       |                         | >             |
| Battery Smart C  | Control                 | >             |
| Dry Contact Co   | onfiguration            | >             |
|                  | 0                       |               |
|                  | ( 'J                    |               |

#### Ausführungsmodus

Der Generator startet regelmäßig während des voreingestellten Zeitraums, um seinen Betrieb sicherzustellen. **Betriebsmodus** 

Dieser Modus ist der netzunabhängige Betriebsmodus des Generators, einschließlich Schalt- und Automodus. Der Schaltmodus dient zum manuellen Ein- und Ausschalten des Generators; der Automodus dient zum Ein- und Ausschalten des Generators entsprechend der Batteriekapazität. Der Automodus unterstützt nur Generatoren, die über einen potentialfreien Kontakt gesteuert werden. Wählen Sie ansonsten den Schaltmodus.

| Modus<br>Parameter                  | Automodus                                                                                                 |
|-------------------------------------|----------------------------------------------------------------------------------------------------|
| Batterie-SOC (Generatorstart)       | Wenn die Batteriekapazität auf den eingestellten Wert fällt, schaltet sich der Generator automatisch ein. |
| Batterie-SOC (Generatorabschaltung) | Wenn die Batteriekapazität den eingestellten Wert erreicht, schaltet sich der Generator automatisch ab.   |
| Ruhezeit                            | Während der Ruhezeit ist der Generator deaktiviert.                                                       |

#### Ladezeit der Batterie

Beschreibung: Der Generator lädt die Batterie während des voreingestellten Zeitraums auf.

(b) Wenn der GEN-Anschluss mit dem PV-Wechselrichter verbunden ist, muss auch der PV-seitige Stromzähler konfiguriert werden.

Wenn der PV-Wechselrichter nicht normal arbeiten kann und ein Fehler in der Stromzählerkommunikation vorliegt, tippen Sie zunächst auf "Netzprofilkonfiguration  $\rightarrow$  Generatoranschluss-Modus  $\rightarrow$  Erzwungenes Einschalten", um den GEN-Port zu aktivieren.

Überprüfen Sie außerdem, ob Adresse, Baudrate, Datenbits und Prüfziffer mit dem Master übereinstimmen. Ist dies nicht der Fall, korrigieren Sie die falschen Werte. Beachten Sie, dass die Adresse des PV-seitigen Stromzählers auf 001 und die entsprechenden Datenbits auf n1-9600 eingestellt werden müssen.

Nachdem die Stromzähleradresse korrekt eingestellt ist und die Kommunikation normal verläuft, tippen Sie auf "Netzprofilkonfiguration  $\rightarrow$  Generatoranschluss-Modus  $\rightarrow$  PV", danach auf "Speichern".

| < Overview                          |         |
|-------------------------------------|---------|
| Last Connection Time: 2024-04-17 14 | 1:27:24 |
| Inverter Management                 | >       |
| Inverter Status: Fault Mode         |         |
| Battery Work Status: Standby        |         |
| Update Time: 2024-04-17 14:27:49    |         |
| Settings                            |         |
| Auto Test                           | >       |
| Grid Profile Config                 | >       |
| Meter Location                      | >       |
| Generator Setting                   | >       |
| Network Config                      | >       |
| Networking                          | >       |
| Battery Smart Control               | >       |
| Dry Contact Configuration           | >       |

| ESS Advanced Config ES  | S Safety Config |                |  |  |  |
|-------------------------|-----------------|----------------|--|--|--|
| System                  |                 |                |  |  |  |
| Meter Model             | No Mete         | r v            |  |  |  |
| Display Brightness      | 10              | (1~10)         |  |  |  |
| Generator Port Mode     | Disable         | $\sim$         |  |  |  |
| BMS485_COM_Type         | BMS             |                |  |  |  |
| Grid Import Power Limit | 0               | W(0~20000<br>) |  |  |  |
| Disa                    | able            |                |  |  |  |
| PV                      |                 |                |  |  |  |
| Gene                    | rator           |                |  |  |  |
| Force On                |                 |                |  |  |  |
| Smart Load              |                 |                |  |  |  |
| Cancel                  |                 |                |  |  |  |

5. Tippen Sie auf "Netzwerk", um die Vernetzungsseite aufzurufen, und tippen Sie unten links auf "Netzwerk", um den Parallelbetrieb durchzuführen. Der mit dem DTS verbundene Wechselrichter ist der Master, die anderen sind Slaves. Nachdem die Slaves über ein Kommunikationskabel mit dem Master verbunden sind, können sie mit dem DTS kommunizieren. Beachten Sie, dass ein einzelnes DTS nur mit bis zu 10 Wechselrichtern kommunizieren kann. Wenn Sie den Master wechseln möchten, tippen Sie auf "Bindung aufheben", um den Master zu wechseln oder den Parallelbetrieb zu beenden.

|                | Overview                    |    |
|----------------|-----------------------------|----|
| Last Connecti  | ion Time: 2024-04-17 14:27: | 24 |
| Inverter Ma    | nagement                    | >  |
| Inverter Statu | is: Fault Mode              |    |
| Battery Work   | Status: Standby             |    |
| Update Time:   | 2024-04-17 14:27:49         |    |
| Settings       |                             |    |
| Auto Test      |                             | >  |
| 0-14.0         |                             | ĺ. |
| Grid Profile C | onng                        |    |
| Meter Locatio  | in                          | >  |
| Generator Sel  | tting                       | >  |
| Network Conf   | lig                         | >  |
| Networking     | Ω                           | >  |
| Battery Smart  |                             | >  |
| Dry Contact C  | Configuratio                | >  |
|                |                             |    |

6. Tippen Sie auf "Intelligente Batteriesteuerung", um den EMS-Modus einzustellen, einschließlich Eigenverbrauchsmodus, Wirtschaftlichkeitsmodus, Betrieb im vollständigen Backup-Modus, rein netzunabhängiger Modus, erzwungener Lademodus, erzwungener Entlademodus, Spitzenlastdeckungsmodus und Nutzungszeitmodus.

|             | Overview                      |     |
|-------------|-------------------------------|-----|
| Last Conn   | ection Time: 2024-04-17 14:27 | :24 |
| Inverter    | Management                    | >   |
| Inverter S  | tatus: Fault Mode             |     |
| Battery W   | ork Status: Standby           |     |
| Update Ti   | me: 2024-04-17 14:27:49       |     |
| Settings    |                               |     |
| Auto Test   |                               | >   |
| Grid Profil | le Config                     | >   |
| Meter Loc   | ation                         | >   |
| Generator   | Setting                       | >   |
| Network C   | Config                        | >   |
| Networkin   | ng                            | >   |
| Battery Sr  | mart Control                  | >   |
| Dry Conta   |                               | >   |
|             |                               |     |
|             |                               |     |

#### ★ Eigenverbrauchsmodus

Tagsüber unterstützt die Solarenergie zunächst die Verbraucher und überschüssige Energie wird in der Batterie gespeichert. Wenn die Batterie vollständig geladen ist oder die maximale Ladeleistung erreicht, wird die überschüssige Energie in das Netz eingespeist (oder bei Bedarf begrenzt). In der Nacht entlädt sich die Batterie zunächst für die Verbraucher. Das Netz versorgt die Verbraucher, wenn die Batterieleistung nicht ausreicht. In diesem Modus kann die Batterie nachts nicht vom Netz aufgeladen werden.

Der Eigenverbrauchsmodus kann die Nutzung von Netzstrom reduzieren. Die Solarenergie wird bevorzugt an den Verbraucher geliefert, die Batterie geladen und zuletzt ins Netz eingespeist. Benutzer können die Reservekapazität innerhalb eines bestimmten Bereichs einstellen (eine kleine Menge an Energie kann aufgrund seltener Stromausfälle reserviert werden) und dann auf "Speichern" tippen.

#### ★ Wirtschaftlichkeitsmodus

In diesem Modus müssen die Lade- und Entladezeiten der Batterie festgelegt werden. Gleichzeitig kann die Batterie gezwungen werden, während der voreingestellten Ladezeit aus dem Netz zu laden. So kann die Batterie z. B. in Abhängigkeit vom Tal- oder Spitzenstrompreis geladen oder entladen werden. Sie können die Reservekapazität innerhalb eines bestimmten Bereichs einstellen (eine kleine Menge an Strom kann aufgrund seltener Stromausfälle reserviert werden), die Art der benötigten Währung auswählen und verschiedene Zeiträume einstellen, um flexibler zu sein und Stromkosten zu sparen. Tippen Sie auf "Bearbeiten", um den Zeitraum für Spitzen-, Niedrig- und Teilspitzen-Netzpreise in verschiedenen Jahreszeiten oder an verschiedenen Tagen einzustellen. Alternativ können Sie auch einfach bis zu vier Zeiträume hinzufügen und dann auf "Speichern" tippen.

#### ★ Betrieb im vollständigen Backup-Modus

Der Betrieb im vollständigen Backup-Modus kann ausgewählt werden, wenn das Netz häufig ausfällt. Die Batterie wird gezwungen, sich auf eine bestimmte Kapazität aufzuladen, sodass sie ausreichend Energie hat, um den Stromverbrauch im täglichen Leben zu decken, wenn der Wechselrichter im netzunabhängigen Modus ist. Sie können auch die Reservekapazität innerhalb eines bestimmten Bereichs einstellen und auf "Speichern" tippen.

#### ★ Rein netzunabhängiger Modus

Wenn das System nicht mit dem Netz verbunden ist, können Sie den rein netzunabhängigen Modus wählen und auf "Speichern" tippen.

#### ★ Erzwungener Lademodus

Der erzwungene Lademodus kann während der Inbetriebnahme des Wechselrichters verwendet werden oder wenn die Batteriekapazität unter den Wert des Sicherheits-SOC fällt. Sie können die Reservekapazität innerhalb eines bestimmten Bereichs einstellen. Wenn die Batteriekapazität unter den eingestellten Wert fällt, wird die Batterie zwangsweise geladen. Darüber hinaus können Sie bei Bedarf die Ladeleistung der Batterie einstellen. Speichern Sie zum Schluss die von Ihnen geänderten Werte.

#### ★ Erzwungener Entlademodus

Der erzwungene Entlademodus kann während der Inbetriebnahme des Wechselrichters verwendet werden oder wenn die Batteriekapazität über den Wert des Sicherheits-SOC steigt. Sie können die Reservekapazität innerhalb eines bestimmten Bereichs einstellen. Wenn die Batteriekapazität den eingestellten Wert übersteigt, wird die Batterie zwangsweise entladen. Darüber hinaus können Sie bei Bedarf die Entladeleistung der Batterie einstellen. Speichern Sie zum Schluss die von Ihnen geänderten Werte.

#### ★ Spitzenlastdeckungsmodus

In diesem Modus kann die Stromzählerspitzenleistung (die maximale Leistung, die der Wechselrichter aus dem Netz bezieht) eingestellt werden. Nur wenn PV und Batterie die Lasten vollständig versorgen können, kann die Stromzählerspitzenleistung begrenzt werden. Stellen Sie die Spitzenleistung ein, um den normalen Betrieb in diesem Modus zu gewährleisten. Wenn der SOC der Batterie unter der Spitzenkapazität liegt, kann das Netz die Lasten versorgen oder die Batterie mit einer Ausgangsleistung laden, die nicht höher als die Stromzählerspitzenleistung ist. Wenn der SOC der Batterie unter der Reservekapazität liegt, wird die Batterie nicht entladen.

#### ★ Nutzungszeitmodus

Der Nutzungszeitmodus ermöglicht es Benutzern, die Lade- und Entladezeit der Batterie innerhalb von acht Zeiträumen einzustellen. Während der voreingestellten Ladezeit wird die Batterie mit der voreingestellten Ladeleistung aus dem Netz geladen, bis sie den voreingestellten Ladestopp-SOC erreicht. Während der voreingestellten Entladezeit liefert die Batterie mit der voreingestellten Leistung Strom an die Last und das Netz, bis sie sich bis zum voreingestellten Entladestopp-SOC entlädt. Das Energiespeichersystem ermöglicht es den Nutzern, die Lade- und Entladezeit in Abhängigkeit von den lokalen Spitzen- und Talstrompreisen frei einzustellen, um den Nutzen zu maximieren. Für den Rest der Zeit läuft das System standardmäßig im Eigenverbrauchsmodus. 7. Tippen Sie auf "Konfiguration des Trockenkontakts", um die Trockenkontaktkonfiguration zu bearbeiten. Beachten Sie, dass jeweils nur ein Modus ausgewählt werden kann.

| < Overview                                |        |
|-------------------------------------------|--------|
| Last Connection Time: 2024-04-17 14:27:24 | -      |
| Inverter Management                       | >      |
| Inverter Status: Fault Mode               |        |
| Battery Work Status: Standby              |        |
| Update Time: 2024-04-17 14:27:49          |        |
| Settings                                  |        |
| Auto Test                                 | $\geq$ |
| Grid Profile Config                       | >      |
| Meter Location                            | >      |
| Generator Setting                         | >      |
| Network Config                            | >      |
| Networking                                | >      |
| Battery Smart Control                     | >      |
| Dry Contact Configuration                 | >      |
|                                           |        |

#### ★ Erdschlussalarm

Diese Funktion wird für externe Alarme verwendet, die durch Erdungsfehler beim Isolierungswiderstand oder Fehler im Zusammenhang mit dem Fehlerstromfehler verursacht werden. Deaktivieren Sie den externen Alarm, wenn die Last angeschlossen ist. Diese Funktion ist dazu da, einen Alarm zu erzeugen, nicht um eine Auslösung zu verursachen.

#### ★ Laststeuerung

Die Laststeuerung kann je nach individuellem Bedarf verwendet werden. Mit dieser Einstellung wird gesteuert, ob die Last funktioniert oder nicht. Folgende sechs Modi sind verfügbar.

(1) Schaltmodus: Manuelles Ein- oder Ausschalten des Trockenkontakts.

(2) Zeitmodus: Stellt den Zeitraum ein, in der der Trockenkontakt arbeiten soll. Der Trockenkontakt ist während der eingestellten Zeit geschlossen und zu den anderen Zeiten getrennt.

(3) Intelligenter Modus: Da die von der Photovoltaikanlage erzeugte Energie stark schwankt, soll dieser Modus verhindern, dass der Trockenkontakt häufig ein- und ausgeschaltet wird. Der Trockenkontakt wird nur dann eingeschaltet, wenn die von der PV erzeugte Restenergie die von der Last eingestellte Leistung innerhalb des eingestellten Zeitraums übersteigt. Sie können die Mindestlaufzeit und die Nennleistung des Trockenkontakts einstellen.

(4) Intelligente Steuerung der Backup-Last: Der nicht benötigte Trockenkontakt wird in einer netzunabhängigen Situation ausgeschaltet, wenn die Batteriekapazität niedriger als der eingestellte SOC-Wert ist. Sie können den Wert des SOC-Schutzes bei Bedarf einstellen.

(5) Intelligente EV-Wallboxsteuerung: In diesem Modus kann anhand des gesamten Eingangsstroms entschieden werden, ob die EV-Wallbox gestartet werden soll. Wenn der Eingangsstrom kleiner ist als der Wert der Größe des Eingangsschalters minus der Größe der EV-Wallbox, darf die EV-Wallbox arbeiten. Wenn der Eingangsstrom größer ist als die Größe des Eingangsschalters, wird die EV-Wallbox zum Schutz des Eingangsschalters abgeschaltet.

(6) Steuerung der Wärmepumpe: Die Steuerungsfunktion der Wärmepumpe ermöglicht es Benutzern, bis zu vier Laufzeiten hinzuzufügen. Je nach der eingestellten Leistung und dem Batterie-SOC kann diese Funktion Start und Stopp sowie die Leistung der SG-Ready-Wärmepumpe steuern, um die PV-Energienutzung zu maximieren.

| Parameter |               | Beschreibung                                                                                                    |  |
|-----------|---------------|----------------------------------------------------------------------------------------------------|--|
|           | Startleistung | Wenn die durchschnittliche Einspeiseleistung größer oder gleich der<br>Startleistung ist, wird die Wärmepumpe gestartet. |  |

| Abschaltleistung          | Wenn die Laufzeit größer oder gleich der minimalen Einzellaufzeit ist<br>und die durchschnittliche Netzeinspeiseleistung größer oder gleich<br>der Abschaltleistung ist, wird die Wärmepumpe abgeschaltet.                                                                         |
|---------------------------|----------------------------------------------------------------------------------------------------|
| Start-SOC der Batterie    | Es gibt eine EIN/AUS-Option. Die Standardoption ist AUS.<br>EIN: Wenn die durchschnittliche Einspeiseleistung größer oder<br>gleich der Startleistung ist beziehungsweise der Batterie-SOC größer<br>oder gleich dem Start-SOC der Batterie ist, wird die Wärmepumpe<br>gestartet. |
| Abschalt-SOC der Batterie | Wenn die Laufzeit größer oder gleich der minimalen Einzellaufzeit ist<br>und der SOC der Batterie kleiner als der SOC der Batterieabschaltung<br>ist, wird die Wärmepumpe abgeschaltet.                                                                                            |
| Min. Einzellaufzeit       | Die minimale Einzellaufzeit der Wärmepumpe.                                                                                                    |
| Max. Einzeltageslaufzeit  | Es gibt eine EIN/AUS-Option. Die Standardoption ist AUS.<br>EIN: Die Wärmepumpe wird abgeschaltet, wenn die Laufzeit des<br>Tages die maximale Einzeltageslaufzeit erreicht. Sie wird wieder<br>gestartet, wenn die Startbedingung am nächsten Tag erreicht ist.                   |

#### ★ Steuerung des Generators

Detaillierte Einstellungen finden Sie unter <u>4 (a)</u>.

8. Stellen Sie sicher, dass alle Kabel, einschließlich DC-, AC- und Kommunikationskabel, ordnungsgemäß angeschlossen sowie alle AC- und DC-Schalter eingeschaltet sind und tippen Sie dann auf "Automatischer Test". Wenn ein Problem auftritt, lösen Sie es und tippen Sie erneut auf "Automatischer Test", um zu bestätigen, dass das Problem vollständig gelöst ist. Wenn es kein Problem gibt, zeigt diese Schnittstelle grüne Häkchen auf der rechten Seite dieser einzelnen Punkte an.

| < Overview                              |    |
|-----------------------------------------|----|
| Last Connection Time: 2024-04-17 14:27: | 24 |
| Inverter Management                     | >  |
| Inverter Status: Fault Mode             |    |
| Battery Work Status: Standby            |    |
| Update Time: 2024-04-17 14:27:49        |    |
| Settings                                |    |
| Auto Test                               | >  |
| Grid Profile Config                     | >  |
| Meter Location                          | >  |
| Generator Setting                       | >  |
| Network Config                          | >  |
| Networking                              | >  |
| Battery Smart Control                   | >  |
| Dry Contact Configuration               | >  |

| < Auto Test                                                                                                    |                                         |
|----------------------------------------------------------------------------------------------------|-----------------------------------------|
|                                                                                                    |                                         |
| 1. Self-check Initialization<br>2. Grid Connection With PV<br>3. Grid Connection With Battery<br>4. Backup Mode Operation<br>5. Micro Grid Operation | 000000000000000000000000000000000000000 |
| 6. Self-consumption Mode Operation                                                                                                    | Ø                                       |

#### 3.5.3.3 Einstellung des Einspeisemanagements

Tippen Sie auf "Netzprofilkonfiguration → Sicherheitskonfiguration für das ESS", schieben Sie Ihre Finger nach oben und stellen Sie die Parameter des Einspeisemanagements ein. Die Funktion zur Erzeugungssteuerung (GCF) ist standardmäßig aktiviert. Der Standardwert des Export-Soft-Limit-Verhältnisses ist 100 %.

| < Overview                              |    |
|-----------------------------------------|----|
| Last Connection Time: 2024-04-17 14:27: | 24 |
| Inverter Management                     | 5  |
| Inverter Status: Eault Mode             |    |
| Battery Work Status: Standby            |    |
| Update Time: 2024-04-17 14:27:49        |    |
|                                         |    |
| Settings                                |    |
| Auto Test                               | >  |
| Grid Profile Config                     | >  |
| Meter Location                          | >  |
|                                         | ĺ. |
| Generator Setting                       | ~  |
| Network Config                          | >  |
| Networking                              | >  |
| Battery Smart Control                   | >  |
| Dry Contact Configuration               | >  |

(a) Wenn netzseitig kein Einspeisegerät angeschlossen ist und Sie die Einspeiseleistung nicht begrenzen müssen, deaktivieren Sie diese Funktion oder überspringen Sie diese Einstellung.

(b) Wenn netzseitig ein Einspeisegerät angeschlossen ist, wie beispielsweise ein Mikro-Wechselrichter, und Sie die Einspeiseleistung nicht begrenzen müssen, deaktivieren Sie diese Funktion.

(c) Wenn Sie die Einspeiseleistung begrenzen müssen, stellen Sie das Export-Soft-Limit-Verhältnis wie erforderlich ein.

#### Szenario 1: Export-Soft-Limit-Verhältnis ist 0

Die Einspeiseleistung eines Energiespeichersystems (ESS) ist 0. Wenn ein Einspeisegerät, wie z. B. ein Mikro-Wechselrichter, netzseitig angeschlossen ist, kann seine Ausgangsleistung nicht gesteuert werden; es gibt die Leistung entsprechend der Netzfrequenz ab.

#### Szenario 2: Export-Soft-Limit-Verhältnis ist 50 %

Die maximal zulässige Einspeiseleistung ist 50 % der Nennleistung des ESS. Wenn ein Einspeisegerät, z. B. ein Mikro-Wechselrichter, netzseitig angeschlossen ist, kann es mit voller Leistung arbeiten und der Energiespeicher-Wechselrichter passt die Leistung des ESS in Echtzeit entsprechend dem eingestellten Export-Soft-Limit-Verhältnis an.

#### Szenario 3: Export-Soft-Limit-Verhältnis ist 100 %

Die maximal zulässige Einspeiseleistung ist 100 % der Nennleistung des ESS. Wenn ein Einspeisegerät, z. B. ein Mikro-Wechselrichter, netzseitig angeschlossen ist, kann es mit seiner vollen Leistung arbeiten und der Energiespeicher-Wechselrichter passt die Leistung des ESS in Echtzeit entsprechend dem eingestellten Export-Soft-Limit-Verhältnis an.

#### Szenario 4: Export-Soft-Limit-Verhältnis ist 150 %

Die maximal zulässige Einspeiseleistung ist 150 % der Nennleistung des ESS. Wenn ein Einspeisegerät, z. B. ein Mikro-Wechselrichter, netzseitig angeschlossen ist, kann es mit seiner vollen Leistung arbeiten und der Energiespeicher-Wechselrichter passt die Leistung des ESS in Echtzeit entsprechend dem eingestellten Export-Soft-Limit-Verhältnis an.

#### Hinweis:

- ESS bezieht sich auf einen einzelnen Energiespeicher-Wechselrichter oder ein Parallelsystem
- Der Energiespeicher-Wechselrichter kann die Ausgangsleistung anderer netzseitig angeschlossener Einspeisegeräte nicht steuern. Das bedeutet, dass die Einspeiseleistung nicht auf 0 begrenzt werden kann, wenn andere Einspeisegeräte netzseitig angeschlossen sind.
- Wenn netzseitig kein Einspeisegerät angeschlossen ist, kann das Export-Soft-Limit-Verhältnis auf 0 100 % eingestellt werden.

#### 3.5.3.4 Firmware-Aktualisierung

Öffnen Sie die App und tippen Sie auf die Anlage. Ein Pop-up-Fenster erscheint, wenn eine neue Firmware-Version vorhanden ist. Wenn Sie die Firmware aktualisieren möchten, tippen Sie auf "Aktualisieren"; wenn Sie die Aktualisierung nicht sofort durchführen möchten, tippen Sie auf "Überspringen". Beachten Sie, dass Sie den Wechselrichter während der Firmware-Aktualisierung nicht ausschalten dürfen.

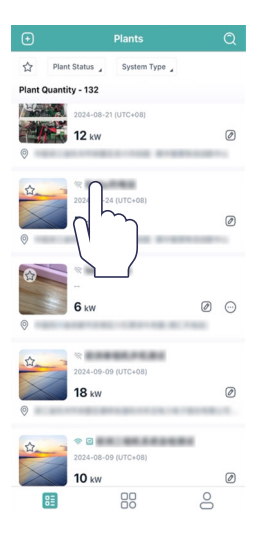

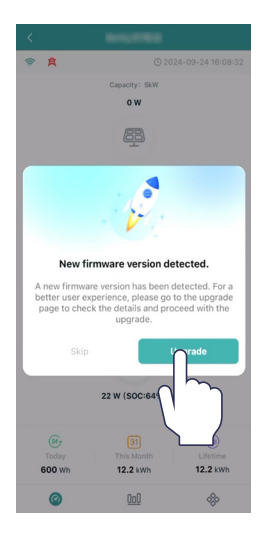

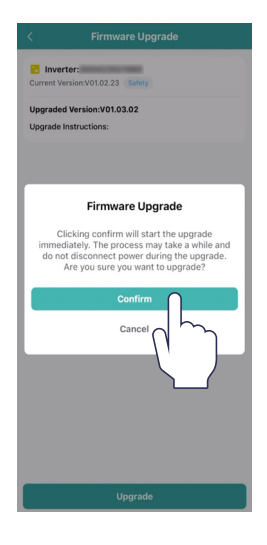

| 43% Fe    | el free to leave this page. It will n<br>igoing upgrade process. | ot interfere with the |
|-----------|------------------------------------------------------------------|-----------------------|
| Current V | rter:<br>ersion:V01.02.23 Safety                                 | Upgradin              |
| Upgrade   | d Version:V01.03.02                                              |                       |
| Upgrade   | Instructions:                                                    |                       |
|           |                                                                  |                       |
|           |                                                                  |                       |
|           |                                                                  |                       |
|           |                                                                  |                       |
|           |                                                                  |                       |
|           |                                                                  |                       |
|           |                                                                  |                       |
|           |                                                                  |                       |
|           |                                                                  |                       |
|           |                                                                  |                       |
|           |                                                                  |                       |
|           |                                                                  |                       |
|           |                                                                  |                       |
|           |                                                                  |                       |

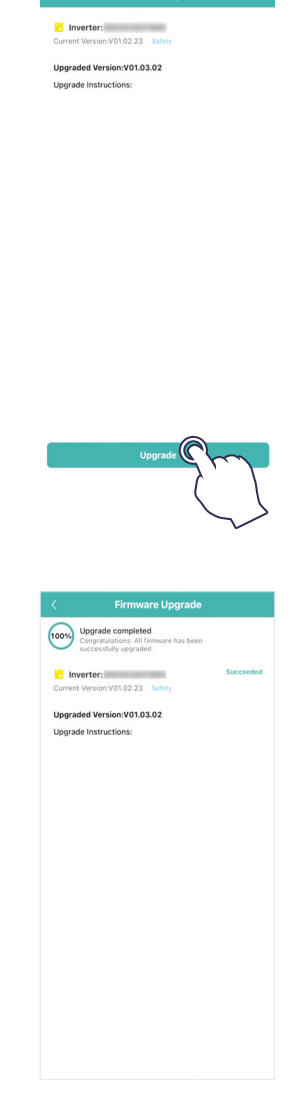

## 4. Fehlersuche

Wenn das System einen Alarm auslöst, melden Sie sich bitte bei der S-Miles Cloud-App an, um die Situation zu überprüfen. Die möglichen Ursachen und deren Behebung sind in der folgenden Tabelle aufgeführt:

| Anzeige                                                            | Mögliche Ursache                                                    | Vorschläge zur Behandlung                                                                                                    |  |  |
|--------------------------------------------------------------------|---------------------------------------------------------------------|----------------------------------------------------------------------------------------------------|--|--|
| Netzüberspannung                                                   | Die Netzspannung ist höher<br>als der zulässige Bereich.            | <ul> <li>In der Regel verbindet sich der Wechselrichter wieder mit<br/>dem Netz, nachdem sich die Netzspannung erholt hat.</li> <li>Wenn der Alarm häufig auftritt: <ol> <li>Stellen Sie sicher, dass die ESS-Sicherheitskonfiguration<br/>des Wechselrichters korrekt eingestellt ist.</li> <li>Vergewissern Sie sich, dass die Netzspannung in Ihrer<br/>Region stabil ist und im normalen Bereich liegt.</li> <li>Überprüfen Sie, ob der Querschnitt des AC-Kabels den<br/>Anforderungen entspricht.</li> <li>Wenn der Alarm weiterhin besteht, wenden Sie sich an<br/>den technischen Support von Hoymiles.</li> </ol> </li> </ul> |  |  |
| Netzunterspannung                                                  | Die Netzspannung ist<br>niedriger als der zulässige<br>Bereich.     | <ul> <li>In der Regel verbindet sich der Wechselrichter wieder mit<br/>dem Netz, nachdem sich die Netzspannung erholt hat.</li> <li>Wenn der Alarm häufig auftritt: <ol> <li>Stellen Sie sicher, dass die ESS-Sicherheitskonfiguration<br/>des Wechselrichters korrekt eingestellt ist.</li> <li>Vergewissern Sie sich, dass die Netzspannung in Ihrer<br/>Region stabil ist und im normalen Bereich liegt.</li> <li>Überprüfen Sie, ob das AC-Kabel fest sitzt.</li> <li>Wenn der Alarm weiterhin besteht, wenden Sie sich an<br/>den technischen Support von Hoymiles.</li> </ol> </li> </ul>                                        |  |  |
| Netzüberfrequenz<br>Netzüberfrequenz<br>als der zulässige Bereich. |                                                                     | In der Regel verbindet sich der Wechselrichter wieder mit<br>dem Netz, nachdem sich die Netzspannung erholt hat.<br>Wenn der Alarm häufig auftritt:<br>1. Stellen Sie sicher, dass die ESS-Sicherheitskonfiguration<br>des Wechselrichters korrekt eingestellt ist.                                                                                                    |  |  |
| Netzunterfrequenz                                                  | Die Netzfrequenz ist<br>niedriger als der zulässige<br>Bereich.     | <ol> <li>Vergewissern Sie sich, dass die Netzfrequenz in Ihrer<br/>Region stabil ist und innerhalb des normalen Bereichs<br/>liegt.</li> <li>Wenn der Alarm weiterhin besteht, wenden Sie sich an<br/>den technischen Support von Hoymiles.</li> </ol>                                                                                                    |  |  |
| Kein Netz                                                          | Der Wechselrichter<br>erkennt, dass kein Netz<br>angeschlossen ist. | <ul> <li>In der Regel verbindet sich der Wechselrichter wieder mit<br/>dem Netz, nachdem sich die Netzspannung erholt hat.</li> <li>Wenn der Alarm häufig auftritt: <ol> <li>Überprüfen Sie, ob die Netzversorgung zuverlässig ist.</li> <li>Überprüfen Sie, ob das AC-Kabel fest sitzt.</li> <li>Überprüfen Sie, ob das AC-Kabel korrekt angeschlossen<br/>ist.</li> <li>Überprüfen Sie, ob der AC-Trennschalter ausgeschaltet<br/>ist.</li> </ol> </li> <li>Wenn der Alarm weiterhin besteht, wenden Sie sich an<br/>den technischen Support von Hoymiles.</li> </ul>                                                                |  |  |
| Fehler des<br>Fehlerstromschutzschalters                           | Der Fehlerstrom ist zu<br>hoch.                                     | <ol> <li>Der Alarm kann durch hohe Umgebungsfeuchtigkeit<br/>verursacht werden. Der Wechselrichter verbindet<br/>sich wieder mit dem Netz, sobald sich die<br/>Umgebungsbedingungen verbessert haben.</li> <li>Wenn die Umgebung normal ist, überprüfen Sie, ob die<br/>AC- und DC-Kabel gut isoliert sind.</li> <li>Wenn der Alarm weiterhin besteht, wenden Sie sich an<br/>den technischen Support von Hoymiles.</li> </ol>                                                                                                    |  |  |

| Anzeige                   | Mögliche Ursache                                                                  | Vorschläge zur Behandlung                                                                                                    |  |  |
|---------------------------|-----------------------------------------------------------------------------------|----------------------------------------------------------------------------------------------------|--|--|
| Verpolung der PV-Anlage   | Der Wechselrichter<br>erkennt, dass die PV-Strings<br>verpolt angeschlossen sind. | <ol> <li>Überprüfen Sie, ob der entsprechende String eine<br/>falsche Polarität aufweist. Wenn ja, trennen Sie den DC-<br/>Schalter und korrigieren Sie die Polarität, wenn der<br/>Stringstrom unter 0,5 A fällt.</li> <li>Wenn der Alarm weiterhin besteht, wenden Sie sich an<br/>den technischen Support von Hoymiles.</li> </ol>                                                                                                    |  |  |
| PV-Unterspannung          | Die PV-Spannung ist<br>niedriger als der zulässige<br>Bereich.                    | <ol> <li>Überprüfen Sie, ob das DC-Kabel fest sitzt.</li> <li>Überprüfen Sie, ob ein PV-Modul verschattet ist. Wenn<br/>ja, entfernen Sie die Beschattung und vergewissern Sie<br/>sich, dass das PV-Modul sauber ist.</li> <li>Überprüfen Sie, ob das PV-Modul anormal altert.</li> <li>Wenn der Alarm weiterhin besteht, wenden Sie sich an<br/>den technischen Support von Hoymiles.</li> </ol>                                                                                                    |  |  |
| PV-Überspannung           | Die PV-Spannung ist höher<br>als der zulässige Bereich.                           | <ol> <li>Überprüfen Sie die Spezifikationen und Anzahl der<br/>entsprechenden String-PV-Module.</li> <li>Wenn der Alarm weiterhin besteht, wenden Sie sich an<br/>den technischen Support von Hoymiles.</li> </ol>                                                                                                    |  |  |
| Übertemperatur            | Die Temperatur im<br>Wechselrichter ist höher als<br>der zulässige Bereich.       | <ol> <li>Vergewissern Sie sich, dass die Installation mit den<br/>Angaben im Anwenderhandbuch übereinstimmt.</li> <li>Überprüfen Sie, ob der Alarm "Lüfterstörung" auftritt.<br/>Wenn ja, tauschen Sie den defekten Lüfter aus.</li> <li>Wenn der Alarm weiterhin besteht, wenden Sie sich an<br/>den technischen Support von Hoymiles.</li> </ol>                                                                                                    |  |  |
| ISO-Fehler                | Die Isolationsimpedanz des<br>PV-Strings zur Erde ist zu<br>niedrig.              | <ol> <li>Prüfen Sie mit einem Multimeter, ob der Widerstand<br/>zwischen Erde und Wechselrichterrahmen nahe Null ist.<br/>Wenn nicht, vergewissern Sie sich, dass der Anschluss in<br/>Ordnung ist.</li> <li>Wenn die Luftfeuchtigkeit zu hoch ist, kann ein<br/>Isolationsfehler auftreten. Versuchen Sie, den<br/>Wechselrichter neu zu starten. Bleibt der Fehler bestehen,<br/>überprüfen Sie ihn erneut, wenn das Wetter besser wird.</li> <li>Überprüfen Sie den Widerstand des PV-Moduls/Kabels<br/>gegen die Erdung. Ergreifen Sie Abhilfemaßnahmen,<br/>falls dies zu einem Kurzschluss oder einer beschädigten<br/>Isolationsschicht führt.</li> <li>Wenn der Alarm weiterhin besteht, wenden Sie sich an<br/>den technischen Support von Hoymiles.</li> </ol> |  |  |
| Störlichtbogen            | Der Wechselrichter<br>erkennt, dass ein<br>Störlichtbogen vorliegt.               | <ol> <li>Trennen Sie den DC-Schalter und überprüfen Sie, ob die<br/>DC-Kabel beschädigt sind und ob die Anschlüsse lose sind<br/>oder schlechten Kontakt haben. Wenn dies der Fall ist,<br/>ergreifen Sie entsprechende Abhilfemaßnahmen.</li> <li>Nachdem Sie die entsprechenden Maßnahmen ergriffen<br/>haben, schließen Sie den DC-Schalter wieder an.</li> <li>Wenn der Alarm weiterhin besteht, wenden Sie sich an<br/>den technischen Support von Hoymiles.</li> </ol>                                                                                                    |  |  |
| Überleistung der EPS-Last | Die EPS-Nutzleistung ist<br>höher als der zulässige<br>Bereich.                   | <ol> <li>Reduzieren Sie die Leistung der EPS-Lasten oder<br/>entfernen Sie einige EPS-Lasten. Der Wechselrichter wird<br/>automatisch neu gestartet.</li> <li>Wenn der Alarm weiterhin besteht, wenden Sie sich an<br/>den technischen Support von Hoymiles.</li> </ol>                                                                                                    |  |  |

| Anzeige                            | Mögliche Ursache                                                                            | Vorschläge zur Behandlung                                                                                                    |
|------------------------------------|---------------------------------------------------------------------------------------------|----------------------------------------------------------------------------------------------------|
| Zähleranschluss verpolt            | Der Wechselrichter<br>erkennt, dass der Zähler<br>oder der KA verpolt<br>angeschlossen ist. | <ol> <li>Vergewissern Sie sich, dass die Installation mit den<br/>Angaben im Anwenderhandbuch übereinstimmt.</li> <li>Wenn der Alarm weiterhin besteht, wenden Sie sich an<br/>den technischen Support von Hoymiles.</li> </ol>                                                  |
| Störung der<br>Zählerkommunikation | Der Wechselrichter erkennt,<br>dass eine Störung in der<br>Zählerkommunikation<br>vorliegt. | <ol> <li>Überprüfen Sie, ob das Zählerkommunikationskabel<br/>und der Anschluss in Ordnung sind.</li> <li>Schließen Sie das Zählerkommunikationskabel neu an.</li> <li>Wenn der Alarm weiterhin besteht, wenden Sie sich an<br/>den technischen Support von Hoymiles.</li> </ol> |
| Batterieanschluss verpolt          | Der Wechselrichter<br>erkennt, dass die Batterie<br>verpolt angeschlossen ist.              | <ol> <li>Überprüfen Sie, ob die Batterie korrekt gepolt ist, und<br/>korrigieren Sie sie gegebenenfalls.</li> <li>Wenn der Alarm weiterhin besteht, wenden Sie sich an<br/>den technischen Support von Hoymiles.</li> </ol>                                                      |
| Störung der<br>Batteriespannung    | Die Batteriespannung ist<br>höher als der zulässige<br>Bereich.                             | <ol> <li>Überprüfen Sie, ob die Eingangsspannung der Batterie<br/>innerhalb des normalen Bereichs liegt.</li> <li>Wenn der Alarm weiterhin besteht, wenden Sie sich an<br/>den technischen Support von Hoymiles.</li> </ol>                                                      |
| BMS-<br>Kommunikationsstörung      | Der Wechselrichter<br>erkennt, dass eine BMS-<br>Kommunikationsstörung<br>vorliegt.         | <ol> <li>Überprüfen Sie, ob das BMS-Kommunikationskabel und<br/>der Anschluss in Ordnung sind.</li> <li>Schließen Sie das BMS-Kommunikationskabel neu an.</li> <li>Wenn der Alarm weiterhin besteht, wenden Sie sich an<br/>den technischen Support von Hoymiles.</li> </ol>     |
| BMS-Batteriealarm                  | Der Wechselrichter<br>erkennt, dass eine BMS-<br>Batteriestörung vorliegt.                  | Versuchen Sie, die Batterie neu zu starten. Wenn der<br>Fehler weiterhin besteht, wenden Sie sich an den<br>Batteriehersteller.                                                                                                    |
| BMS-Batteriestörung                | Der Wechselrichter<br>erkennt, dass eine BMS-<br>Batteriestörung vorliegt.                  | Versuchen Sie, die Batterie neu zu starten. Wenn der<br>Fehler weiterhin besteht, wenden Sie sich an den<br>Batteriehersteller.                                                                                                    |
| Relais-Selbstteststörung           | Der Wechselrichter<br>erkennt, dass eine Störung<br>beim Selbsttest des Relais<br>vorliegt. | Versuchen Sie, den Wechselrichter neu zu starten. Wenn<br>der Fehler weiterhin besteht, wenden Sie sich an den<br>technischen Support von Hoymiles.                                                                                                    |

# 5. Technische Daten

\_

## 5.1 HYT-(5.0-12.0)HV-EUG1

| BatterieBatterieBatterieBatterieBatterieBatterieMaximale LadeKommunikationVeriaPV-EinganEmpfohlene max. PV-Leistung (W)Maximale Eingangsspannung (V)Mennspannung (V)MPPT-Spannungsbereich (V)Max. Eingangsstrom (A)MPPT-Spannung SyranganzahlZ/20AC-Eingan und -Ausgang (netzgebunden)Nennausgangsleistung (W)Sichtbare maximale Ausgangsleistung (VA)Nennausgangsleistung (W)Sichtbare maximale Ausgangsleistung (VA)Nennausgangsleistung (W)Sichtbare maximale Ausgangsleistung (VA)Nennausgangsleistung (W)Nennausgangsspannung/Bereich (V)Nennausgangsspannung/Bereich (V)Nennausgangsspannung/Bereich (V)Nennausgangsspannung/Bereich (V)Nennausgangsspannung (A)Nax. Eingangstrom (A)15.2LeistungsfaktorTHDi (bei Nennausgang)AC-Ausgang (netzunabhängig)Nennausgangspannung (V)Nennausgangspannung (V) </th <th>20/20<br/>00 6000/6000</th> <th>Li-Ionen<br/>170 - 600<br/>30/30<br/>8000/8000</th> <th>30/30</th> <th>20/20</th>                                                                                                    | 20/20<br>00 6000/6000 | Li-Ionen<br>170 - 600<br>30/30<br>8000/8000 | 30/30                  | 20/20           |  |  |  |  |
|----------------------------------------------------------------------------------------------------|-----------------------|---------------------------------------------|------------------------|-----------------|--|--|--|--|
| BatterietypBatteriespannungsbereich (V)Maximale Lade-/Entladespannung (A)20/20Max. Lade-/Entladeleistung (W)5000/50Ladestrategie für Li-Ionen-BatterienKommunikationPV-EingangTotoEmpfohlene max. PV-Leistung (W)AnnoMaximale Eingangsspannung (V)InternationMennspannung (V)InternationKingangsstrom (A)11/1/17MPPT-Spannungsbereich (V)InternationMax. Eingangsstrom (A)11/1/17MPPT-Anzahl/Max. Eingangsstranganzahl2/2AC-Eingang und -Ausgang (netzgebunden)5000Sichtbare maximale Ausgangsleistung (W)5000Sichtbare maximale Ausgangsleistung (W)10000Nennausgangsleistung (W)10000NetzformInternational (M)AC-Nennausgangsscheinleistung (A)8,33Max. Eingangsstrom (A)115,2LeistungsfaktorInternational (M)THDi (bei Nennausgang)International (M)Ac-Ausgang (netzgebunden)International (M)Sichtbare maximale Ausgangsleistung (W)5000Sichtbare maximale Ausgangsleistung (W)5000Sichtbare maximale Ausgangsleistung (W)5000Sichtbare maximale Ausgangsleistung (W)5000Sichtbare maximale Ausgangsleistung (W)5000Sichtbare maximale Ausgangsleistung (W)5000Sichtbare maximale Ausgangsleistung (W)5000Sichtbare maximale Ausgangsleistung (W)5000Sichtbare maximale Ausgangsleistung (W)5000Sichtbare maximale Ausgangsl                                                                                                    | 20/20<br>00 6000/6000 | Li-Ionen<br>170 - 600<br>30/30<br>8000/8000 | 30/30                  | 20/20           |  |  |  |  |
| Batteriespannungsbereich (V)<br>Maximale Lade-/Entladespannung (A)<br>Max. Lade-/Entladeleistung (W)<br>Communikation<br>PV-Eingang<br>Empfohlene max. PV-Leistung (W)<br>Maximale Eingangsspannung (V)<br>Mennspannung (V)<br>Einschaltspannung (V)<br>MPPT-Spannungsbereich (V)<br>Max. Eingangsstrom (A)<br>MAax. Kurzschlussstrom (A)<br>MPPT-Anzahl/Max. Eingangstranganzahl<br>2/2<br>AC-Eingang und -Ausgang (netzgebunden)<br>Nennausgangsleistung (W)<br>Sichtbare maximale Ausgangsleistung (VA)<br>Nennausgangsleistung (W)<br>Nennausgangsleistung (W)<br>Nennausgangsleistung (W)<br>Nennausgangsleistung (W)<br>Nennausgangsleistung (W)<br>Nennausgangsleistung (W)<br>Nennausgangsleistung (W)<br>Nennausgangsleistung (W)<br>                                                                                                    | 20/20<br>00 6000/6000 | 170 - 600<br>30/30<br>8000/8000             | 30/30                  | 20/20           |  |  |  |  |
| Maximale Lade-/Entladeleistung (W)20/20Max. Lade-/Entladeleistung (W)5000/50Ladestrategie für Li-Ionen-BatterienKommunikationPV-Eingang7500Empfohlene max. PV-Leistung (W)7500Maximale Eingangsspannung (V)Inschaltspannung (V)Mennspannung (V)Maximale Eingangsstrom (A)MPPT-Spannungsbereich (V)14/14Max. Kurzschlussstrom (A)11/17MPPT-Anzahl/Max. Eingangstranganzahl2/2AC-Eingang und -Ausgang (netzgebunden)5000Sichtbare maximale Ausgangsleistung (VA)5500Max. Eingangsleistung (W)5000Sichtbare maximale Ausgangsleistung (VA)5500Max. Eingangsleistung (W)5000Sichtbare maximale Ausgangsleistung (VA)8,3Max. Eingangsleistung (W)5000Nennausgangsleistung (W)5000Sichtbare maximale Ausgangsleistung (A)8,3Max. Eingangstrom (A)15,2Leistungsfaktor10000, 1THDI (bei Nennausgang)10000, 1Umschaltzeit für Sicherungen (ms)5000Sichtbare maximale Ausgangsleistung (VA)8,3Nennausgangsfrequenz (Hz)10000, 1Nennausgangsfrequenz (Hz)8,3Max. Dauerausgangstorm (A)8,3THD' (bei Linearlast)99,9Mixtungsgrad99,9Maximaler Wirkungsgrad99,9Maximaler Wirkungsgrad99,9Maximaler Wirkungsgrad99,9Maximaler Wirkungsgrad99,9Maximaler Wirkungsgrad99,9 <td< td=""><td>20/20</td><td>30/30<br/>8000/8000</td><td>30/30</td><td>20/20</td></td<>                                                                                                    | 20/20                 | 30/30<br>8000/8000                          | 30/30                  | 20/20           |  |  |  |  |
| Max. Lade-/Entladeleistung (W)5000/50Ladestrategie für Li-Ionen-BatterienKommunikationPV-EingangEmpfohlene max. PV-Leistung (W)7500Maximale Eingangsspannung (V)Nennspannung (V)Max. Eingangsstrom (A)14/14Max. Kurzschlussstrom (A)117/17MPPT-Spannungsbereich (V)Max. Eingangsstrom (A)117/17MPPT-Anzahl/Max. Eingangsstranganzahl2/2AC-Eingang und -Ausgang (netzgebunder)Nennausgangsleistung (W)5500Sichtbare maximale Ausgangsleistung (VA)5500Max. Eingangsleistung (W)10000NetzformAC-Nennausgangsscheinleistung (A)8,3Max. Eingangstrom (A)15,2LeistungsfaktorTHDi (bei Nennausgangs)Ac-Ausgang (netzunabhängig)Nennausgangsleistung (W)5000Sichtbare maximale Ausgangsleistung (VA)10000,1Umschaltzeit für Sicherungen (ms)Nennausgangspannung (V)Nennausgangspannung (V)Nennausgangspannung (V)Nennausgangspannung (V)Nennausgangspannung (V)Nennausgangspannung (V)Nennausgangspannung (V)Nennausgangspannung (V)Nennausgangspannung (V)Nennausgangspannung (V)Nennausgangspannung (V)NennausgangspanterMax. Eingangsumkehrung-P                                                                                                    | 00 6000/6000          | 8000/8000                                   |                        | 50/30           |  |  |  |  |
| Ladestrategie für Li-Ionen-BatterienKommunikationPV-EingangEmpfohlene max. PV-Leistung (W)7500Maximale Eingangsspannung (V)Nennspannung (V)Einschaltspannung (V)MPPT-Spannungsbereich (V)Max. Eingangsstrom (A)14/14Max. Kurzschlussstrom (A)117/17MPPT-Anzahl/Max. Eingangsstranganzahl2/2AC-Eingang und -Ausgang (netzgebunden)5500Sichtbare maximale Ausgangsleistung (W)10000Nennausgangsleistung (W)10000Netzform15AC-Nennausgangsspannung/Bereich (V)8,3Max. Eingangstrom (A)15,2Leistungsfaktor15,2THDi (bei Nennausgang)15,2Ac-Ausgang (netzunabhängig)5000Nennausgangsleistung (W)5000Sichtbare maximale Ausgangsleistung (VA)10000, 1Umschaltzeit für Sicherungen (ms)10000, 1Umschaltzeit für Sicherungen (ms)10000, 1Umschaltzeit für Sicherungen (ms)60Nennausgangsspannung (V)500Nennausgangsspannung (V)500Nennausgangsspannung (V)10000, 1Umschaltzeit für Sicherungen (ms)10000, 1Umschaltzeit für Sicherungen (ms)60Netzform90, 9Max. Dauerausgangstrom (A)8,3THDV (bei Linearlast)90, 9Maximaler Wirkungsgrad90, 9Maximaler Wirkungsgrad97, 9Schutz vor Inselbildung97, 9Polaritätsschutz1Frehensundur1 <td></td> <td></td> <td>10000/10000</td> <td>10000/10000</td>                                                                                                    |                       |                                             | 10000/10000            | 10000/10000     |  |  |  |  |
| Kommunikation           PV-Eingang           Empfohlene max. PV-Leistung (W)           Maximale Eingangsspannung (V)           Nennspannung (N)           Einschaltspannung (V)           MPT-Spannungsbereich (V)           Max. Eingangsstrom (A)           MPT-Anzahl/Max. Eingangsstranganzahl           2/Z           AC-Eingang und -Ausgang (netzgebunden)           Nennausgangsleistung (W)           Schubare maximale Ausgangsleistung (VA)           Schubare maximale Ausgangsleistung (VA)           Netzform           AC-Nennausgangsspannung/Bereich (V)           Nennautzfrequenz (Hz)           Maximale Ausgangsscheinleistung (A)           Max. Eingangsstrom (A)           Nennausgangsleistung (W)           Schutzen maximale Ausgangsleistung (VA)           Nennausgangsleistung (W)           Schutzen für Sicherungen (ms)           Netzform           Nennausgangsleistung (W)           Schutzeit für Sicherungen (ms)           Netzer           Nennausgangsspannung (V)           Nennausgangsspannung (V)           Nennausgangsfrequenz (Hz)           Max. Eingangsstrom (A)           Nax. Dauerausgangstrom (A)           Nenausgangsgrein (B × L × T)           MPP                                                                                                    |                       | Selbstanpassung an BMS                      |                        |                 |  |  |  |  |
| PV-EingangEmpfohlene max. PV-Leistung (W)7500Maximale Eingangsspannung (V)1Einschaltspannung (V)1MPPT-Spannungsbereich (V)14/14Max. Eingangstrom (A)11/17Max. Kurzschlussstrom (A)17/17MPPT-Anzahl/Max. Eingangstranganzahl2/2AC-Eingang und -Ausgang (netzgebunden)10000Nennausgangsleistung (W)5000Sichtbare maximale Ausgangsleistung (VA)5500Max. Eingangstranganzahl2/2AC-Eingang und -Ausgang (netzgebunden)5500Max. Eingangsleistung (W)5000Sichtbare maximale Ausgangsleistung (VA)10000Netzform-AC-Nennausgangsspannung/Bereich (V)8.3Max. Eingangsstrom (A)15,2Leistungsfaktor-THDi (bei Nennausgang)-AC-Ausgang (netzunabhängig)10000, 1Nennausgangsleistung (W)5000Sichtbare maximale Ausgangsleistung (VA)10000, 1Umschaltzeit für Sicherungen (ms)10000, 1Nennausgangsfrequenz (Hz)-Max. Dauerausgangstrom (A)8.3THDv (bei Linearlast)-Wirkungsgrad99,99Maximaler Wirkungsgrad99,99Maximaler Wirkungsgrad99,99Maximaler Wirkungsgrad99,99Maximaler Wirkungsgrad97,99Schutzfunktionen-Schutz vor Inselbildung-PV-Strangeingangsunkehrung-<br>Polaritätschutz-Erkennung von Isolationswiderständen- <tr< td=""><td></td><td>CAN</td><td></td><td></td></tr<>                                                                                                    |                       | CAN                                         |                        |                 |  |  |  |  |
| Emptohlene max. PV-Leistung (W)7500Maximale Eingangsspannung (V)Nennspannung (V)Einschaltspannung (V)MPPT-Spannungsbereich (V)14/14Max. Eingangsstrom (A)117/17MPPT-Anzahl/Max. Eingangsstranganzahl2/2AC-Eingang und -Ausgang (netzgebunden)Nennausgangsleistung (W)5000Sichtbare maximale Ausgangsleistung (VA)5500Max. Eingangsleistung (W)10000Nennausgangsleistung (W)10000NetzformAC-Nennausgangsspannung/Bereich (V)Nennausgangsleistung (W)10000NetzformAC-Nennausgangsleistung (A)8,3Max. Eingangstrom (A)15,2Leistungsfaktor10000,1THDi (bei Nennausgang)Max. Eingangstrom (A)10000,1Sichtbare maximale Ausgangsleistung (VA)10000,1Sichtbare maximale Ausgangsleistung (VA)10000,1Umschaltzeit für Sicherungen (ms)10000,1NetzformNennausgangsfrequenz (Hz)Max. Dauerausgangstrom (A)8,3THDv (bei Linearlast)Wirkungsgrad99,9,9Maximaler Wirkungsgrad99,9,9Maximaler Wirkungsgrad99,9,9Maximaler Wirkungsgrad99,9,9Maximaler Wirkungsgrad97,5,9Schutz funktionenSchutz vor InselbildungPV-Strangeingangsumkehrung-<br>PolaritätsschutzFehnerstrom-Überwachungsgerät                                                                                                    |                       |                                             |                        |                 |  |  |  |  |
| Maxmale Eingangsspannung (V)           Nennspannung (V)           Einschaltspannung (V)           MPT-Spannungsbereich (V)           Max. Eingangsstrom (A)         14/14           Max. Kurzschlussstrom (A)         17/17           MPPT-Anzahl/Max. Eingangsstranganzahl         2/2           AC-Eingang und -Ausgang (netzgebunden)         5000           Nennausgangsleistung (W)         5000           Sichtbare maximale Ausgangsleistung (VA)         5500           Max. Eingangsleistung (W)         5000           Netzform         4           AC-Nennausgangsspannung/Bereich (V)         Nennetzfrequenz (Hz)           Max. Eingangsleistung (W)         8,3           Max. Eingangsleistung (W)         8,3           Max. Eingangsleistung (W)         5000           Sichtbare maximale Ausgangsleistung (VA)         10000, 1           Umschaltzeit für Sicherungen (ms)         10000, 1           Merscharzer maximale Ausgangsleistung (VA)         10000, 1           Umschaltzeit für Sicherungen (ms)         10000, 1           Nennausgangsfrequenz (Hz)         1           Max. Dauerausgangsstrom (A)         8,3           HDv (bei Linearlast)         99,9 %           Maximaler Wirkungsgrad         99,9 %           Maximal                                                                                                    | 9000                  | 12000                                       | 15000                  | 15000           |  |  |  |  |
| Nennspannung (v)Einschaltspannung (v)MPPT-Spannungsbereich (v)Max. Eingangsstrom (A)14/14Max. Kurzschlussstrom (A)17/17MPPT-Anzahl/Max. Eingangsstranganzahl2/2AC-Eingang und -Ausgang (netzgebunden)2/2Nennausgangsleistung (W)5000Sichtbare maximale Ausgangsleistung (VA)5500Max. Eingangsleistung (W)5000Netzform10000AC-Nennausgangsspannung/Bereich (V)8.3Max. Eingangstorm (A)15,2Leistungsfaktor15,2Leistungsfaktor15,2THDi (bei Nennausgang)10000, 1Mennausgangsleistung (W)5000Sichtbare maximale Ausgangsleistung (VA)10000, 1Umschaltzeit für Sicherungen (ms)10000, 1Umschaltzeit für Sicherungen (ms)10000, 1Nennausgangsfrequenz (Hz)8.3Max. Dauerausgangsstrom (A)8.3THDv (bei Linearlast)99,9Maximaler Wirkungsgrad99,9Maximaler Wirkungsgrad99,9Maximaler Wirkungsgrad97,0Max. Batterieentladung bis AC-Wirkungsgrad97,0Max. Batterieentladung bis AC-Wirkungsgrad97,0PV-Strangeingangsumkehrung-<br>Polaritätsschutz1AC-Kurzstromschutz4AC-Kurzstromschutz4AC-Überspannungschutz4ADeresungen (B × H × T [mm])4Gewicht (kg)4Montage5Betriebstemperatur (°C)8Retireuturfieuthigkeit1                                                                                                    | 1000                  |                                             |                        |                 |  |  |  |  |
| Einschatzparlnung (V)MPPT-Spannungsbereich (V)Max. Eingangsstrom (A)14/14Max. Kingangsstrom (A)17/17MPPT-Anzahl/Max. Eingangsstranganzahl2/2AC-Eingang und -Ausgang (netzgebunden)2/2AC-Eingang und -Ausgang (netzgebunden)5000Sichtbare maximale Ausgangsleistung (W)5000Sichtbare maximale Ausgangsleistung (W)5000Netzform                                                                                                    | 720                   |                                             |                        |                 |  |  |  |  |
| Max. Eingangsstrom (A)14/14Max. Eingangsstrom (A)14/14Max. Kurzschlussstrom (A)17/17MPPT-Anzahl/Max. Eingangsstranganzahl2/2AC-Eingang und -Ausgang (netzgebunden)5000Sichtbare maximale Ausgangsleistung (W)5000Sichtbare maximale Ausgangsleistung (W)5000Netzform-AC-Nennausgangspannung/Bereich (V)10000Nennnetzfrequenz (Hz)8,3Max. Eingangsstrom (A)15,2Leistungsfaktor15,2THDi (bei Nennausgang)5000Sichtbare maximale Ausgangsleistung (W)5000Sichtbare maximale Ausgangsleistung (M)5000Sichtbare maximale Ausgangsleistung (W)5000Sichtbare maximale Ausgangsleistung (M)5000Sichtbare maximale Ausgangsleistung (W)5000Nennausgangsleistung (W)5000Nennausgangsfrequenz (Hz)10000, 1Max. Dauerausgangstrom (A)8,3THDv (bei Linearlast)10000, 1Wirkungsgrad99,9 %Maximaler Wirkungsgrad99,9 %Maximaler Wirkungsgrad99,9 %Max. Batterieentladung bis AC-Wirkungsgrad97,0 %Schutz vor Inselbildung1PV-Strangeingangsumkehrung-<br>Polaritätsschutz1Frehenstrom-Überwachungsgerät1AC-Überspannungschutz1AD-Euspannungschutz1Jüberspannungschutz1Jüberspannungschutz1Jüberspannungschutz1Gewicht (kg)MontageBetriebste                                                                                                    |                       | 250                                         |                        |                 |  |  |  |  |
| Nax. Enrgangsstorm (A)141 /11Max. Kurzschlussstrom (A)17/17MPPT-Anzahl/Max. Eingangsstranganzahl2/2AC-Eingang und -Ausgang (netzgebunden)5000Sichtbare maximale Ausgangsleistung (VA)5500Max. Eingangsleistung (W)10000NetzformAC-Nennausgangsspannung/Bereich (V)Nennetzfrequenz (Hz)Maximale Ausgangscheinleistung (A)8,3Max. Eingangsstorm (A)15,2Leistungsfaktor10000, 1THDi (bei Nennausgang)10000, 1AC-Ausgang (netzunabhängig)10000, 1Nennausgangsleistung (W)5000Sichtbare maximale Ausgangsleistung (VA)10000, 1Umschaltzeit für Sicherungen (ms)10000, 1NetzformNennausgangsfrequenz (Hz)8,3Max. Bauerausgangsstrom (A)8,3THDv (bei Linearlast)99,9 %Maximaler Wirkungsgrad99,9 %Maximaler Wirkungsgrad99,9 %Maximaler Wirkungsgrad97,5 %Schutz vor Inselbildung1PV-Strangeingangsumkehrung-<br>Polaritätsschutz1Erkennung von Isolationswiderständen1Fehlerstrom-Überwachungsgerät1AC-Überspannungs-und1Uhterspannungsschutz1Überspannungschutz1Überspannungschutz1Überspannungschutz1Abmessungen (B × H × T [mm])1Gewicht (kg)1Montage1Betriebstemperatur (°C)1Relative Luftfeuchtigk                                                                                                    | 14/14                 | 200 - 950                                   | 11/20                  | 11/20           |  |  |  |  |
| MAX. Kul2skin (V)(1) // /MPPT-Anzahl/Max. Eingangskranganzahl2/2AC-Eingang und -Ausgang (netzgebunden)5000Sichtbare maximale Ausgangsleistung (VA)5500Max. Eingangsleistung (W)10000NetzformAC-Nennausgangsspannung/Bereich (V)Nennetzfrequenz (Hz)Maximale Ausgangsscheinleistung (A)8,3Max. Eingangsstrom (A)15,2Leistungsfaktor15,2THDi (bei Nennausgang)10000, 1Nennausgangsleistung (W)5000Sichtbare maximale Ausgangsleistung (VA)10000, 1Umschaltzeit für Sicherungen (ms)10000, 1Nennausgangsfrequenz (Hz)Nennausgangsfrequenz (Hz)Nennausgangsfrequenz (Hz)Nennausgangsfrequenz (Hz)Nennausgangsfrequenz (Hz)Nennausgangsfrequenz (Hz)Nennausgangsfrequenz (Hz)Nennausgangsfrequenz (Hz)Max. Dauerausgangstrom (A)8,3THDv (bei Linearlast)Wirkungsgrad99,9 %Maximaler Wirkungsgrad99,9 %Maximaler Wirkungsgrad97,5 %Schutz vor InselbildungPV-Strangeingangsumkehrung-<br>PolaritätsschutzErkennung von IsolationswiderständenFehlerstrom-ÜberwachungsgerätAC-ÜberspannungschutzÜberspannungschutzUiberspannungsschutzUiberspannungsschutzAbmessungen (B × H × T [mm])Gewicht (kg)<                                                                                                    | 14/14                 | 17/17                                       | 17/2/                  | 17/2/           |  |  |  |  |
| AC-Eingang und -Ausgang (netzgebunden)Nennausgangsleistung (W)5000Sichtbare maximale Ausgangsleistung (VA)5500Max. Eingangsleistung (W)10000Netzform                                                                                                    | 2/2                   | 2/2                                         | 2/3                    | 2/3             |  |  |  |  |
| Nennausgangsleistung (W)         5000           Sichtbare maximale Ausgangsleistung (VA)         5500           Max. Eingangsleistung (W)         10000           Netzform                                                                                                    |                       |                                             |                        |                 |  |  |  |  |
| Sichtbare maximale Ausgangsleistung (VA) 5500<br>Max. Eingangsleistung (W) 10000<br>Netzform AC-Nennausgangsspannung/Bereich (V)<br>Nennnetzfrequenz (Hz) 48,3<br>Max. Eingangsstrom (A) 15,2<br>Leistungsfaktor 15,2<br>Leistungsfaktor 15,2<br>Leistungsfaktor 010,000<br>Sichtbare maximale Ausgangsleistung (VA) 10000, 1<br>Umschaltzeit für Sicherungen (ms) 10000, 1<br>Umschaltzeit für Sicherungen (ms) 10000, 1<br>Umschaltzeit für Sicherungen (M) 10000, 1<br>Umschaltzeit für Sicherungen (M) 10000, 1<br>Umschaltzeit für Sicherungen (M) 10000, 1<br>Umschaltzeit für Sicherungen (M) 10000, 1<br>Netzform (M) 10000, 1<br>Umschaltzeit für Sicherungen (M) 10000, 1<br>Umschaltzeit für Sicherungen (M) 10000, 1<br>Umschaltzeit für Sicherungen (M) 10000, 1<br>Schutz vor Inselbildung 99,9 %<br>Maximaler Wirkungsgrad 99,9 %<br>Max. Batterieentladung bis AC-Wirkungsgrad 97,9 %<br>Schutz vor Inselbildung 97,5 %<br>Schutz vor Inselbildung 97,5 | 6000                  | 8000                                        | 10000                  | 12000           |  |  |  |  |
| Max. Eingangsleistung (W)10000Netzform10000AC-Nennausgangsspannung/Bereich (V)10000Nennnetzfrequenz (Hz)8,3Max. Eingangsstrom (A)15,2Leistungsfaktor15,2Leistungsfaktor10000,1THDi (bei Nennausgang)50000Sichtbare maximale Ausgangsleistung (W)50000Sichtbare maximale Ausgangsleistung (VA)10000,1Umschaltzeit für Sicherungen (ms)10000,1Nennausgangsleistung (V)6000Nennausgangsfrequenz (Hz)8,3Max. Dauerausgangstrom (A)8,3THDv (bei Linearlast)99,9 %Maximaler Wirkungsgrad99,9 %Maximaler Wirkungsgrad99,9 %Maximaler Wirkungsgrad97,5 %Schutzvor Inselbildung97,5 %Schutzvor Inselbildung97,5 %Schutzvor Inselbildung10000,1PV-Strangeingangsumkehrung-<br>Polaritätsschutz10000,1AC-Überspannungs- und<br>Unterspannungsschutz10000,1Uitberspannungschutz10000,1Überspannungschutz10000,1Allgemeines10000,1Abmessungen (B × H × T [mm])10000,1Gewicht (kg)10000,1Montage10000,1Betriebstemperatur (°C)10000,1Relative Luftfeuchtigkeit<br>Kühlung10000,1Höhe (m)10000,1                                                                                                    | 6600                  | 8800                                        | 11000                  | 12000           |  |  |  |  |
| NetzformAC-Nennausgangsspannung/Bereich (V)Nennnetzfrequenz (Hz)Maximale Ausgangsscheinleistung (A)8,3Max. Eingangsstrom (A)15,2Leistungsfaktor15,2Leistungsfaktor15,2Leistungsfaktor10000,1THDi (bei Nennausgang)5000Sichtbare maximale Ausgangsleistung (W)5000Sichtbare maximale Ausgangsleistung (VA)10000,1Umschaltzeit für Sicherungen (ms)10000,1Nentausgangsfrequenz (Hz)8,3Max. Dauerausgangsstrom (A)8,3THDv (bei Linearlast)99,9 %Maximaler Wirkungsgrad99,9 %Maximaler Wirkungsgrad99,9 %Maximaler Wirkungsgrad97,0 %Max. Batterieentladung bis AC-Wirkungsgrad97,5 %Schutzfunktionen5Schutz vor Inselbildung1PV-Strangeingangsumkehrung-<br>Polaritätsschutz1AC-Überspannungs- und<br>Unterspannungsschutz1AC-Überspannungs- und<br>Unterspannungsschutz1AC-Überspannungschutz1Abmessungen (B × H × T [mm])1Gewicht (kg)1Montage1Betriebstemperatur (°C)1Relative Luftfeuchtigkeit<br>Kühlung1Topologie (Solar/Batterie)1Höhe (m)1                                                                                                    | 12000                 | 16000                                       | 16000                  | 16000           |  |  |  |  |
| AC-Nennausgangsspannung/Bereich (V)Nennnetzfrequenz (Hz)Maximale Ausgangsscheinleistung (A)Max. Eingangsstrom (A)LeistungsfaktorTHDi (bei Nennausgang)AC-Ausgang (netzunabhängig)Nennausgangsleistung (W)Sichtbare maximale Ausgangsleistung (VA)Umschaltzeit für Sicherungen (ms)NetzformNennausgangsfrequenz (Hz)Max. Bauerausgangsstrom (A)Max. Bauerausgangsstrom (A)MPPT-WirkungsgradMPPT-WirkungsgradMPPT-WirkungsgradMPPT-WirkungsgradSchutz vor InselbildungPV-Strangeingangsumkehrung-<br>PolaritätsschutzAC-ÜberspannungschutzLitherspannungschutzAC-ÜberspannungschutzÜberspannungschutzÜberspannungschutzBatterieentaluurg bis AC-WirkungsgradSchutz vor InselbildungPV-Strangeingangsumkehrung-<br>PolaritätsschutzAC-Überspannungs- und<br>UnterspannungsschutzDitterspannungschutzÜberspannungschutzBatterieentaur (°C)<br>Relative LuftfeuchtigkeitKühlungTopologie (Solar/Batterie)<br>Höhe (m)                                                                                                    |                       | 3L/N/PE                                     |                        |                 |  |  |  |  |
| Nennnetzfrequenz (Hz)Maximale Ausgangsscheinleistung (A)8,3Max. Eingangsstrom (A)15,2Leistungsfaktor15,2THDi (bei Nennausgang)5000Sichtbare maximale Ausgangsleistung (V)10000, 1Umschaltzeit für Sicherungen (ms)10000, 1Nennausgangsleistung (V)10000, 1Umschaltzeit für Sicherungen (ms)8,3Netzform8,3Nennausgangsfrequenz (Hz)8,3Mx. Dauerausgangsstrom (A)8,3THDv (bei Linearlast)99,9 %Maximaler Wirkungsgrad99,9 %Maximaler Wirkungsgrad99,9 %Maximaler Wirkungsgrad97,5 %Schutz vor Inselbildung97,5 %Schutz vor Inselbildung97,5 %Polaritätsschutz1Erkennung von Isolationswiderständen1Fehlerstrom-Überwachungsgrat3AC-Überspannungs- und1Unterspannungschutz1Überspannungschutz1Öschutz (Kg)1Montage1Betriebstemperatur (°C)1Relative Luftfeuchtigkeit1Kühlung1Topologie (Solar/Batterie)1Höhe (m)1                                                                                                    |                       | 380/400, 266 - 480                          |                        |                 |  |  |  |  |
| Maximale Ausgangsscheinleistung (A)8,3Max. Eingangsstrom (A)15,2Leistungsfaktor15,2THDi (bei Nennausgang)5000AC-Ausgang (netzunabhängig)10000, 1Nennausgangsleistung (W)5000Sichtbare maximale Ausgangsleistung (VA)10000, 1Umschaltzeit für Sicherungen (ms)10000, 1Nenzausgangsspannung (V)Nennausgangsfrequenz (Hz)Nennausgangsfrequenz (Hz)8,3MAx. Dauerausgangsstrom (A)8,3THDv (bei Linearlast)99,9 %Maximaler Wirkungsgrad99,9 %Maximaler Wirkungsgrad99,9 %Max. Batterieentladung bis AC-Wirkungsgrad97,5 %Schutz vor Inselbildung97,5 %Schutz vor Inselbildung97,5 %Polaritätsschutz1Erkennung von Isolationswiderständen1Fehlerstrom-Überwachungsgerät3AC-Überspannungs- und<br>Unterspannungsschutz1Überspannungschutz1Überspannungschutz1Batteitestemperatur (°C)1Relative Luftfeuchtigkeit<br>Kühlung1Topologie (Solar/Batterie)1Höhe (m)1                                                                                                    |                       | 50/60                                       |                        |                 |  |  |  |  |
| Max. Eingangsstrom (A)15,2LeistungsfaktorTHDi (bei Nennausgang)AC-Ausgang (netzunabhängig)5000Sichtbare maximale Ausgangsleistung (VA)10000, 1Umschaltzeit für Sicherungen (ms)10000, 1NetzformNennausgangsspannung (V)8,33THDv (bei Linearlast)8,33Wirkungsgrad99,9 %Max. Dauerausgangstrom (A)8,33THDv (bei Linearlast)98,0 %EU-Wirkungsgrad97,0 %Max. Batterieentladung bis AC-Wirkungsgrad97,5 %Schutz vor Inselbildung97,5 %PV-Strangeingangsumkehrung-<br>PolaritätsschutzFehlerstrom-ÜberwachungsgerätAC-ÜberspannungschutzAC-ÜberspannungschutzÜberspannungschutzÜberspannungschutzBattenieentatur (°C)<br>Relative LuftfeuchtigkeitKühlungTopologie (Solar/Batterie)Höhe (m)                                                                                                    | 10,0                  | 13,3                                        | 16,7                   | 17,4            |  |  |  |  |
| LeistungsfaktorImage: constraint of the sector of the sector                                                                                                    | 18,2                  | 24,2                                        | 24,2                   | 24,2            |  |  |  |  |
| THDi (bei Nennausgang)AC-Ausgang (netzunabhängig)Nennausgangsleistung (W)5000Sichtbare maximale Ausgangsleistung (VA)10000, 1Umschaltzeit für Sicherungen (ms)10000, 1NetzformNetzformNennausgangsspannung (V)Nennausgangsfrequenz (Hz)Max. Dauerausgangsstrom (A)8,3THDv (bei Linearlast)8,3Wirkungsgrad99,9 %Maximaler Wirkungsgrad98,0 %EU-Wirkungsgrad97,0 %Max. Batterieentladung bis AC-Wirkungsgrad97,5 %Schutz vor Inselbildung97,5 %PV-Strangeingangsumkehrung-<br>Polaritätsschutz1Fehlerstrom-Überwachungsgerät4AC-Überspannungs- und<br>Unterspannungsschutz1Überspannungschutz1Überspannungschutz1Öswicht (kg)1Montage1Betriebstemperatur (°C)1Relative Luftfeuchtigkeit1Kühlung1Topologie (Solar/Batterie)1Höhe (m)1                                                                                                    | > 0,99 (              | (0,8 vorlaufend 0,8 na                      | icheilend)             |                 |  |  |  |  |
| AC-Ausgang (netzunabhängig)Nennausgangsleistung (W)5000Sichtbare maximale Ausgangsleistung (VA)10000, 1Umschaltzeit für Sicherungen (ms)10000, 1NetzformNennausgangsspannung (V)Nennausgangsfrequenz (Hz)8,3Max. Dauerausgangstron (A)8,3THDv (bei Linearlast)99,9 %Maximaler Wirkungsgrad99,9 %Maximaler Wirkungsgrad97,0 %Max. Batterieentladung bis AC-Wirkungsgrad97,5 %Schutz vor InselbildungPV-Strangeingangsumkehrung-<br>PolaritätsschutzFehlerstrom-ÜberwachungsgratitAC-ÜberstromschutzAC-ÜberstromschutzAC-ÜberstromschutzAC-Überspannungs- und<br>UnterspannungsschutzÜberspannugsen (B × H × T [mm])<br>Gewicht (kg)MontageBetriebstemperatur (°C)<br>Relative LuftfeuchtigkeitKühlungTopologie (Solar/Batterie)Höhe (m)                                                                                                    |                       | < 3 %                                       |                        |                 |  |  |  |  |
| Nennausgangsleistung (W)50000Sichtbare maximale Ausgangsleistung (VA)10000, 1Umschaltzeit für Sicherungen (ms)1Netzform1Nennausgangsspannung (V)1Nennausgangsfrequenz (Hz)8,3Max. Dauerausgangstrop (A)8,3THDv (bei Linearlast)99,9 %Maximaler Wirkungsgrad99,9 %Maximaler Wirkungsgrad99,9 %Maximaler Wirkungsgrad97,0 %Max. Batterieentladung bis AC-Wirkungsgrad97,5 %Schutz vor Inselbildung1PV-Strangeingangsumkehrung-<br>Polaritätsschutz1Fehlerstrom-Überwachungsgerät1AC-Überstromschutz1AC-Überstromschutz1AC-Überstromschutz1AC-Überspannungschutz1Überspannugschutz1Ösewicht (kg)1Montage1Betriebstemperatur (°C)1Relative Luftfeuchtigkeit1Kühlung1Topologie (Solar/Batterie)1Höhe (m)1                                                                                                    |                       |                                             |                        |                 |  |  |  |  |
| Sichtbare maximale Ausgangsleistung (VA)10000, 1Umschaltzeit für Sicherungen (ms)NetzformNennausgangsspannung (V)Nennausgangsfrequenz (Hz)Max. Dauerausgangstrom (A)8,3THDv (bei Linearlast)WirkungsgradWirkungsgrad99,9 %Maximaler Wirkungsgrad98,0 %EU-Wirkungsgrad97,0 %Max. Batterieentladung bis AC-Wirkungsgrad97,5 %SchutzfunktionenSchutz vor InselbildungPV-Strangeingangsumkehrung-<br>PolaritärsschutzFehlerstrom-ÜberwachungsgratiAC-ÜberstromschutzAC-ÜberstromschutzAC-ÜberstromschutzSchutzAC-Überspannungs- und<br>UnterspannungsschutzSchutzÜberspannungschutzSchutzKaltgemeinesSchutzAbmessungen (B × H × T [mm])Gewicht (kg)MontageSetriebstemperatur (°C)Relative Luftfeuchtigkeit<br>KühlungSchutzTopologie (Solar/Batterie)Höhe (m)                                                                                                    | 6000                  | 8000                                        | 10000                  | 12000           |  |  |  |  |
| Umschaltzeit für Sicherungen (ms)NetzformNennausgangsspannung (V)Nennausgangsfrequenz (Hz)Max. Dauerausgangsstrom (A)Rax. Dauerausgangsstrom (A)Max. Dauerausgangsstrom (A)Max. Dauerausgangsstrom (A)Max. Dauerausgangsstrom (A)Max. Dauerausgangsstrom (A)Max. Dauerausgangsstrom (A)Max. Dauerausgangsstrom (A)Max. Dauerausgangsstrom (A)MikungsgradMPPT-WirkungsgradMPPT-WirkungsgradMPPT-Wirkungsgrad99,9 %Maximaler Wirkungsgrad99,0 %Maximaler Wirkungsgrad99,0 %Maximaler Wirkungsgrad99,0 %Max. Batterieentladung bis AC-Wirkungsgrad97,0 %Schutz funktionenSchutz vor InselbildungPV-Strangeingangsumkehrung-<br>PolaritätsschutzSchutz vor InselbildungPV-Strangeingangsumkehrung-<br>PolaritätsschutzAC-ÜberstromschutzAC-ÜberstromschutzAC-Überspannungs- und<br>UnterspannungsschutzÜberspannungsschutzÜberspannungsschutzÜberspannungsschutzAbmessungen (B × H × T [mm])Gewicht (kg)MontageBetriebstemperatur (°C)Relative Luftfeuchtigkeit<br>KühlungTopologie (Solar/Batterie)Höhe (m)                                                                                                    | ) s 12000, 10 s       | 16000, 10 s                                 | 16000, 10 s            | 16000, 10 s     |  |  |  |  |
| NetzformNennausgangsspannung (V)Nennausgangsfrequenz (Hz)Max. Dauerausgangsstrom (A)Rax. Dauerausgangsstrom (A)Max. Dauerausgangsstrom (A)Max. Dauerausgangsstrom (A)Max. Dauerausgangsstrom (A)Max. Dauerausgangsstrom (A)WirkungsgradMPPT-WirkungsgradMPPT-WirkungsgradMPPT-WirkungsgradMPT-WirkungsgradMPT-WirkungsgradMax. Batterieentladung bis AC-WirkungsgradSchutzfunktionenSchutz vor InselbildungPV-Strangeingangsumkehrung-<br>PolaritätsschutzFrkennung von IsolationswiderständenFehlerstrom-ÜberwachungsgerätAC-ÜberstromschutzAC-Überstpannungs- und<br>UnterspannungsschutzÜberspannungschutzÜberspannungschutzMomtageBetriebstemperatur (°C)Relative LuftfeuchtigkeitKühlungTopologie (Solar/Batterie)Höhe (m)                                                                                                    |                       | < 10                                        |                        |                 |  |  |  |  |
| Nennausgangsspannung (V)Nennausgangsfrequenz (Hz)Max. Dauerausgangsstrom (A)8,3THDv (bei Linearlast)Wirkungsgrad99,9 %Maxinaler Wirkungsgrad99,9 %Maxinaler Wirkungsgrad97,0 %Max. Batterieentladung bis AC-Wirkungsgrad97,5 %Schutzfunktionen97,5 %Schutz vor Inselbildung97,5 %PV-Strangeingangsumkehrung-<br>Polaritätsschutz97Erkennung von Isolationswiderständen9Fehlerstrom-Überwachungsgerät4AC-Überstromschutz4AC-Überspannungs- und<br>Unterspannungsschutz9Überspannugsschutz9Abmessungen (B × H × T [mm])9Gewicht (kg)1Montage9Betriebstemperatur (°C)1Relative Luftfeuchtigkeit1Kühlung1Topologie (Solar/Batterie)1Höhe (m)1                                                                                                    |                       | 3L/N/PE                                     |                        |                 |  |  |  |  |
| Nennausgangsfrequenz (Hz)Max. Dauerausgangsstrom (A)8,3THDv (bei Linearlast)Wirkungsgrad99,9 %MPPT-Wirkungsgrad98,0 %EU-Wirkungsgrad97,0 %Max. Batterieentladung bis AC-Wirkungsgrad97,5 %SchutzfunktionenSchutz vor InselbildungPV-Strangeingangsumkehrung-<br>PolaritätsschutzErkennung von IsolationswiderständenFehlerstrom-ÜberwachungsgerätAC-Überspannungs- und<br>UnterspannungsschutzAllgemeinesAllgemeinesAbmessungen (B × H × T [mm])Gewicht (kg)MontageBetriebstemperatur (°C)Relative LuftfeuchtigkeitKühlungTopologie (Solar/Batterie)Höhe (m)                                                                                                    |                       | 380/400                                     |                        |                 |  |  |  |  |
| Max. Dauerausgangsstrom (A)8,3THDv (bei Linearlast)Wirkungsgrad99,9 %MPPT-Wirkungsgrad98,0 %EU-Wirkungsgrad97,0 %Max. Batterieentladung bis AC-Wirkungsgrad97,5 %Schutzfunktionen5Schutz vor Inselbildung97,5 %Polaritätsschutz6Erkennung von Isolationswiderständen6Fehlerstrom-Überwachungsgerät6AC-Überstromschutz6AC-Überspannungsschutz6Unterspannungsschutz6Allgemeines6Abmessungen (B × H × T [mm])6Gewicht (kg)6Montage6Betriebstemperatur (°C)6Relative Luftfeuchtigkeit6Kühlung6Höhe (m)6                                                                                                    |                       | 50/60                                       |                        |                 |  |  |  |  |
| HDV (bei Lineariast)         Wirkungsgrad         MPPT-Wirkungsgrad       99,9 %         Maximaler Wirkungsgrad       98,0 %         EU-Wirkungsgrad       97,0 %         Max. Batterieentladung bis AC-Wirkungsgrad       97,5 %         Schutzfunktionen       5         Schutz vor Inselbildung       7,5 %         PV-Strangeingangsumkehrung-       7         Polaritätsschutz       7         Erkennung von Isolationswiderständen       7         Fehlerstrom-Überwachungsgerät       7         AC-Überstromschutz       7         AC-Überspannungs- und       7         Unterspannungsschutz       7         Allgemeines       7         Abmessungen (B × H × T [mm])       6         Gewicht (kg)       7         Montage       7         Betriebstemperatur (°C)       7         Relative Luftfeuchtigkeit       7         Kühlung       7         Topologie (Solar/Batterie)       1         Höhe (m)       7                                                                                                    | 10,0                  | 13,3                                        | 16,/                   | 17,4            |  |  |  |  |
| Wirkungsgrad99,9 %MPPT-Wirkungsgrad98,0 %EU-Wirkungsgrad97,0 %Max. Batterieentladung bis AC-Wirkungsgrad97,5 %Schutzfunktionen5Schutz vor Inselbildung97,5 %Polaritätsschutz7Erkennung von Isolationswiderständen6Fehlerstrom-Überwachungsgerät6AC-Überstromschutz6AC-Überstromschutz6AC-Überspannungsschutz6Überspannungsschutz6Allgemeines6Abmessungen (B × H × T [mm])6Gewicht (kg)6Montage6Betriebstemperatur (°C)7Relative Luftfeuchtigkeit6Kühlung7Topologie (Solar/Batterie)6Höhe (m)6                                                                                                    |                       | < 3 %                                       |                        |                 |  |  |  |  |
| Nir Fivei Kuligsgrad35,5 %Maximaler Wirkungsgrad98,0 %EU-Wirkungsgrad97,0 %Max. Batterieentladung bis AC-Wirkungsgrad97,5 %Schutzfunktionen5Schutz vor Inselbildung97,5 %Polaritätsschutz1Erkennung von Isolationswiderständen1Fehlerstrom-Überwachungsgerät4AC-Überspannungs- und<br>Unterspannungsschutz1Uhterspannungschutz1Allgemeines1Abmessungen (B × H × T [mm])<br>Gewicht (kg)1Montage1Betriebstemperatur (°C)1Relative Luftfeuchtigkeit1Kühlung1Topologie (Solar/Batterie)1Höhe (m)1                                                                                                    | 00.0.%                | 00.0.%                                      | 00.0.%                 | 00.0.06         |  |  |  |  |
| Nax.mater Winkingsgrad     90,0 %       EU-Wirkungsgrad     97,0 %       Max. Batterieentladung bis AC-Wirkungsgrad     97,5 %       Schutzfunktionen     97,5 %       Schutz vor Inselbildung     97,5 %       PV-Strangeingangsumkehrung-<br>Polaritätsschutz     1       Erkennung von Isolationswiderständen     1       Fehlerstrom-Überwachungsgerät     4       AC-Überstromschutz     4       AC-Überspannungs- und<br>Unterspannungsschutz     1       Allgemeines     4       Allgemeines     1       Abmessungen (B × H × T [mm])     6       Gewicht (kg)     1       Montage     1       Betriebstemperatur (°C)     1       Relative Luftfeuchtigkeit     1       Kühlung     1       Topologie (Solar/Batterie)     1       Höhe (m)     1                                                                                                    | 99,9 %                | 99,9 %                                      | 99,9 %                 | 99,9 %          |  |  |  |  |
| Nax. Batterieentladung bis AC-Wirkungsgrad     97,5 %       Schutzfunktionen     97,5 %       Schutz vor Inselbildung     97,5 %       PV-Strangeingangsumkehrung-<br>Polaritätsschutz     1       Erkennung von Isolationswiderständen     1       Fehlerstrom-Überwachungsgerät     4       AC-Überstromschutz     1       AC-Überstromschutz     1       AC-Überspannungs- und<br>Unterspannungsschutz     1       Viberspannungschutz     1       Allgemeines     1       Abmessungen (B × H × T [mm])     1       Gewicht (kg)     1       Montage     1       Betriebstemperatur (°C)     1       Relative Luftfeuchtigkeit     1       Kühlung     1       Topologie (Solar/Batterie)     1       Höhe (m)     1                                                                                                    | 97.1 %                | 97.2 %                                      | 97.4 %                 | 97.5 %          |  |  |  |  |
| Schutzfunktionen     5/16 / 1       Schutz vor Inselbildung        PV-Strangeingangsumkehrung-<br>Polaritätsschutz        Erkennung von Isolationswiderständen        Fehlerstrom-Überwachungsgerät        AC-Überstromschutz        AC-Überspannungs- und<br>Unterspannungsschutz        Allgemeines        Abmessungen (B × H × T [mm])        Gewicht (kg)        Montage        Betriebstemperatur (°C)        Relative Luftfeuchtigkeit        Kühlung        Topologie (Solar/Batterie)        Höhe (m)                                                                                                    | 97.5 %                | 97.5 %                                      | 97.5 %                 | 97,5 %          |  |  |  |  |
| Schutz vor Inselbildung         PV-Strangeingangsumkehrung-         Polaritätsschutz         Erkennung von Isolationswiderständen         Fehlerstrom-Überwachungsgerät         AC-Überstromschutz         AC-Überstromschutz         AC-Überspannungs- und         Unterspannungsschutz         Überspannungsschutz         Allgemeines         Abmessungen (B × H × T [mm])         Gewicht (kg)         Montage         Betriebstemperatur (°C)         Relative Luftfeuchtigkeit         Kühlung         Topologie (Solar/Batterie)         Höhe (m)                                                                                                    | 57,570                |                                             | 57,576                 |                 |  |  |  |  |
| PV-Strangeingangsumkehrung-<br>Polaritätsschutz       Image: Strange in Strange in S                                                                                                    |                       | Integriert                                  |                        |                 |  |  |  |  |
| Polaritätsschutz   Fkennung von Isolationswiderständen  Fehlerstrom-Überwachungsgerät  AC-Überstromschutz  AC-Überstromschutz  AC-Überspannungs- und Unterspannungsschutz Überspannungsschutz  Überspannungsschutz  Allgemeines  Abmessungen (B × H × T [mm])  Gewicht (kg)  Montage Betriebstemperatur (°C) Relative Luftfeuchtigkeit  Kühlung  Topologie (Solar/Batterie) Höhe (m)                                                                                                    |                       | Jata aviant                                 |                        |                 |  |  |  |  |
| Erkennung von Isolationswiderständen Fehlerstrom-Überwachungsgerät AC-Überstromschutz AC-Kurzstromschutz AC-Überspannungs- und Unterspannungsschutz Überspannungsschutz Uberspannungsschutz Allgemeines Abmessungen (B × H × T [mm]) Gewicht (kg) Montage Betriebstemperatur (°C) Relative Luftfeuchtigkeit Kühlung Topologie (Solar/Batterie) Höhe (m)                                                                                                    |                       | Integriert                                  |                        |                 |  |  |  |  |
| Fehlerstrom-Überwachungsgerät         AC-Überstromschutz         AC-Kurzstromschutz         AC-Überspannungs- und<br>Unterspannungsschutz         Überspannungsschutz         Ällgemeines         Abmessungen (B × H × T [mm])         Gewicht (kg)         Montage         Betriebstemperatur (°C)         Relative Luftfeuchtigkeit         Kühlung         Topologie (Solar/Batterie)         Höhe (m)                                                                                                    |                       | Integriert                                  |                        |                 |  |  |  |  |
| AC-Uberstromschutz AC-Uberstromschutz AC-Uberspannungs- und Unterspannungsschutz Überspannungsschutz  Allgemeines Abmessungen (B × H × T [mm]) Gewicht (kg) Montage Betriebstemperatur (°C) Relative Luftfeuchtigkeit Kühlung Topologie (Solar/Batterie) Höhe (m)                                                                                                    |                       | Integriert                                  |                        |                 |  |  |  |  |
| AC-Kurzstromschutz<br>AC-Überspannungs- und<br>Unterspannungsschutz<br>Überspannungsschutz<br>Allgemeines<br>Abmessungen (B × H × T [mm])<br>Gewicht (kg)<br>Montage<br>Betriebstemperatur (°C)<br>Relative Luftfeuchtigkeit<br>Kühlung<br>Topologie (Solar/Batterie)<br>Höhe (m)                                                                                                    |                       | Integriert                                  |                        |                 |  |  |  |  |
| AC-Uberspannungs- und<br>Unterspannungsschutz<br>Überspannungsschutz<br>Allgemeines<br>Abmessungen (B × H × T [mm])<br>Gewicht (kg)<br>Montage<br>Betriebstemperatur (°C)<br>Relative Luftfeuchtigkeit<br>Kühlung<br>Topologie (Solar/Batterie)<br>Höhe (m)                                                                                                    |                       | Integriert                                  |                        |                 |  |  |  |  |
| Uberspannungsschutz       Überspannungsschutz       Allgemeines       Abmessungen (B × H × T [mm])       Gewicht (kg)       Montage       Betriebstemperatur (°C)       Relative Luftfeuchtigkeit       Kühlung       Topologie (Solar/Batterie)       Höhe (m)                                                                                                    |                       | Integriert                                  |                        |                 |  |  |  |  |
| Allgemeines Abmessungen (B × H × T [mm]) Gewicht (kg) Montage Betriebstemperatur (°C) Relative Luftfeuchtigkeit Kühlung Topologie (Solar/Batterie) Höhe (m)                                                                                                    |                       |                                             |                        |                 |  |  |  |  |
| Abmessungen (B × H × T [mm])<br>Gewicht (kg)<br>Montage<br>Betriebstemperatur (°C)<br>Relative Luftfeuchtigkeit<br>Kühlung<br>Topologie (Solar/Batterie)<br>Höhe (m)                                                                                                    |                       |                                             |                        |                 |  |  |  |  |
| Gewicht (kg)<br>Montage<br>Betriebstemperatur (°C)<br>Relative Luftfeuchtigkeit<br>Kühlung<br>Topologie (Solar/Batterie)<br>Höhe (m)                                                                                                    |                       | 502 x 486 x 202                             |                        |                 |  |  |  |  |
| Montage<br>Betriebstemperatur (°C)<br>Relative Luftfeuchtigkeit<br>Kühlung<br>Topologie (Solar/Batterie)<br>Höhe (m)                                                                                                    |                       | 26.5                                        |                        |                 |  |  |  |  |
| Betriebstemperatur (°C)<br>Relative Luftfeuchtigkeit<br>Kühlung<br>Topologie (Solar/Batterie)<br>Höhe (m)                                                                                                    |                       | Wandmontage                                 |                        |                 |  |  |  |  |
| Relative Luftfeuchtigkeit<br>Kühlung<br>Topologie (Solar/Batterie)<br>Höhe (m)                                                                                                    | -25 bis               | + 65 (> 45. Leistungsmi                     | inderuna)              |                 |  |  |  |  |
| Kühlung<br>Topologie (Solar/Batterie)<br>Höhe (m)                                                                                                    | 0                     | - 95 %, nicht kondensier                    | rend                   |                 |  |  |  |  |
| Topologie (Solar/Batterie)<br>Höhe (m)                                                                                                    |                       | Natürliche Konvektior                       | ı                      |                 |  |  |  |  |
| Höhe (m)                                                                                                    | Trans                 | sformatorlos/Transform                      | atorlos                |                 |  |  |  |  |
|                                                                                                    |                       | ≤ 2000                                      |                        |                 |  |  |  |  |
| Schutzgrad                                                                                                    |                       | IP65                                        |                        |                 |  |  |  |  |
| Geräuschpegel (dB)                                                                                                    |                       | < 40                                        |                        |                 |  |  |  |  |
| Benutzeroberfläche                                                                                                    |                       | LED, App                                    |                        |                 |  |  |  |  |
| Digitaler Eingang/Ausgang                                                                                                    | DRM 1 x DF 2 x DA     |                                             |                        |                 |  |  |  |  |
| Kommunikation                                                                                                    |                       | 5, optional: Wi-Fi/Ethern                   | 1et/4G <sup>(1)</sup>  |                 |  |  |  |  |
| Zertifizierungen und Normen                                                                                                    | RS48                  |                                             |                        |                 |  |  |  |  |
| Netzanschlussstandard EN 505                                                                                                    | RS48.                 |                                             | , RD647, NTS (SENP), C | EI 0-21 2019:04 |  |  |  |  |

(1) Die Lösungen DTS-Ethernet und DTS-4G folgen in Kürze.

## 5.2 HAT-(5.0-10.0)HV-EUG1

| Modell                                     | HAT-5.0HV-EUG1                                         | HAT-6.0HV-EUG1        | HAT-8.0HV-EUG1                   | HAT-10.0HV-EUG1 |  |  |  |
|--------------------------------------------|--------------------------------------------------------|-----------------------|----------------------------------|-----------------|--|--|--|
| Batterie                                   |                                                        |                       |                                  |                 |  |  |  |
| Batterietyp                                |                                                        | Li-Io                 | nen                              |                 |  |  |  |
| Batteriespannungsbereich (V)               |                                                        | 170 -                 | - 600                            |                 |  |  |  |
| Maximale Lade-/Entladespannung (A)         | 20/20                                                  | 20/20                 | 30/30                            | 30/30           |  |  |  |
| Max. Lade-/Entladeleistung (W)             | 5000/5000                                              | 6000/6000             | 8000/8000                        | 10000/10000     |  |  |  |
| Ladestrategie für Li-Ionen-Batterien       | Selbstanpassung an BMS                                 |                       |                                  |                 |  |  |  |
| Kommunikation                              | CAN                                                    |                       |                                  |                 |  |  |  |
| AC-Eingang und -Ausgang (netzgebunden)     |                                                        |                       |                                  |                 |  |  |  |
| Nennausgangsleistung (W)                   | 5000                                                   | 6000                  | 8000                             | 10000           |  |  |  |
| Sichtbare maximale Ausgangsleistung (VA)   | 5500                                                   | 6600                  | 8800                             | 11000           |  |  |  |
| Max Fingangsleistung (W)                   | 10000                                                  | 12000                 | 16000                            | 16000           |  |  |  |
| Netzform                                   | 10000                                                  | 31/1                  | I/PF                             | 10000           |  |  |  |
| AC-Neppausgangsspappung/Bereich (/)        |                                                        | 380/400               | 266 - 480                        |                 |  |  |  |
| Nonportafraguiona (U.z.)                   |                                                        | 500/400,              | 200 - 480                        |                 |  |  |  |
| Nerimetzi equenz (nz)                      | 0.0                                                    | 10.0                  | 12.2                             | 467             |  |  |  |
| Maximale Ausgangsscheinleistung (A)        | 8,3                                                    | 10,0                  | 13,3                             | 16,7            |  |  |  |
| Max. Eingangsstrom (A)                     | 15,2                                                   | 18,2                  | 24,2                             | 24,2            |  |  |  |
| Leistungsfaktor                            |                                                        | > 0,99 (0,8 vorlauter | nd 0,8 nacheilend)               |                 |  |  |  |
| THDi (bei Nennausgang)                     |                                                        | < 3                   | \$ %                             |                 |  |  |  |
| AC-Ausgang (netzunabhängig)                |                                                        |                       |                                  |                 |  |  |  |
| Nennausgangsleistung (W)                   | 5000                                                   | 6000                  | 8000                             | 10000           |  |  |  |
| Sichtbare maximale Ausgangsleistung (VA)   | 10000, 10 s                                            | 12000, 10 s           | 16000, 10 s                      | 16000, 10 s     |  |  |  |
| Umschaltzeit für Sicherungen (ms)          |                                                        | < '                   | 10                               |                 |  |  |  |
| Netzform                                   |                                                        | 3L/N                  | I/PE                             |                 |  |  |  |
| Nennausgangsspannung (V)                   |                                                        | 380/                  | /400                             |                 |  |  |  |
| Nennausgangsfrequenz (Hz)                  |                                                        | 50/                   | /60                              |                 |  |  |  |
| Max. Dauerausgangsstrom (A)                | 8,3                                                    | 10,0                  | 13,3                             | 16,7            |  |  |  |
| THDv (bei Linearlast)                      |                                                        | < 3                   | %                                |                 |  |  |  |
| Wirkungsgrad                               |                                                        |                       |                                  |                 |  |  |  |
| Maximaler Wirkungsgrad                     | 97,5 %                                                 | 97,5 %                | 97,5 %                           | 97,5 %          |  |  |  |
| Schutzfunktionen                           |                                                        |                       |                                  |                 |  |  |  |
| Schutz vor Inselbildung                    |                                                        | Integ                 | priert                           |                 |  |  |  |
| AC-Überstromschutz                         |                                                        | Integ                 | griert                           |                 |  |  |  |
| AC-Kurzstromschutz                         |                                                        | Integ                 | riert                            |                 |  |  |  |
| AC-Überspannungs- und Unterspannungsschutz |                                                        | Intec                 | riert                            |                 |  |  |  |
| Überspannungsschutz                        |                                                        | DC-Typ II/            | AC-Typ III                       |                 |  |  |  |
| Allgemeines                                |                                                        |                       |                                  |                 |  |  |  |
| Abmessungen (B × H × T [mm])               |                                                        | 502 x 48              | 36 x 202                         |                 |  |  |  |
| Gewicht (kg)                               |                                                        | 2                     | 3                                |                 |  |  |  |
| Montage                                    |                                                        | Wandm                 | ontage                           |                 |  |  |  |
| Betriebstemperatur (°C)                    |                                                        | -25 bis + 65 (> 15 1  |                                  |                 |  |  |  |
| Pelative Luftfeuchtigkeit                  |                                                        | 0 - 95 % nicht l      | kondensierend                    |                 |  |  |  |
| Kühlung                                    |                                                        | Natürlicha            | Konvektion                       |                 |  |  |  |
|                                            |                                                        | Transfer              |                                  |                 |  |  |  |
| lopologie (Batterie)                       |                                                        | Iransion              | matorios                         |                 |  |  |  |
| Horie (M)                                  |                                                        | ≤ 20                  |                                  |                 |  |  |  |
| Schutzgrad                                 |                                                        | IP                    | 05                               |                 |  |  |  |
| Gerauschpegel (dB)                         |                                                        | < 2                   | 40                               |                 |  |  |  |
| Benutzeroberflache                         |                                                        | LED,                  | Арр                              |                 |  |  |  |
| Digitaler Eingang/Ausgang                  |                                                        | DRM, 1 x [            | DE, 2 x DA                       |                 |  |  |  |
| Kommunikation                              |                                                        | RS485, optional: W    | /i-Fi/Ethernet/4G <sup>(1)</sup> |                 |  |  |  |
| Zertifizierungen und Normen                |                                                        |                       |                                  |                 |  |  |  |
| Netzanschlussstandard                      | EN 50549, VDE-AR-N 4105, VFR: 2019, TOR-Erzeuger Typ A |                       |                                  |                 |  |  |  |
|                                            | IEC 62109-1/-2, IEC 62477-1, EN 61000-6-1/-3           |                       |                                  |                 |  |  |  |

## Anhang A: Netzcode

## HYT-(5.0-12.0)HV-EUG1

| Nationaler/<br>regionaler<br>Netzcode | Beschreibung                                     | HYT-<br>5.0HV-G1 | HYT-<br>6.0HV-G1 | HYT-<br>8.0HV-G1 | HYT-<br>10.0HV-G1 | HYT-<br>12.0HV-G1 |
|---------------------------------------|--------------------------------------------------|------------------|------------------|------------------|-------------------|-------------------|
| VDE-AR-N-4105                         | HV-Stromnetz in<br>Deutschland                   | Unterstützt      | Unterstützt      | Unterstützt      | Unterstützt       | Unterstützt       |
| UTE C 15-715-1(A)                     | Festlandstromnetz<br>in Frankreich               | Unterstützt      | Unterstützt      | Unterstützt      | Unterstützt       | Unterstützt       |
| UTE C 15-715-1(B)                     | Inselstromnetz in<br>Frankreich                  | Unterstützt      | Unterstützt      | Unterstützt      | Unterstützt       | Unterstützt       |
| UTE C 15-715-1(C)                     | Inselstromnetz in<br>Frankreich                  | Unterstützt      | Unterstützt      | Unterstützt      | Unterstützt       | Unterstützt       |
| CEI0-21                               | Stromnetz in<br>Italien                          | Unterstützt      | Unterstützt      | Unterstützt      | Unterstützt       | Unterstützt       |
| C10/11                                | Stromnetz in<br>Belgien                          | Unterstützt      | Unterstützt      | Unterstützt      | Unterstützt       | Unterstützt       |
| Österreich                            | Stromnetz in<br>Österreich                       | Unterstützt      | Unterstützt      | Unterstützt      | Unterstützt       | Unterstützt       |
| G98                                   | Stromnetz in<br>Großbritannien<br>gemäß G98      | Unterstützt      | Unterstützt      | Unterstützt      | Unterstützt       | Unterstützt       |
| G99 TRPEA-HV                          | G99_ TRPEA_<br>HV-Stromnetz in<br>Großbritannien | Unterstützt      | Unterstützt      | Unterstützt      | Unterstützt       | Unterstützt       |
| AUSTRALIEN:<br>AS4777_A_HV400         | Stromnetz in<br>Australien                       | Unterstützt      | Unterstützt      | Unterstützt      | Unterstützt       | Unterstützt       |
| AUSTRALIEN:<br>AS4777_B_HV400         | Stromnetz in<br>Australien                       | Unterstützt      | Unterstützt      | Unterstützt      | Unterstützt       | Unterstützt       |
| AUSTRALIEN:<br>AS4777_C_HV400         | Stromnetz in<br>Australien                       | Unterstützt      | Unterstützt      | Unterstützt      | Unterstützt       | Unterstützt       |
| AUSTRALIEN:<br>AS4777_A_HV_<br>NZ_400 | Stromnetz in<br>Neuseeland                       | Unterstützt      | Unterstützt      | Unterstützt      | Unterstützt       | Unterstützt       |
| RD1699/166                            | HV-Stromnetz in<br>Spanien                       | Unterstützt      | Unterstützt      | Unterstützt      | Unterstützt       | Unterstützt       |
| EN50549-Polen                         | Stromnetz in<br>Polen                            | Unterstützt      | Unterstützt      | Unterstützt      | Unterstützt       | Unterstützt       |
| IEC 62116                             | Stromnetz in<br>Ungarn                           | Unterstützt      | Unterstützt      | Unterstützt      | Unterstützt       | Unterstützt       |
| IEC 61683                             | Stromnetz in<br>Pakistan                         | Unterstützt      | Unterstützt      | Unterstützt      | Unterstützt       | Unterstützt       |
| NRS 097-2-1                           | Stromnetz in<br>Südafrika                        | Unterstützt      | Unterstützt      | Unterstützt      | Unterstützt       | Unterstützt       |

© 2024 Hoymiles Power Electronics Inc. Alle Rechte vorbehalten.

| Nationaler/<br>regionaler<br>Netzcode           | Beschreibung                                              | HYT-<br>5.0HV-G1 | HYT-<br>6.0HV-G1 | HYT-<br>8.0HV-G1 | HYT-<br>10.0HV-G1 | HYT-<br>12.0HV-G1 |
|-------------------------------------------------|-----------------------------------------------------------|------------------|------------------|------------------|-------------------|-------------------|
| TAI-PEA                                         | Stromnetz in<br>Thailand                                  | Unterstützt      | Unterstützt      | Unterstützt      | Unterstützt       | Unterstützt       |
| TAI-MEA                                         | Stromnetz in<br>Thailand                                  | Unterstützt      | Unterstützt      | Unterstützt      | Unterstützt       | Unterstützt       |
| ABNTNBR16149                                    | Stromnetz in<br>Brasilien                                 | Unterstützt      | Unterstützt      | Unterstützt      | Unterstützt       | Unterstützt       |
| IEC61727                                        | IEC61727<br>HV (50 Hz)                                    | Unterstützt      | Unterstützt      | Unterstützt      | Unterstützt       | Unterstützt       |
| IEC61727-60 Hz                                  | IEC61727 HV<br>(60 Hz)                                    | Unterstützt      | Unterstützt      | Unterstützt      | Unterstützt       | Unterstützt       |
| Abweichung der<br>Norm EN50549-1 in<br>Portugal | Stromnetz in<br>Portugal                                  | Unterstützt      | Unterstützt      | Unterstützt      | Unterstützt       | Unterstützt       |
| Abweichung der<br>Norm EN50549-1 in<br>Ungarn   | Stromnetz in<br>Ungarn                                    | Unterstützt      | Unterstützt      | Unterstützt      | Unterstützt       | Unterstützt       |
| Nr. 25/2016/TT-BCT<br>2016                      | Stromnetz in<br>Vietnam                                   | Unterstützt      | Unterstützt      | Unterstützt      | Unterstützt       | Unterstützt       |
| DEWA:2016                                       | Stromnetz in<br>den Vereinigten<br>Arabischen<br>Emiraten | Unterstützt      | Unterstützt      | Unterstützt      | Unterstützt       | Unterstützt       |
| TNB+IEC60068                                    |                                                           | Unterstützt      | Unterstützt      | Unterstützt      | Unterstützt       | Unterstützt       |
| AS 4777.2                                       | Stromnetz in<br>Israel                                    | Unterstützt      | Unterstützt      | Unterstützt      | Unterstützt       | Unterstützt       |
| NOM                                             | Stromnetz in<br>Mexiko                                    | Unterstützt      | Unterstützt      | Unterstützt      | Unterstützt       | Unterstützt       |
| Erlass 140                                      | Stromnetz in<br>Brasilien                                 | Unterstützt      | Unterstützt      | Unterstützt      | Unterstützt       | Unterstützt       |
| TOR-Erzeuger, Typ A                             | Stromnetz in<br>Österreich                                | Unterstützt      | Unterstützt      | Unterstützt      | Unterstützt       | Unterstützt       |
| VFR: 2019                                       | Stromnetz in<br>Frankreich                                | Unterstützt      | Unterstützt      | Unterstützt      | Unterstützt       | Unterstützt       |

## HAT-(5.0-10.0)HV-EUG1

| Nationaler/<br>regionaler<br>Netzcode | Beschreibung                                     | HAT-5.0HV-<br>EUG1 | HAT-6.0HV-<br>EUG1 | HAT-8.0HV-<br>EUG1 | HAT-10.0HV-<br>EUG1 |
|---------------------------------------|--------------------------------------------------|--------------------|--------------------|--------------------|---------------------|
| VDE-AR-N-4105                         | HV-Stromnetz in<br>Deutschland                   | Unterstützt        | Unterstützt        | Unterstützt        | Unterstützt         |
| UTE C 15-715-1(A)                     | Festlandstromnetz<br>in Frankreich               | Unterstützt        | Unterstützt        | Unterstützt        | Unterstützt         |
| UTE C 15-715-1(B)                     | Inselstromnetz in<br>Frankreich                  | Unterstützt        | Unterstützt        | Unterstützt        | Unterstützt         |
| UTE C 15-715-1(C)                     | Inselstromnetz in<br>Frankreich                  | Unterstützt        | Unterstützt        | Unterstützt        | Unterstützt         |
| CEI0-21                               | Stromnetz in<br>Italien                          | Unterstützt        | Unterstützt        | Unterstützt        | Unterstützt         |
| C10/11                                | Stromnetz in<br>Belgien                          | Unterstützt        | Unterstützt        | Unterstützt        | Unterstützt         |
| Österreich                            | Stromnetz in<br>Österreich                       | Unterstützt        | Unterstützt        | Unterstützt        | Unterstützt         |
| G98                                   | Stromnetz in<br>Großbritannien<br>gemäß G98      | Unterstützt        | Unterstützt        | Unterstützt        | Unterstützt         |
| G99 TRPEA-HV                          | G99_ TRPEA_<br>HV-Stromnetz in<br>Großbritannien | Unterstützt        | Unterstützt        | Unterstützt        | Unterstützt         |
| AUSTRALIEN:<br>AS4777_A_HV400         | Stromnetz in<br>Australien                       | Unterstützt        | Unterstützt        | Unterstützt        | Unterstützt         |
| AUSTRALIEN:<br>AS4777_B_HV400         | Stromnetz in<br>Australien                       | Unterstützt        | Unterstützt        | Unterstützt        | Unterstützt         |
| AUSTRALIEN:<br>AS4777_C_HV400         | Stromnetz in<br>Australien                       | Unterstützt        | Unterstützt        | Unterstützt        | Unterstützt         |
| AUSTRALIEN:<br>AS4777_NZ_HV400        | Stromnetz in<br>Neuseeland                       | Unterstützt        | Unterstützt        | Unterstützt        | Unterstützt         |
| RD1699/166                            | HV-Stromnetz in<br>Spanien                       | Unterstützt        | Unterstützt        | Unterstützt        | Unterstützt         |
| EN50549-Polen                         | Stromnetz in<br>Polen                            | Unterstützt        | Unterstützt        | Unterstützt        | Unterstützt         |
| IEC 61683                             | Stromnetz in<br>Pakistan                         | Unterstützt        | Unterstützt        | Unterstützt        | Unterstützt         |

| Nationaler/<br>regionaler<br>Netzcode           | Beschreibung                                              | HAT-5.0HV-<br>EUG1 | HAT-6.0HV-<br>EUG1 | HAT-8.0HV-<br>EUG1 | HAT-10.0HV-<br>EUG1 |
|-------------------------------------------------|-----------------------------------------------------------|--------------------|--------------------|--------------------|---------------------|
| TAI-PEA                                         | Stromnetz in<br>Thailand                                  | Unterstützt        | Unterstützt        | Unterstützt        | Unterstützt         |
| TAI-MEA                                         | Stromnetz in<br>Thailand                                  | Unterstützt        | Unterstützt        | Unterstützt        | Unterstützt         |
| ABNTNBR16149                                    | Stromnetz in<br>Brasilien                                 | Unterstützt        | Unterstützt        | Unterstützt        | Unterstützt         |
| IEC61727                                        | IEC61727<br>HV (50 Hz)                                    | Unterstützt        | Unterstützt        | Unterstützt        | Unterstützt         |
| IEC61727-60 Hz                                  | IEC61727 HV<br>(60 Hz)                                    | Unterstützt        | Unterstützt        | Unterstützt        | Unterstützt         |
| Abweichung der<br>Norm EN50549-1 in<br>Portugal | Stromnetz in<br>Portugal                                  | Unterstützt        | Unterstützt        | Unterstützt        | Unterstützt         |
| Abweichung der<br>Norm EN50549-1 in<br>Ungarn   | Stromnetz in<br>Ungarn                                    | Unterstützt        | Unterstützt        | Unterstützt        | Unterstützt         |
| Nr. 25/2016/TT-BCT<br>2016                      | Stromnetz in<br>Vietnam                                   | Unterstützt        | Unterstützt        | Unterstützt        | Unterstützt         |
| DEWA:2016                                       | Stromnetz in<br>den Vereinigten<br>Arabischen<br>Emiraten | Unterstützt        | Unterstützt        | Unterstützt        | Unterstützt         |
| TNB+IEC60068                                    |                                                           | Unterstützt        | Unterstützt        | Unterstützt        | Unterstützt         |
| AS 4777.2                                       | Stromnetz in<br>Israel                                    | Unterstützt        | Unterstützt        | Unterstützt        | Unterstützt         |
| NOM                                             | Stromnetz in<br>Mexiko                                    | Unterstützt        | Unterstützt        | Unterstützt        | Unterstützt         |
| VFR: 2019                                       | Stromnetz in<br>Frankreich                                | Unterstützt        | Unterstützt        | Unterstützt        | Unterstützt         |

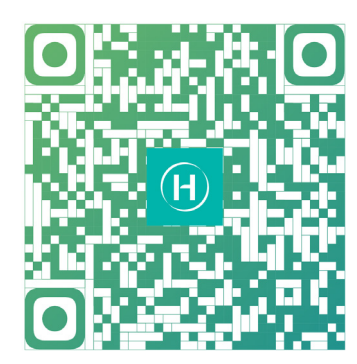

S-Miles Installer

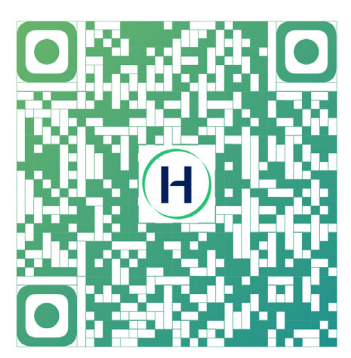

S-Miles-Endbenutzer

Floor 6 - 10, Building 5, 99 Housheng Road, Gongshu District, Hangzhou 310015 V. R. China +86 571 2805 6101

Allgemeine Anfragen: info@hoymiles.com Technischer Support: service@hoymiles.com

Besuchen Sie https://www.hoymiles.com/ für weitere Informationen.